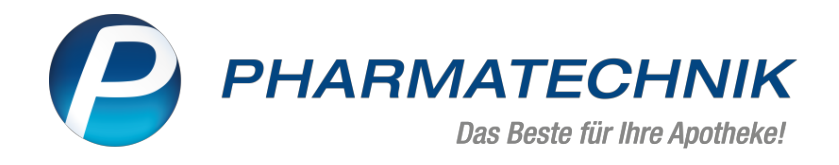

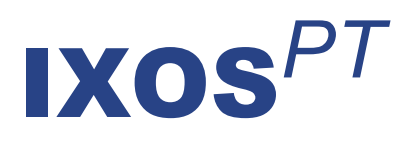

# Version 2020.5

Versionsbeschreibung

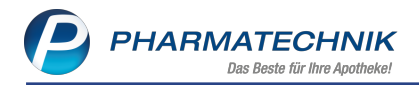

# Inhalt

| 1 Kasse                                                                                      | 4  |
|----------------------------------------------------------------------------------------------|----|
| 1.1 Datenschutz für den digitalen Kassenbon per App "Meine Apotheke"                         | 4  |
| 1.2 Manuelle Eingabe der Abrechnungsnummer bei Abgabe von Kompressionsstrümpfen              | 1  |
| forciert                                                                                     | 4  |
| 1.3 Speichern des 2. Abrechnungskennzeichens bei zusammengesetzten Hilfsmitteln und          |    |
| Aufdruck auf das Rezept                                                                      | 6  |
| 1.4 Pflegehilfsmittelantrag auf Kostenübernahme textuell angepasst                           | 8  |
| 1.5 Abweichende Apotheken-IK für Arbeitsplatz fest einstellbar                               | 9  |
| 1.6 Kostenvoranschlag mit Versichertennummer, Hilfsmittelnummer für Haftband/Rand u          | nd |
| manuell vergebener Abrechnungsnummer                                                         | 13 |
| 1.7 Verordnung auf BG-Rezept: Meldung bei abweichender Normgröße                             | 14 |
| 1.8 Aufdruck des Freitextes auf Abholschein bei Faktura-Abschluss einer Nachlieferung        | 15 |
| 2 Kassensicherungsverordnung                                                                 | 16 |
| 2.1 Automatische Erstinbetriebnahme der technischen Sicherheitseinrichtung (TSE)             | 16 |
| 2.2 Platzsparender Aufdruck der TSE-Daten auf Kassenbon                                      | 16 |
| 2.3 Standardeinstellung zum Aufdruck des QR-Codes für Kassennachschau geändert               | 17 |
| 2.4 Sicherung der TSE-Daten                                                                  | 18 |
| 3 Rezeptmanagement                                                                           | 22 |
| 3.1 Rezeptmanagement Profi und DRZ: Rezeptnummer wird immer aufgedruckt                      | 22 |
| 4 Artikelverwaltung                                                                          | 23 |
| 4.1 Nachtrag zur Ersten Änderungsvereinbarung (gültig ab 01.11.2019): Anpassung Prei-        |    |
| sanker, wenn verordneter Artikel "außer Vertrieb"                                            | 23 |
| 4.2 Zweite Änderungsvereinbarung zum 15.12.2019 (gültig ab 01.01.2020) - Parallel ver-       |    |
| triebene Originale / Mehrfachvertrieb / "Parallelarzneimittel                                | 25 |
| 4.3 Ausschluss von Biologicals und antineoplastischen Arzneimitteln zur parenteralen         |    |
| Anwendung vom Importmarkt (Importausnahmen) ab 01.03.2020                                    | 26 |
| 4.4 Angaben zu Importausnahmen, der Mehrfachvertriebsgruppe und zur Hämophilie zu            | m  |
| 01.03.2020                                                                                   | 26 |
| 4.5 Abgabe preisgünstiger Importe unter Berücksichtigung von Mehrkosten                      | 28 |
| 4.6 Importe, die teuer sind als das Original, sind unwirtschaftlich                          | 29 |
| 4.7 Kalkulationsdetails für eigenen VK anzeigen                                              | 29 |
| 4.8 Verfalldaten und Teilbestände ändern (bei gleichbleibendem Gesamtbestand) ohne           |    |
| Recht 'Bestand bearbeiten'                                                                   | 31 |
| 5 Warenlogistik                                                                              | 33 |
| 5.1 Historie Online-Verfügbarkeitsanfrage: IK-Nummer auswählen                               | 34 |
| 5.2 Automatische Anlage und Bereitstellung von Warenkörben an Feiertagen und abwei-          |    |
| chenden Öffnungstagen                                                                        | 36 |
| 5.3 Bestellmengenoptimierung: Dispozeitverkürzung für Bestellungen bei Direktlieferante      | n  |
| deaktivieren                                                                                 | 37 |
| 5.4 MSV3-Dienstanbieter                                                                      | 38 |
| 6 RX 4.0 Sortimentssteuerung                                                                 | 39 |
| 6.1 Zusammenfassung berücksichtigt Filtereinstellungen der Analyseansicht                    | 39 |
| 6.2 'Keine Aktion' für einen Artikel setzt 'keine Aktion' für alle anderen Artikel der Wirk- |    |
| stoffgruppe                                                                                  | 40 |
| 7 Inventur                                                                                   | 42 |
| 7.1 Sofortige Bestandsaktualisierung ermöglicht Zählung im laufenden Betrieb                 | 42 |
| 8 Kontakte                                                                                   | 44 |
|                                                                                              |    |

| 8.1 Kontaktrollen trennen                                                            | 44   |
|--------------------------------------------------------------------------------------|------|
| 9 Dokumentationsverwaltung                                                           | 45   |
| 9.1 Getrennte BtM-Dokumentation bei teilweiser Nachlieferung                         | 45   |
| 10 Couponverwaltung                                                                  | 46   |
| 10.1 Meldung bei mehrmaliger Einlösung von Rabattcoupons                             | 46   |
| 11 Preise und Kalkulation                                                            | 48   |
| 11.1 Einführung unterschiedlicher Preistypen                                         | 48   |
| 11.2 Anzeige der Preistypen-Icons in der Artikelverwaltung und im Verkauf            | 51   |
| 12 Rezepturen                                                                        | 54   |
| 12.1 Übersicht alphabetisch und nach Gesamtmenge sortiert                            | 54   |
| 12.2 Einwaagen im Herstellungsprotokoll mit tatsächlich eingegebenen Nachkommastelle | n    |
| drucken                                                                              | 54   |
| 12.3 Reiter 'Herstellung' im Herstellungsprotokoll unterstützt Textbausteine         | 55   |
| 12.4 Plausibilitätsprüfung unterstützt Textbausteine für ergriffene Maßnahmen        | 56   |
| 12.5 Vorbelegung des Freigabedatums mit dem aktuellen Datum                          | 58   |
| 12.6 Anzeige der Mengeneinheit der Gesamtmenge bei Stückzahl                         | 60   |
| 13 Media.connect                                                                     | . 61 |
| 13.1 ApoTV konfigurieren                                                             | 61   |
| 14 Informationen zu aktuellen Themen im Apothekenmarkt                               | 63   |
| 14.1 Aktuelles zur Kassensicherungsverordnung                                        | 63   |
| 14.2 Regelungen zum Rahmenvertrag ab 01.07.2019 sowie 1. und 2. Ände-                |      |
| rungsvereinbarung                                                                    | 63   |
| 14.3 Aktuelles zur Kassennachschau                                                   | 63   |
| 14.4 Aktuelles zur Datenschutzgrundverordnung (DSGVO)                                | 63   |
| 14.5 Aktuelles zu securPharm                                                         | 63   |
| 15 Unterstützung beim Arbeiten mit IXOS                                              | 65   |

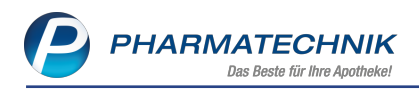

# 1 Kasse

## 1.1 Datenschutz für den digitalen Kassenbon per App "Meine Apotheke"

Modul: Kasse

Anwendungsfall: Verschicken des digitalen Kassenbons über App Neu/geändert:

Für den Fall, dass für mehr als einen Kunden personenbezogene Daten auf dem Kassenbon ausgewiesen werden, da im Verkauf mehr als ein Kunde zugeordnet wurde, müssen Sie wie bisher die Ausgabe in digitaler Form per APP noch einmal bestätigen. Der Funktionsbutton wurde umbenannt in **Über App ausgeben - F12**. Falls Sie den Kassenbon ausdrucken möchten, wählen Sie **Drucken - F9**.

Nachdem Sie **Über App ausgeben - F12** gewählt hatten, erscheint ein zusätzlicher Hinweis auf den Datenschutz.

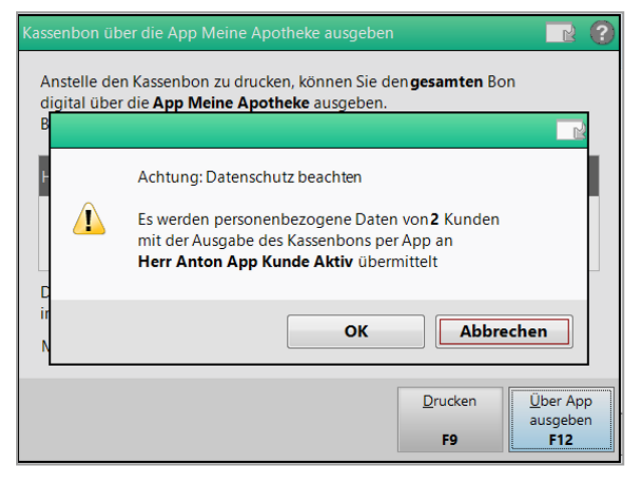

# 1.2 Manuelle Eingabe der Abrechnungsnummer bei Abgabe von Kompressionsstrümpfen forciert

#### Modul: Kasse

Anwendungsfall: Abgabe von Kompressionsstrümpfen

#### Neu/geändert:

Mit der technischen Dokumentation, welche zum 1.4.2020 in Kraft tritt, wurde noch einmal klargestellt, dass es für Kompressionstrümpfe nach Maß PZN im ABDA-Artikelstamm gibt, die für die vertragskonforme Preisermittlung mittels **A+V-Hilfsmittelvertragsdatenbank** verwendet werden. Diese PZN sind jedoch nicht zur Rezeptbedruckung vorgesehen, sondern die auf der Herstellerrechnung eigens dafür ausgewiesene 10-stellige Hilfs-

mittelpositionsnummer. Diese ist vom Anwender manuell zur Bedruckung des Rezeptes einzugeben. Dies gilt auch im Fall einer Rezeptbedruckung nach §300.

Bisher hatte Sie bereits mit **Position ändern - Strg+F8** die Möglichkeit zur manuellen Eingabe der geforderten Abrechnungsnummer.

Um Ihnen jedoch eine Hilfestellung für diesen Fall zu bieten, wird in IXOS nun bei Abgabe von Kompressionstrümpfen nach Maß unabhängig vom Abrechnungsverfahren das Fenster **Abrechnung Hilfsmittel ändern** aufgeblendet. Damit wird verhindert, dass Sie versehentlich die Eingabe dieser Abrechnungsnummer vergessen.

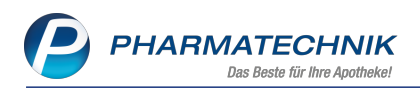

Dies betrifft Kompressionsstrümpfe nach Maß, welche als Anbieter mit **Intern-Krankenpflege** mit der Anbieternummer **37208** ausgewiesen sind.

| Ş           | Kasse >   | Artikelsuche     |                 |           |                   |               |       |               |           |               | ð L | ₽ ?      | e   | द्ध ×   |
|-------------|-----------|------------------|-----------------|-----------|-------------------|---------------|-------|---------------|-----------|---------------|-----|----------|-----|---------|
| •           | Artikelb  | ezeichnung 🛛     | KOMPRESSION     | NSSTR*    | -                 | <u>م</u>      |       |               |           |               |     |          |     |         |
| <u>256</u>  | F         | ilterkriterien T | yp: Alle Artike | l /Suche: | Standard /ohne    | e Groß- / Bü  | ndelp | ackungen      |           |               |     |          |     |         |
|             |           |                  |                 |           |                   |               |       |               |           |               |     |          |     |         |
| <u>1</u> St | andard    | 2 Anbieter       | <u>3</u> Lage   | rort      | <u>4</u> Langname | <u>5</u> Frei | i     | <u>6</u> Frei |           | <u>7</u> Frei |     |          |     |         |
|             | Artike    | lbezeichnung     |                 | DAR       | Einheit NP        | PZN           |       | Anbieter      | VK        |               | S   | tatus    |     | <b></b> |
|             | KOMP      | RESSIONSSTR      | ANZIEH MET      |           | 1St nb            | 09533         | 991   | PARAM Gm      |           |               |     |          |     | =       |
|             | KOMP      | RESSIONS STR     | BLAU L/XL       |           | 2St nb            | 13624         | 280   | Offro Gmbl    | 27,95     | #             |     |          |     |         |
|             | KOMP      | RESSIONS STR     | BLAU S/M        |           | 2St nb            | 13624         | 274   | Offro Gmbl    | 27,95     | #             |     |          |     |         |
|             | KOMP      | RESSIONS STR     | GRUE L/XL       |           | 2St nb            | 13624         | 328   | Offro Gmbl    | 27,95     | #             |     |          |     |         |
|             | KOMP      | RESSIONS STR     | GRUEN S/M       |           | 2St nb            | 13624         | 311   | Offro Gmbl    | 27,95     | #             |     |          |     |         |
|             | KOMP      | RESSIONSSTRE     | HOS MA K1AT     |           | 1St nb            | 04778         | 854   | INTERN-KR     |           |               |     |          |     |         |
|             | KOMP      | RESSIONSSTRE     | HOS MA K2AT     |           | 1St nb            | 04778         | 860   | INTERN- Kro   | FERN-KRAN | KENPFL        | EGE |          |     |         |
|             | KOMP      | RESSIONSSTRE     | HOS MA K3AT     |           | 1St nb            | 04779         | 227   | INTERN-KR     |           |               |     |          |     |         |
|             | KOMP      | RESSIONSSTRE     | HOS MA K4AT     |           | 1St nb            | 04780         | 064   | INTERN-KR     |           |               |     |          |     |         |
|             | KOMP      | RESSIONSSTR      | MA K1AD         |           | 1St nb            | 04772         | 923   | INTERN-KR     |           |               |     |          |     |         |
|             | KOMP      | RESSIONSSTR      | MA K1AD         |           | 2St nb            | 10011         | 499   | INTERN-KR     |           |               |     |          |     |         |
|             | KOMP      | RESSIONSSTR      | MA K1AD HR      |           | 1St nb            | 04773         | 087   | INTERN-KR     |           |               |     |          |     |         |
|             | KOMP      | RESSIONSSTR      | MA K1AD HR      |           | 2St nb            | 10011         | 507   | INTERN-KR     |           |               |     |          |     |         |
|             | KOMP      | RESSIONSSTR      | MA K1AF         |           | 1St nb            | 04774         | 224   | INTERN-KR     |           |               |     |          |     |         |
|             | KOMP      | RESSIONSSTR      | MA K1AF         |           | 2St nb            | 10011         | 513   | INTERN-KR     |           |               |     |          |     |         |
|             | KOMP      | RESSIONSSTR      | MA K1AF HR      |           | 1St nb            | 04774         | 916   | INTERN-KR     |           |               |     |          |     | -       |
| Strg        | Speichern | Suchen           | Neu             | Löschen   | Warenkorb         | Info          | ABD   | A-DB Deta     | ails Drue | ken           | Nur | Vergleic | ns- | Idem-/  |
| Alt         | F1        | F2               | F3              | F4        | F5                | F6            | F     | 7 F8          | 3 F       | 9             | F10 | F11      |     | F12     |

Nachdem Sie den Preis aus der **A+V-Hilfsmittelvertragsdatenbank** übernommen und das Kennzeichen für die **Preisauswahl** ausgewählt haben, öffnet sich automatisch das Fenster **Abrechnung Hilfsmittel ändern**. Dieser Automatismus ist unabhängig von der Einstellung im Konfigurationsparameter **Abrechnungsinformationen Hilfsmittel anzeigen**, den Sie wie gewohnt in den Systemeinstellungen der **Kasse**, Gültigkeitsbereich 'Systemparameter' auf der Seite **Hinweise/Abfragen** finden.

| Abrechnung Hilfsmittel ändern                                             |                                 |                                  |                              |           |
|---------------------------------------------------------------------------|---------------------------------|----------------------------------|------------------------------|-----------|
| Artikelbezeichnung                                                        | DAR                             | Einheit                          | PZI                          | N         |
| KOMPRESSIONSSTRHOS MA K2AT                                                |                                 | 1 St                             | 04                           | 778860    |
|                                                                           |                                 |                                  |                              |           |
| Legen Sie fest, welche Angaben auf<br>Eine Änderung des Faktors hat keine | das Rezept ged<br>Auswirkung au | lruckt werden<br>if die tatsächl | sollen.<br>liche Verkaufsmen | ige.      |
| 1. Abrechnungszeile                                                       | Abrechnungsn                    | r. Fakto                         | r                            |           |
| ○ PZN                                                                     | 04778860                        |                                  | 1                            |           |
| Hilfsmittelnummer                                                         | 1706131900                      |                                  | 1                            |           |
| Pseudo-Hilfsmittelnummer                                                  |                                 |                                  |                              |           |
| Manuelle Eingabe                                                          | 1706131900                      |                                  | 1                            |           |
| Abrechnungsnummer 2                                                       |                                 |                                  |                              |           |
| Abrechnungskennzeichen                                                    | 00 Neulieferur                  | ng                               |                              |           |
| 2. Abrechnungszeile (Zusatzkompo                                          | onente)                         | Fakto                            | r                            |           |
| Hilfsmittelnummer                                                         |                                 |                                  |                              |           |
| Manuelle Eingabe                                                          |                                 |                                  |                              |           |
| Abrechnungskennzeichen                                                    |                                 |                                  |                              |           |
| Zusätzliche allgemeine Abrechnun                                          | gsinformation                   | en                               |                              |           |
| LEGS bzw. AC/TK                                                           | 1196003                         |                                  |                              |           |
| Versorgungszeitraum von                                                   | •                               | bis                              | •                            |           |
|                                                                           |                                 |                                  |                              | _         |
| Mehrkosten                                                                |                                 |                                  | OK                           | Abbrechen |
| F7                                                                        |                                 |                                  | F12                          | Esc       |

Die neu hinzugekommenen Felder erklären wir Ihnen im nächsten Kapitel.

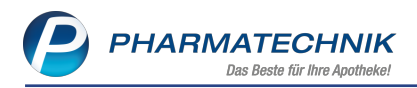

## 1.3 Speichern des 2. Abrechnungskennzeichens bei zusammengesetzten Hilfsmitteln und Aufdruck auf das Rezept

#### Modul: Kasse

**Anwendungsfall:** Abgabe von zusammengesetzten Hilfsmitteln **Neu/geändert:** 

Bei zusammengesetzten Hilfsmitteln können ab dem 01.04. in der **A+V Hilfs-**

**mittelvertragsdatenbank** weitere abrechnungsrelevante Daten für den Rezeptdruck hinterlegt sein. Für diesen Zweck wurden folgende Änderungen im Fenster

Abrechnungsinformationen Hilfsmittel vorgenommen:

- Die zum 01.04.2020 neu hinzukommenden Abrechnungsangaben werden in die Felder Abrechnungsnummer 2 sowie Abrechnungskennzeichen aufgenommen bzw. sind dort einzugeben.
- Die Felder '1. /2. Verordnungszeile' wurden umbenannt in **1. Abrechnungszeile** und **2. Abrechnungszeile (Zusatzkomponente)**.
- Der Block 'Zusätzliche Abrechnungsinformationen' wurde erweitert zu **Zusätzliche all**gemeine Abrechnungsinformationen, da diese sowohl für die 1. als auch die 2. Abrechnungszeile gelten.

Das Fenster **Abrechnungsinformationen Hilfsmittel** wird wie bisher in Abhängigkeit der Einstellung im Konfigurationsparameter **Abrechnungsinformationen Hilfsmittel anzeigen** aufgeblendet.

| Abrechnungsinformationen Hilfsm                                                       | ittel                           |                            | 2                       |  |  |  |  |
|---------------------------------------------------------------------------------------|---------------------------------|----------------------------|-------------------------|--|--|--|--|
| Artikelbezeichnung                                                                    | DAR                             | Einheit                    |                         |  |  |  |  |
| VARILIND K2MIC AGNHB MUSMK 2 St                                                       |                                 |                            |                         |  |  |  |  |
| Abrechnung nach §302 SGB V                                                            |                                 |                            |                         |  |  |  |  |
| Folgende Angaben sind nach die<br>der Abrechnung von Hilfsmittelr<br>Bedarf ergänzen. | esem Abrechni<br>1 anzugeben. [ | ungsverfahr<br>Diese könne | en bei<br>n Sie bei     |  |  |  |  |
| 1. Abrechnungszeile                                                                   |                                 |                            |                         |  |  |  |  |
| Abrechnungsnummer                                                                     | 1706031122                      |                            |                         |  |  |  |  |
| Abrechnungsnummer 2                                                                   |                                 |                            |                         |  |  |  |  |
| Abrechnungskennzeichen                                                                |                                 |                            | -                       |  |  |  |  |
| 2. Abrechnungszeile (Zusatzko                                                         | mponente)                       |                            |                         |  |  |  |  |
| Abrechnungsnummer                                                                     | 1799992008                      |                            |                         |  |  |  |  |
| Abrechnungskennzeichen                                                                |                                 |                            | -                       |  |  |  |  |
| Zusätzliche allgemeine Abrechnungsinformationen                                       |                                 |                            |                         |  |  |  |  |
| LEGS bzw. AC/TK                                                                       |                                 |                            |                         |  |  |  |  |
| Versorgungszeitraum von                                                               | •                               | bis                        | •                       |  |  |  |  |
| Abrechnung<br>ändern<br><b>F8</b>                                                     | F                               | ок<br>12                   | Abbrechen<br><b>Esc</b> |  |  |  |  |

Diese Änderungen wurden natürlich auch im Fenster **Abrechnung Hilfsmittel ändern**, welches Sie wie bisher über **Position ändern - Strg+F8** aufrufen können, umgesetzt.

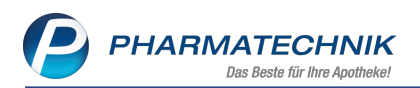

| brechnung Hilfsmittel ändern                                              |                                 |         |                                  |            |           |
|---------------------------------------------------------------------------|---------------------------------|---------|----------------------------------|------------|-----------|
| Artikelbezeichnung                                                        | DAR                             | Ein     | iheit                            | PZN        |           |
| VARILIND K2MIC AGNHB MUSMK                                                |                                 | 2 9     | it                               | 096831     | 33        |
| Legen Sie fest, welche Angaben auf<br>Eine Änderung des Faktors hat keine | das Rezept ged<br>Auswirkung au | ruckt w | erden sollen.<br>tsächliche Verk | aufsmenge. |           |
| 1. Abrechnungszeile                                                       | Abrechnungsn                    | r.      | Faktor                           |            |           |
| O PZN                                                                     | 09683153                        |         | 1                                |            |           |
| Hilfsmittelnummer                                                         | 1706031122                      |         | 2                                |            |           |
| Pseudo-Hilfsmittelnummer                                                  |                                 |         |                                  |            |           |
| Manuelle Eingabe                                                          | 1706031122                      |         | 2                                |            |           |
| Abrechnungsnummer 2                                                       |                                 |         |                                  |            |           |
| Abrechnungskennzeichen                                                    |                                 |         | •                                |            |           |
| 2. Abrechnungszeile (Zusatzkompo                                          | onente)                         |         | Faktor                           |            |           |
| Hilfsmittelnummer                                                         | 1799992008                      |         | 2                                |            |           |
| Manuelle Eingabe                                                          | 1799992008                      |         | 2                                |            |           |
| Abrechnungskennzeichen                                                    |                                 |         | -                                |            |           |
| Zusätzliche allgemeine Abrechnung                                         | sinformatione                   | n       |                                  |            |           |
| LEGS bzw. AC/TK                                                           |                                 |         |                                  |            |           |
| Versorgungszeitraum von                                                   | •                               | bis     | •                                |            |           |
| Mehrkosten                                                                |                                 |         |                                  | ОК         | Abbrechen |
| hinzufügen<br>F7                                                          |                                 |         |                                  | F12        | Esc       |

Einige der Informationen werden in den Verordnungsbereich gedruckt. Falls in diesem Zusammenhang mehr als 5 Zeilen gedruckt werden müssten, werden Sie geben, die fehlenden Angaben handschriftlich zu ergänzen.

| ( | Es können aus Platzgründen nicht alle Zusatzangaben für die Hilfsmittelabrechnung<br>auf das Rezept gedruckt werden. Bitte ergänzen Sie diese handschriftlich. |
|---|----------------------------------------------------------------------------------------------------|
|   | ŌK                                                                                                    |

Diese Angaben zur Abrechnung nach §302 werden in den Verordnungsbereich gedruckt, sofern Sie den bereits bekannten, jedoch um die Abrechnungsnummer 2 erweiterten Konfigurationsparameter **AC/TK, Abrechungskz., Abrechnungsnr. 2 drucken** aktiviert haben. Sie finden ihn in den Systemeinstellungen der **Kasse**, Gültigkeitsbereich **Systemparameter** auf der Seite **Rezeptdruck**.

Standardmäßig ist dieser aktiviert. Das Abrechnungskennzeichen für die 2. Abrechnungszeile wird mit dem Kürzel **AbKZ2** aufgedruckt.

| Rezeptdruck                                                                                                    |                                                                                                    |                                                                                                    |                                                                                                  |                                                                                                    |                                                                                                    | R 🕄         |
|----------------------------------------------------------------------------------------------------|----------------------------------------------------------------------------------------------------|----------------------------------------------------------------------------------------------------|--------------------------------------------------------------------------------------------------|----------------------------------------------------------------------------------------------------|----------------------------------------------------------------------------------------------------|-------------|
| Rezeptdruck<br>Kassenrezept<br>Apotheken-IK 10000000<br>X Uniber<br>X Uniber<br>Research<br>Research<br>R | In the Enderships<br>Marchael<br>Internet Internet<br>Internet Internet Internet<br>Internet Internet Internet<br>Internet Internet Internet<br>Internet Internet Internet Internet<br>Internet Internet Int | guitiger Za<br>(Baderer Age sa<br>) bis 2<br>HFB MUSMK 2:<br>Inf S ANT-MK 2S<br>HHFBMUSXLK 2<br>HHFBMUSXLK 2 | ettraum<br>genommen)<br>1.12.19<br>8.01.20<br>St AbK2:<br>AbK2:<br>AbK2:<br>AbK2:<br>St aumer Ab | 2000<br>179603122<br>179992008<br>179992008<br>170603122<br>1799922008<br>179992008<br>100603122<br>179992008<br>100603122<br>100603123<br>100603123<br>100603<br>100603<br>10 | 000000462<br>+ 100000000<br>194/72<br>2<br>2<br>4<br>2<br>1002<br>2<br>4<br>4<br>1002<br>1002<br>1 |             |
| Urfulling                                                                                                    | Unfulbetrieb oder Arbeitge                                                                                                    | bernummer                                                                                                    |                                                                                                  |                                                                                                    |                                                                                                    |             |
| Rezept fehlt Formular<br>wählen<br>F1 F3                                                                                                    | Rückstell-Nr.<br>vergeben<br>F4                                                                                                    | Abgabedatum<br>ändern<br><b>F5</b>                                                                           | Hinweis<br>drucke<br>F6                                                                          | se Bon<br>n drucken<br><b>F7</b>                                                                                                    | Drucke<br>F12                                                                                                    | n Abbrechen |

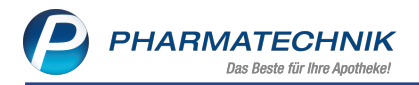

In der **Verkaufsverwaltung** werden die Abrechnungsinformationen in den Details zum Artikel im Reiter **Allgemein** angezeigt. Hier zeigen die Tooltips auf den Feldern **AC/TK (LEGS)**, **Abrechnungsnummer** (2) und **Abrechnungskennzeichen** an, ob die Information aus der **A+V Hilfsmittelvertragsdatenbank** übernommen wurde oder ob sie manuell eingegeben wurde.

| llgemein      | ⊻K-Preise       | Preise GKV      | Preis      | sstatistik |                   |             |                   |                         |               |
|---------------|-----------------|-----------------|------------|------------|-------------------|-------------|-------------------|-------------------------|---------------|
|               |                 |                 |            |            |                   |             |                   |                         |               |
| Artikelmerk   | male            |                 |            |            |                   |             |                   | hein                    | v             |
|               | Bezeichnung     | VARILIND K2MI   | AGNHB      | MUSMK      |                   |             |                   |                         | -             |
|               | Hersteller      | PARACELSIA PH   | ARMA GN    | 1BH        |                   |             |                   |                         | un            |
|               | PZN             | C               | 9683153    |            | Einheit           |             | 2St               |                         | То            |
|               | MwSt.           |                 | 19         |            | DAR               |             |                   |                         | +             |
| Versch        | reibungspflicht | Bed.            | Erstattung | şsfähig 📃  | A                 | +V Artikel  | 2                 | MK 2St<br>FUR 140       | 192 IK:       |
| A             | oothekenpflicht |                 | Arzne      | imittel 📃  | F F               | lilfsmittel | 2                 | EUR 74                  | 1,96          |
| Be            | täubungsmittel  |                 | Blutp      | rodukt     | Hit               | fsmittelnr. | 1706031122        | 1.291                   | +             |
| Son           | derkennzeichen  |                 |            |            |                   |             |                   | EUR 74                  | 4,96 To       |
| Abreo         | hnungshinweis   |                 |            |            |                   |             |                   | LOK /                   |               |
|               |                 |                 |            |            |                   |             |                   | JR 22,                  | 50            |
| Verkaufsme    | rkmale          |                 |            |            |                   |             |                   | 22                      | 2,50          |
|               | Menge           |                 | 2          | Z          | u zahlende Menge  |             |                   | tigen nicht<br>istungs- |               |
|               | Davon gratis    |                 | 0          |            | Stückelung        |             |                   | t.<br>EUR 22            | 2,50 +        |
| Aus           | Vorablieferung  |                 | 0          |            |                   |             |                   | EUR 0                   | 1,00 Tal      |
| Hilfsmittelal | brechnung       |                 |            |            |                   |             |                   | KAS<br>amv              | 001           |
|               | AC/TK (LEGS)    | 567890          |            |            | HM zum \          | /erbrauch   |                   | all y                   |               |
| Verso         | rgungszeitraum  | b               | s          |            |                   |             |                   | in a di                 |               |
| 1. Abrechnu   | ngszeile        |                 |            | 2. Abrech  | nungszeile (Zusat | zkomponer   | Abrechnungsnummer | für Rezeptdruck         | aus A+V übern |
| Abreck        | nnungsnummer    | 1706031122      |            | Ab         | rechnungsnummer   | 17999920    | 08                |                         |               |
| Abrechn       | ungsnummer 2    |                 |            |            |                   |             |                   |                         |               |
| Abrechnur     | ngskennzeichen  | 00 Neulieferung |            | Abrech     | nungskennzeichen  | 12 Zubeh    | ör                |                         |               |
|               |                 |                 |            |            |                   |             |                   |                         |               |
|               |                 |                 |            |            |                   |             | Schließer         |                         |               |

## 1.4 Pflegehilfsmittelantrag auf Kostenübernahme textuell angepasst

#### Modul: Kasse

Anwendungsfall: Antrag auf Kostenübernahme bearbeiten

#### Neu/geändert:

Leider kommt es hin und wieder vor, dass Kunden bei mehreren verschiedenen Apotheken einen Antrag auf die Belieferung mit Pflegehilfsmitteln stellen. Erschwerend kommt hinzu, dass Pflegekassen auch mehrere Genehmigungen für einen Kunden ausstellen. Dies kann für Sie zur Folge haben, dass Sie von der Krankenkasse retaxiert werden, wenn der Kunde auf diese Weise von mehreren Apotheken im Monat Pflegehilfsmittel von mehr als

40,00 € erhalten und damit seinen monatlichen Pauschalhöchstbetrag von 40,00 € überschritten hat.

Möglicherweise ist dem Kunden dieser Sachverhalt nicht klar. Aus diesem Grund wurden auf dem Antrag auf Kostenübernahme folgende Änderungen vorgenommen:

- Der letzte Satz an der Checkbox Ich beantrage die Kostenübernahme für wurde von 'Darüber hinausgehende Kosten werden von mir selbst getragen.' geändert in: Der monatliche Höchstbetrag gilt apothekenübergreifend.
- Der Text über dem Unterschriftsfeld wurde wie folgt erweitert:

"Mit meiner Unterschrift bestätige ich … Des Weiteren bin ich darüber aufgeklärt worden, dass ich bei Überschreiten des monatlichen Pauschalhöchstbetrags von 40,00 € Kosten, die der Apotheke von der Pflegekasse in Rechnung gestellt werden, selber tragen muss."

| Antrag auf Kostenübernahme           Ebert, Antonina         13.12.1920         ACK Bayern           Tex. Verwill         Balmakariji         Preseniji           Poufersti 23.157         Contractional Status         23.315 Stamberg           ODSD Koditz-Lamitz         X000007344         82.315 Stamberg           Will Will Status         DBB/123.456.769         DBB/123.456.769           Data Mathematical Status         DBB/123.456.769         DBB/123.456.769           Data Mathematical Status         DBB/123.456.769         DBB/123.456.769           Data Mathematical Status         DBM/123.456.769         DBB/123.456.769           Data Mathematical Status         DBM/123.456.769         DBM/124.567.761           Status Mathematical Status         DBM/123.456.769         DBM/124.567.761           Status Mathematical Status         DBM/124.567.761         DBM/124.567.761           Status Mathematical Status         DBM/124.567.761         DBM/124.567.761           Status Mathematical Status         DBM/124.567.761         DBM/124.567.761           Status Mathematical Status         DBM/124.567.761         DBM/124.567.761           Status Mathematical Status         DBM/124.567.761         DBM/124.567.761           Status Mathematical Status         Status Mathematical Status         Status Mathematica                                                                                                    | Vertrag uber die Versorgung der Versich<br>Verbindung mit 40 Abs. 2 SGB XI                                                            | ierten                      | mit zum verbrauch b                                            | estil        | minten Priegeniitsmittein gemäß 👷 /8 Abs. 11                                                  |
|----------------------------------------------------------------------------------------------------|----------------------------------------------------------------------------------------------------|-----------------------------|----------------------------------------------------------------|--------------|-----------------------------------------------------------------------------------------------|
| Ebert, Antonina     13.12.1920     AOK Bayern       mer, treme     Delemakary     Preparet       Perforst: 23.157     Construction     Preparet       D0059 Koditz-Lamitz     X000007344     82319 Stamberg       www.mer     Weakeware     D031/123456789       D0159 Koditz-Lamitz     X000007344     82319 Stamberg       D0159 Koditz-Lamitz     X000007344     82319 Stamberg       D0151 Koditz-Lamitz     D031/123456789     D031/123456789       D0151 Koditz-Lamitz     D031/123456789     D031/123456789       Zun Verbrauch bestimmte Pflegehilfsmittel     Zutreffende ankreuzen     Pflegehilfsmittelpositionsnummer       saugende Betschutzenlagen Einmalgebrauch     Image in the Stamberge nach § 40 As. 2 SGB XL Der       zum Verbrauch bestimmte Pflegehilfsmittel     Zutreffende ankreuzen     Pflegehilfsmittelpositionsnummer       saugende Betschutzenlagen Einmalgebrauch     Image in the Stamberge in the Stamberge in the                                                                                                    | Antrag auf Kostenübernahme                                                                                                    |                             |                                                                |              |                                                                                               |
| Text Verweit     Text Verweit     Plaufest 12: 157<br>(NUMERISAL Lamitz:       YADODOT344     XD00007344     Wittelsbacherstr. 16<br>(S2119 Stamberg)       Januel Verstander<br>Disposition Produktion Produktin Produktion Produktion Produktion Produktion Produktion                                                                                                    | Ebert, Antonina                                                                                                    | 13.                         | 12.1920                                                        | AC           | OK Bayern                                                                                     |
| Pauferder:22:157         X000007344         S2319 Stamberg           None         X000007344         S2319 Stamberg           Baser Status         X000007344         S2319 Stamberg           Baser Status         X000007344         S2319 Stamberg           Baser Status         X000007344         S2319 Stamberg           Baser Status         X000007344         S2319 Stamberg           Baser Status         X000007344         S2319 Stamberg           Baser Status         X000007344         S2319 Stamberg           Baser Status         Status         Status           Baser Status         Status         Status           Status         Status         Status           Status         Status         Status           Status         Status         Status           Status         Status         Status           Status         Status         Status           Status         Status         Status           Status         Status         Status           Status         Status         Status           Status         Status         Status           Status         Status         Status           Status         Status         Sta                                                                                                    | Name, Vorname)                                                                                                    | (Geb                        | urbedeturn)                                                    | (Pfe         | agaixesse)                                                                                    |
| 00059 Köditz-Lamitz     X000007344     82319 Stamberg       wordi     (vereinterword)     0831/123456769       in beartinge die Kostenübernahme für:     0831/123456769       2 Stad XI bei Behilderseinfügung bis maaring der Hälte des monstichen Höchstbetrages nach § 40 Abs. 2 SGB XI Der monstichen Höchstbetragen nach § 40 Abs. 2 SGB XI Der monstichen Höchstbetragen nach § 40 Abs. 2 SGB XI Der monstichen Höchstbetragen nach § 40 Abs. 2 SGB XI Der monstichen Höchstbetragen nach § 40 Abs. 2 SGB XI Der monstichen Höchstbetragen nach § 40 Abs. 2 SGB XI Der monstichen Höchstbetragen nach § 40 Abs. 2 SGB XI Der monstichen Höchstbetragen nach § 40 Abs. 2 SGB XI Der monstichen Höchstbetragen film algebrauch       um Verbrauch bestimmte Pflegehilfsmittel     zufreffende ankreuzen     Pflegehilfsmittelpositionsnummer       saugerde Betschutzenlagen Einmalgebrauch     64 45 01.0001                                                                                                    | Meuferstr 32 157                                                                                                    |                             |                                                                | w            | ittelshacherstr 16                                                                            |
| and to be added to be added t                                                                                    | 0059 Köditz-Lamitz                                                                                                    | XO                          | 00007344                                                       | 82           | 319 Stamberg                                                                                  |
| beantrage die Kostenübernahme für:                                                                                                    | knachrift)                                                                                                    | (Vers                       | icherternummer)                                                | (Ars         | schrift Pflegekasse)                                                                          |
| b beartrage die Kostenübernahme für:          [PH:Neument         ]         anv. Unternauch bestimmte Pflegehilfsmittel – Produktpruppe (PG 4-) bis maximal die simonalische Höchsbetrages nach § 40 Abs.         2 SOB X/L Dee         monatische Höchsbetrage in auch gen Abs.         2 SOB X/L Dee         monatische Höchsbetrage nach § 40 Abs.         2 SOB X/L Dee         monatische Höchsbetrage in auch gen Abs.         2 SOB X/L Dee         monatische Höchsbetrages nach § 40 Abs.         2 SOB X/L Dee         monatische Höchsbetrages nach § 40 Abs.         2 SOB X/L Dee         monatische Höchsbetrages         monatische Höchsbetrages         monatische Höchsbetrages         monatische Höchsbetrages         monatische Höchsbetrages         monatische Höchsbetrages         monatische Höchsbetrages         monatische Höchsbetrages         monatische Höchsbetrages         monatischen Höchsbetrages         monatischen Hö                                                                                                    |                                                                                                    |                             |                                                                | 08           | 9/123456789                                                                                   |
| and Nukazukh Statimite P Regehilfsmittel                                                                                                    | h beantrage die Kostenübernahme für:                                                                                                  |                             |                                                                | (Fan         | (Pflegekasse)                                                                                 |
| zum Verbrauch bestimmte Pflegehilfsmittel         zufreffende ankreuzen         Pflegehilfsmittelpositionsnummer           saugende Bettschutzeinlagen Einmalgebrauch         Ø         64 45 01.0001           Frigeringe         0         64 49 01.0001           Einmalhandschuhe         Ø         64 90 01.0001           Binduschute         0         64 90 01.0001           Schutzschürzen - Einmalgebrauch         64 90 01.0001           Schutzschürzen - Einmalgebrauch         64 90 01.0001           Schutzschürzen - Einmalgebrauch         64 90 01.0001           Schutzschürzen - Wederverwendbar         64 90 01.0002           Händedesinflektionsmittel         Ø         64 90 02.0002           Pflegehilfsmittel zur Körperpflege Körperfrygiene         Fflegehilfsmittelpositionsnummer           Staze 5060 / Vichligt         Benötigt Stuckschürzen         51 40 01.4           Ø und högenden Leistungstringer         Nme und Anschitt         Institutionskenzeichen Schernbeein in bekannetigen Schernbeein führt auf verziehen bin in dinatione stagelistigt verzien verziehen bin in dinatione stagelistigt verzien verziehen bin in dinatione spässistatione verziehen bin in dinatione spässistigt verziehen bin in dinatione spässistigt verziehen bin in dinatione spässistigt verziehen bin in dinatione spässistigt verziehen bin in dinatione spässistigt verziehen bin in dinatione spässistigt verziehen bin in dinatione spässistigt verziehen bin in dinatione spässist verziehen bin in dinatistigtet verziehen bin in dinatis                                                                                                    | zum Verbrauch bestimmte Pflegehilfsmittel<br>2 SGB XI / bei Beihilfeberechtigung bis man<br>monatliche Höchstbetrag gilt apothekenübe | – Prod<br>imal d<br>rgreife | luktgruppe (PG 54) – bis n<br>er Hälfte des monatlichen<br>nd. | naxin<br>Höd | nal des monatlichen Höchstbetrages nach § 40 Abs.<br>hstbetrages nach § 40 Abs. 2 SGB XI. Der |
| augende Betschutzeinlagen Einmalgebrauch                                                                                                    | zum Verbrauch bestimmte Pflegehilfsmittel                                                                                             |                             | zutreffende ankreuzen                                          | Pf           | legehilfsmittelpositionsnummer                                                                |
| ingeringe     64 99 01.0001       Binnahandschule     64 99 01.0001       Linnahandschule     64 99 01.0001       Andschulz     94 99 01.0001       Binhutzschürzen - Einmalgebrauch     64 99 01.0001       Binhutzschürzen - Kinderenwendbar     54 99 01.0001       Binhutzschürzen - Kinderenwendbar     64 99 01.0002       Binhutzschürzen - Kinderenwendbar     54 99 01.0002       Binhutschürzen - Kinderenwendbar     64 99 01.0002       Pflegehiltsmittel zur Körperpflege/Körperfrygiene     Fillegehiltsmittelpositionsnummer       Bischklach     Pflegehiltsmittelpositionsnummer       1     saugende Betischutzenlagen - wiedenenwendbar     51 4001.4       4. Ortoback/r Betischutzenlagen - wiedenenwendbar     51 4001.4       1     saugende Betischutzenlagen - wiedenenwendbar     51 4001.4       2     Orto Nigerifiege/Körperfrygiene     Pflegehiltsmittelpositionsnummer       1     saugende Betischutzenlagen - wiedenenwendbar     51 4001.4       2     March Nigerifiege/Körperfrygiene     Pflegehiltsmittelpositionsnummer       1     saugende Betischutzenlagen - wiedenenwendbar     51 4001.4       2     March Nigerifiege/Körperfrygiene informet wurde, dass die gewinnehen In hich dasse digiblit wurden, sisch hich       2     March Nigerifiege/Körperfrygiene informet wurde, dass die gewinnehen In hich daste gulaktit wurden, sisch hich       2                                                                                                    | augende Bettschutzeinlagen Einmalgebrauch                                                                                             |                             | Z                                                              | 54           | 45.01.0001                                                                                    |
| immahandschule                                                                                                    | ingerlinge                                                                                                    |                             |                                                                | 54           | 1.99.01.0001                                                                                  |
| Aundschutz  Aundschutz  Aundsc                                                                                   | Einmalhandschuhe                                                                                                    |                             |                                                                | 54           | k.99.01.1001                                                                                  |
| Bihutzschulzen - Einmalgebrauch     44 49 01.3001       Bihutzschulzen - Einmalgebrauch     44 99 01.3001       Bihutzschulzen - Wederverwendbar     44 99 01.3002       Bischertschulzen - Körperpflage/Körperhygiere (PG 51) unter Abzug eines Eigenantels von 10 v. H., soweit keine Befreiung nach<br>Abs. 3 Sats 558 058 Wonfigt.       Prägsbiltsmittel zur Körperpflage/Körperhygiere (PG 51) unter Abzug eines Eigenantels von 10 v. H., soweit keine Befreiung nach<br>Abs. 3 Sats 558 058 Wonfigt.       entötigte Stückzahl (Pflagehilfsmittel zur Körperpflage/Körperhygiere<br>1 saugende Betischutzeinlagen - wiederverwendbar<br>1 saugende Betischutzeinlagen - wiederverwendbar<br>1 saugende Betischutzeinlagen - wiederverwendbar<br>1 saugende Betischutzeinlagen - wiederverwendbar<br>1 saugende Betischutzeinlagen - wiederverwendbar<br>1 saugende Betischutzeinlagen - wiederverwendbar<br>1 saugende Betischutzeinlagen - wiederverwendbar<br>1 saugende Betischutzeinlagen - wiederverwendbar<br>1 saugende Betischutzeinlagen - wiederverwendbar<br>2 durch fölgenden Leistungsbringer<br>2 durch bleschreit durch Pflageleaste in verwader wender durch Betischeren bin ch antigkent bin vordinger<br>2 durch bleschreitigt verwader wender durch Betischeren bin ch antigkent bin vordinger<br>2 durch soller tragen mass.       Bisteintit aufen Versichert verwader wender durch Betischeren bin ch antigkent bin vordinger mass.       Bisteintit aufen Versichert verwader verwader wender durch Betischeren bin ch antigkent wender durch soller<br>2 durch soller tragen mass.       Bisteintit aufen Versicher bin vordinger mass.       Bisteintit aufen Versicher bin vordinger soller bisteinter bin obligatiter<br>2 durch die aussalter bisteinter bisteinter bisteinter bin obligatiter<br>2 durch 40 Abs. 2 508 Xi       Bisteintit aussalter bisteinter bistein                                                                                                    | Mundschutz                                                                                                    |                             |                                                                | 54           | 99.01.2001                                                                                    |
| Schutzschürzen - wiederverwendbar   44 99 01 3002<br>Handedesinfektionsmittel   44 99 02 0001<br>Pflegehilfsmittel zur Körperpflege/Körperfrygiere (PG 51) unter Abzug eines Eigenantelis von 10 v. H., soweit keine Befreiung nach<br>Abz. 3 Sate 550 Wortingt.<br>Penödigte Stückzahl   Pflegehilfsmittel zur Körperpflege/Körperfrygiere<br>1 saugende Bettschutzeinlagen - wiederverwendbar   514.001.4<br>] durch folgenden Leistungsbringer<br>It meiner Unterschrift ger 20: 84, 00372 Minchen   100000000<br>Itt meiner Unterschrift bestätigt och, dass ich darüber informiert wurde, dass die gewünschteren bin ch antbeferen bin danzber zuglekähl worden, dass ich bei<br>Berschreiten des monatichen Pflegekasse.<br>  PG 54 beitrebererbigung<br>Istensing des monatichen Höchstbetrages<br>nach 49 Abs. 2 508 X0<br>gelte - Stensterbigung beihiltesrechtigter<br>  PG 51 ohne Zuzahlung Beihiltesrechtigter<br>  PG 51 ohne Zuzahlung Beihiltesrecht | Schutzschürzen - Einmalgebrauch                                                                                                    |                             |                                                                | 54           | 99.01.3001                                                                                    |
|                                                                                                    | Schutzschürzen - wiederverwendbar                                                                                                    |                             |                                                                | 54           | 4.99.01.3002                                                                                  |
| Tächendesinfektorumlitel                                                                                                    | Händedesinfektionsmittel                                                                                                    |                             |                                                                | 54           | 4.99.02.0001                                                                                  |
| Pågedillomittel ovr Köppepfage/Körperhygiene (PG 51) unter Abzug eines Eigenantells von 10 v. H., soweit keine Behelung nach<br>Abs. 3 Size 5 308 Xivorigit.           Pölgigt Stückshall (Pflogelinsmittel zur Körperpfloge/Körperhygiene<br>1         Pflogehiltsmittel zur Körperpfloge/Körperhygiene<br>1         Pflogehiltsmittel zur Körperpfloge/Körperhygiene<br>3         Pflogehiltsmittel zur Körperpfloge/Körperhygiene<br>1         Pflogehiltsmittel zur Körperpfloge/Körperhygiene<br>3         Pflogehiltsmittel zur Körperpfloge/Körperhygiene<br>1         Pflogehiltsmittel zur Körperpfloge/Körperhygiene<br>3         Pflogehiltsmittel zur Körperpfloge/Körperhygiene<br>3         Pflogehiltsmittel zur Körperpfloge/Körperhygie                                                                                                    | Flächendesinfektionsmittel                                                                                                    |                             |                                                                | 54           | 1.99.02.0002                                                                                  |
| benötigte Stückzahl Pflegehilfsmittel zur Körperpflege/Körperhygiene Pflegehilfsmittejositionsnummer  t asugende Bettschutzenlagen - wiederverwendbar 5140014  druch folgenden Leistungstninger Name und Anschritt  samer Aconteke. Frischberger Git: 84, 00372 Minnchen  100000000  drucher Pflege und nich durch Pflegehausse  100000000  drucher Pflege und nich durch Pflegehausse in Rechnung gestell  28, 10, 2019  and des monatlichen Höchstbetrages and f 40 Abs. 2 SGB XI  PG 51 ohne Zuzahlung bis maximal der Häfte des monatlichen Höchstbetrages and f 40 Abs. 2 SGB XI                                                                                                    | Pflegehilfsmittel zur Körperpflege/Körperhy<br>Abs. 3 Satz 5 SGB XI vorliegt.                                                         | giene (                     | PG 51) unter Abzug eines                                       | s Eige       | enanteils von 10 v. H., soweit keine Befreiung nach § 4                                       |
| 1         saugende Betischutzenlagen - wiederverwendbar         51.40.01.4           3 durch folgenden Leistungstöringer         Name und Anschrift         Institutionskennzeichen(sofern bekannt)           anzen son danschrift         100000000         Institutionskennzeichen(sofern bekannt)           anzen donbate: Hinschbarger Str. 64, 00372 München         100000000         Institutionskennzeichen(sofern bekannt)           anzen Proge und nich ub Pflegelenstein verwichet wurde, dass die gewünschleren bnich dasse augekälte wurde, dass ich beilicher nörmischen Binkin dassen bnich dassen Begelenschnen bnich dassen begelenstein dass ich beilichertiger           Beschreite des monatlichen Psuschaftlichnstbetrages von 40.00 € Kosten, die der Apotheke von der Pflegelesse in Rechnung gestellt besinderstager         PG 51 mt Zuzahlung           Bis naumal der Häftle des monatlichen Höchstbetrages nach § 40 Abs. 2 SGB XI         PG 51 mt Zuzahlung           PG 54 besinderstertigen         PG 51 mt Zuzahlung           PG 54 dasse 2 SGB XI         PG 51 mt Zuzahlung           PG 54 dasse 2 SGB XI         PG 51 ohne Zuzahlung           PG 54 dasse 2 SGB XI         PG 51 ohne Zuzahlung           PG 54 ohne Zuzahlung Behilfeberechtigter         PG 51 ohne Zuzahlung Behilfeberechtigter           RG 54 ohne Zuzahlung Behilfeberechtigter         PG 51 ohne Zuzahlung Behilfeberechtigter                                                                                                    | benötigte Stückzahl Pflegehilfsmittel zur H                                                                                           | örper                       | pflege/Körperhygiene                                           |              | Pflegehilfsmittelpositionsnummer                                                              |
| Arch folgenden Leistungsbringer  Arane und Anschrift  Baumer Apotheke, Hischherger Str. 64, 00372 München  (a) 0036052, Rak 078608  Bit meiner Unterschrift bestätigt eich dass ich darüber intermiert wurde, dass die gewünschten Produkte ausnahmstos für die ambulante Bregel und mit darüber Apgedente bei ich dass ich darüber intermiert wurde, dass die gewünschten Produkte ausnahmstos für die ambulante Bregel und mit darüber Apgedente bei ich dasse ich darüber intermiert wurde, dass die gewünschten Produkte ausnahmstos für die ambulante Bregel und mit darüber Apgedente bin ich darüber aufgehähr werden, dass ich bei Bregel und mit darüber Apgedente bin ich darüber aufgehähr werden, dass ich bei Bregel und mit darüber Apgedente bin ich darüber aufgehähr werden, dass ich bei Bregel und mit darüber Apgedente bin ich darüber aufgehähr werden, dass ich bei Bregel und mit darüber Apgedente bin ich darüber aufgehähr werden, dass ich bei Bregel und haben beiter beiter aufgehährten bin ich darüber aufgehährten und ich darüber in Bregel und darüber aufgehährten bin ich darüber aufgehährten darüber in Bedinnung gestellt Bregel und darüber Apgehährten bin ich darüber aufgehährten darüber aufgehährten bin ich darüber aufgehährten darüber aufgehährten bin ich darüber aufgehährten darüber aufgehährten darüberen darüberen darüber aufgehährten darüber aufgehährten darübere                                                                                    | 1 saugende Bettschutzeit                                                                                                    | nlagen                      | - wiederverwendbar                                             |              | 51.40.01.4                                                                                    |
| Same und Anschrift         Institutionskenzeichen(sofern bekannt)           Saumer Apothek, Hrschberger Str. 84, 00372 Minchen         10000000           Itt meiner Unterschrift bestäge ich, dass ich darüber informiert wurde, dass die gewünschten Produkte aussnähmslos für die ambulante<br>anzei Friege (und nuch druch Pregeseiners) erwendet werden dürfen. Des Wittere bin ich darüber aufgelähr worden, dass ich bei<br>erden, seiber tragen muss.           82.10.2019                                                                                                    | durch folgenden Leistungsbringer                                                                                                    |                             |                                                                |              |                                                                                               |
| isumer Apoletike, Hischberger Str. 94, 00372 München  10000000  It meiner Unterschrift bestätige ich, dass ich darüber informiert wurde, dass die gewünschen Produkte ausnahmstos für die ambulante inter meiner Unterschrift bestätige ich, dass ich darüber informiert wurde, dass die gewünschen Produkte ausnahmstos für die ambulante inter Reise (und nich durch Regelegekanse verwendet werden diefen. Des Verlagenen bin ich darüber aufgekählt werden des monatlichen Pragehaltsertages  18.10.2019  anden  PG 51 mit Zuzahlung Beinfleicherechtigter  Insch 64 Abs. 2.5GB XI   0 der Meataes  10000000  10000000  10000000  1000000  1000000                                                                                                    | lame und Anschrift                                                                                                    |                             |                                                                |              | Institutionskennzeichen(sofern bekannt)                                                       |
| Ed. 0730302, Fax: 073030           Fel. 0730302, Fax: 073030           Finamer Unterschrift bestäge ich, dass ich darüber informiert wurde, dass (de gewünschten Produkte ausnahmstos für die ambulante<br>minate Pflege (und nicht durch Pflegedenste) verwendet werden dürfen. Des Weiteren bin ich darüber aufgeklärt worden, dass (ich beit<br>beschreiten die dem auflichter Plagedenste) verwendet werden dürfen. Des Weiteren bin ich darüber aufgeklärt worden, dass (ich beit<br>werden, selber tragen muss.           82.10.2019         Intervit ministrations von 40,00 € Kosten, (ie der Apotheke von der Pflegekasse in Rechnung gestellt<br>stehtmingungsvermerkt. der Eflegekasse           Bis 10.2019         Intervit ministration versicher tein teinflicktagen;<br>damman des monatichen Höchstbetrages<br>nach §40 Abs. 2 508 XI           PG 54 Behilfeberechtigung<br>bis mach die Abs. 2 508 XI         PG 51 nchzuzahlung Behilfeberechtigter<br>anach §40 Abs. 2 508 XI                                                                                                    | Baumer Apotheke, Hirschberger Str. 84, 00372                                                                                          | Münch                       | nen                                                            |              | 10000000                                                                                      |
| It meiner Unterschrift bestäge ich, dass ich dazüber informiert wurde, dass die gewünschhen Produkte ausnahmalos für die ambulante<br>inder Pfleg (und nich durch Pflegelenste verwendet werden durch Dass Verlagenste hich das härben zurglekähr worden, dass ich bei<br>berschreiten ich annauflichen Pflegelasse.  28.10.2019  28.10.2019  28.10.2019  28.10.2019  28.10.2019  28.10.2019  29.651 mit Zuzahlung  29.651 mit Zuzahlung  29.651 ohne Zuzahlung  29.651 ohne Zuzahlung  20.651 mit Zuzahlung  20.651 mit Zuzahlung  20.651 mit Zuzahlung  20.651 mit Zuzahlung  20.651 mit Zuzahlung  20.651 mit Zuzahlung  20.651 mit Zuzahlung  20.651 mit Zuzahlung  20.651 ohne Zuzahlung  20.651 ohne Zuzahlung                                                                                | fel.: 07936/52, Fax: 07936/6                                                                                                    |                             |                                                                |              |                                                                                               |
| niale FRege (und nicht durch PRegedenste) verwendet werden dürfen. Des Weiteren bin ich darüber aufgeklärt worden, dass ich bei<br>herberchreiten die mandichen Pauschalthofstbetrages<br>schlung zum eine Stellen in Stellen ich Bendinktifgen<br>interheitigungsvermerkt der Pflagekasse.<br>PG 54 mit Zuzahlung<br>bin suimal des monafichen Höchstbetrages<br>nach §40 Abs. 2 SOB XI<br>PG 54 behiltberechtigung<br>bis mutani der Hälte des monafichen Höchstbetrages<br>nach §40 Abs. 2 SOB XI<br>werden Höchstbetrages<br>nach §40 Abs. 2 SOB XI<br>werden Höchstbetrages<br>nach §40 Abs. 2 SOB XI<br>werden Höchstbetrages<br>nach §40 Abs. 2 SOB XI<br>werden Höchstbetrages<br>mach §40 Abs. 2 SOB XI<br>werden Höchstbetrages<br>mach §40 Abs. 2 SOB XI<br>werden Höchstbetrages<br>mach §40 Abs. 2 SOB XI<br>werden Höchstbetrages<br>mach §40 Abs. 2 SOB XI<br>werden Höchstbetrages<br>mach §40 Abs. 2 SOB XI<br>werden Höchstbetrages<br>mach §40 Abs. 2 SOB XI                                                                                                    | fit meiner Unterschrift bestätige ich, dass ich d                                                                                     | arüber                      | informiert wurde, dass die                                     | e gew        | rünschten Produkte ausnahmslos für die ambulante                                              |
| Der Greiten des montationen reautonamonstbertags von 40,00 E kösten, die der Apomeke von der reingekasse in kechnung gestelt<br>28.10.2019                                                                                                    | rivate Pflege (und nicht durch Pflegedienste) v                                                                                       | erwend                      | let werden dürfen. Des W                                       | eitere       | en bin ich darüber aufgeklärt worden, dass ich bei                                            |
| 28.10.2019     Unsecht anter Verschnet taut Brindmattigen       Bahn     Christekt anter Verschnet taut Brindmattigen       Beschnigungsvermerk der Pflegekasse.     PG 51 mit Zucahlung       PG 54     PG 51 ohne Zucahlung Beihilfeberechtigter       auch §40 Abs. 2 508 XI     PG 51 mit Zucahlung Beihilfeberechtigter       bis maximal der Källte des monatlichen Höchstbetrages     PG 51 ohne Zucahlung Beihilfeberechtigter       auch §40 Abs. 2 508 XI     PG 51 ohne Zucahlung Beihilfeberechtigter       bis maximal der Källte des monatlichen Höchstbetrages     PG 51 ohne Zucahlung Beihilfeberechtigter                                                                                                    | erden, selber tragen muss.                                                                                                    | betrag                      | s von 40,00 € Kosten, die                                      | der /        | Apotheke von der Pflegekasse in Rechnung gestellt                                             |
| 8.10.2019     Utacche finite Westnein uns Kendenskeper       anahmigungsvermerk der Pflegekasse     PG 51 mit Zuzahlung       PG 54     PG 51 mit Zuzahlung       Bis man al des monationen Höchstbetrages     PG 51 mit Zuzahlung       PG 54 benitieserechtigter     PG 51 mit Zuzahlung Behitfeberschtigter       PG 54 Gehitfeberschtigter     PG 51 net Zuzahlung Behitfeberschtigter       PG 54 Benitieserechtigter     PG 551 ohne Zuzahlung Behitfeberschtigter       Des manual der Häfte des monatichen Höchstbetrages     nach 44 Abs. 2 508 XI                                                                                                    |                                                                                                    |                             |                                                                |              |                                                                                               |
|                                                                                                    | 28.10.2019<br>Detun) (Unterschrift der/des Versicherten                                                                               | bzw. Bev                    | olimächtigten)                                                 |              |                                                                                               |
| ienchnigungsvermerk der Pflegekasse     P 0.51 mt Zuzahlung       PP0 54     P 0.51 ohne Zuzahlung       bis maximal des monatischen Höchstbetrages<br>nach § 40 Abs. 2: S0B XI     P 0.51 mt Zuzahlung Behliffeberechtigter       P 0.54 Behliffeberechtigung<br>bis maxmal der Hätte des monatischen Höchstbetrages<br>nach § 40 Abs. 2: S0B XI     P 0.51 mt Zuzahlung Behliffeberechtigter                                                                                                    |                                                                                                    |                             |                                                                |              |                                                                                               |
| PG 54     □ PG 51 ohne Zuzahlung       bis maximal des monatichen Höchstbetrages<br>nach § 40 Abs. 2 SGB XI     □ PG 51 ohne ZuzahlungBehitteberechtigter       □ PG 54 ohne ZuzahlungBehitteberechtigter     □ PG 51 ohne ZuzahlungBehitteberechtigter       □ bis maximal der Häfte des monatlichen Höchstbetrages<br>nach € 40 Abs. 2 SGB XI     □ PG 51 ohne ZuzahlungBehitteberechtigter                                                                                                    | enehmigungsvermerk der Pflegekasse.                                                                                                   |                             |                                                                | PG           | € 51 mit Zuzahlung                                                                            |
| bis maximal des monatilichen Höchstbetrages          PG 51 mit Zuzahlung/Beihilfeberechtigter        pro 54 bezhilfeberechtigung          PG 51 ohne Zuzahlung/Beihilfeberechtigter        bis maximal der Kältle des monatlichen Höchstbetrages          auch 44 Anz. 2 Gig XI                                                                                                    | PG 54                                                                                                    |                             |                                                                | PG           | 6 51 ohne Zuzahlung                                                                           |
| PG 54 Behilteberechtigung bis maarind der fällte des monatlichen Höchstbetrages nach 640 Ass. 2 508 XI  det 01 ter Measure Isroet of Uter                                                                                                    | bis maximal des monatlichen H                                                                                                    | es                          |                                                                | PG           | 6 51 mit Zuzahlung/Beihilfeberechtigter                                                       |
| Daten) BK der Pleastaue. Sterend und Daten                                                                                                    | PG 54 Beihilfeberechtigung<br>bis maximal der Hälfte des monatlichen Hö<br>nach § 40 Abs. 2 SGB XI                                    | chstbel                     | trages                                                         | ] PG         | 51 ohne Zuzahlung/Beihilfeberechtigter                                                        |
| Julian (K. der Pfecelasse, Sterroel und Unter-                                                                                                    |                                                                                                    |                             |                                                                |              |                                                                                               |
|                                                                                                    | Deturn)                                                                                                    |                             |                                                                |              | (IK der Pflegeikasse, Sternoel und Unterschrift                                               |

## **1.5 Abweichende Apotheken-IK für Arbeitsplatz fest einstellbar**

Modul: Kasse, Faktura, Reports

Anwendungsfall: Rezeptverkauf abwickeln

#### Neu/geändert:

Für ausgewählte Arbeitsplätze können Sie eine vom Standard abweichende Apotheken-IK fest konfigurieren.

Ein Anwendungsfall ist bspw. gegeben, wenn Sie mit einem speziellen Arbeitsplatz die Abrechnung für ein Zytolabor vornehmen. Für diesen Arbeitsplatz und damit für den Rezeptdruck der zu beliefernden Rezepte stellen Sie eine vom Standard abweichende Apotheken-IK ein, um die Abrechnung der Zytostatika getrennt von den anderen Rezepten der Apotheke laufen zu lassen. So wird vermieden, dass Sie die Apotheken-IK bei jedem Rezeptdruck an diesem Arbeitsplatz umstellen müssen.

Voraussetzung ist, dass Sie die **Apotheken-IK** sowie die zugehörigen Bankdaten im Modul **Firmenstamm** auf der Seite **Finanzen** im Reiter **Bankverbindungen** hinterlegt haben.

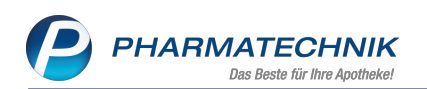

| 4 Firmenstamm          |                       |                 |                          |           |         | 6         | 1   | ? (     | e        | × |
|------------------------|-----------------------|-----------------|--------------------------|-----------|---------|-----------|-----|---------|----------|---|
| Name                   |                       |                 |                          |           |         |           |     |         |          |   |
| Firma Berg Apotheke    |                       |                 |                          |           |         |           |     |         |          |   |
| Stammdaten Finanzen    |                       |                 |                          |           |         |           |     |         |          |   |
| <u>F</u> inanzen       | Allgemeine Daten Bank | verbindungen Pa | rameter für <u>D</u> ATI | EV-Export |         |           |     |         |          |   |
| <u>R</u> echenzentrum  | Bankverbindungen      |                 |                          |           |         |           |     |         | d 💼      | Ĵ |
|                        | Kreditinstitut        | BIC             | IBAN                     |           | Konto   | oinhaber  |     | IK      | Standard | d |
| secur <u>P</u> harm    | Commerzbank           | DRESDEFF265     | DE60265800708            | 732502200 |         |           | 308 | 3412345 |          |   |
| Logos                  | Commerzbank           | DRESDEFF265     | DE60265800708            | 732502200 | Hedw    | ig Rieger | 301 | 234561  | ~        |   |
| <u>Ö</u> ffnungszeiten | Commerzbank           | DRESDEFFXXX     | DE39500800009            | 814706100 | Sigfrid | d Grimm   | 800 | 000000  |          |   |
| <u>A</u> nschriften    |                       |                 |                          |           |         |           |     |         |          |   |
| K <u>u</u> ndendisplay |                       |                 |                          |           |         |           |     |         |          |   |
| Kommunikation          |                       |                 |                          |           |         |           |     |         |          |   |
| MMR und BI-Portal      |                       |                 |                          |           |         |           |     |         |          |   |
| Connect-Impressum      | IBAN*                 | DE602658007087  | 32502200                 | 1         | IK 30   | 18412345  |     |         |          |   |
| Laufende Nummern       | BIC*                  | DRESDEFF265     | 52562200                 |           |         |           |     |         |          |   |
|                        | Kreditinstitut        | Commerzbank     |                          |           |         |           |     |         |          |   |
| M <u>E</u> P24web      | 🔄 Bankleitzahl        |                 |                          |           |         |           |     |         |          |   |
| DMS                    | Kontonummer           |                 |                          |           |         |           |     |         |          |   |
|                        | 6 Kontoinhaber        |                 |                          |           |         |           |     |         |          |   |
| E-Datenaustausco       | L                     |                 |                          |           |         |           |     |         |          |   |
| Strg Speichern         |                       |                 | Ban                      | konto     |         |           |     |         |          |   |
| Alt F1                 | F3                    |                 | ninz                     | F7        |         |           |     |         |          |   |

Mit dem Konfigurationsparameter **Apotheken-IK vorbelegen** stellen Sie dann für den entsprechenden Arbeitsplatz die gewünschte Apotheken-IK ein. Sie finden ihn in den Systemeinstellungen der **Kasse**, Gültigkeitsbereich 'Arbeitsplatz' auf der Seite **Rezeptdruck**. (Falls Sie die Apotheken-IK im **Firmenstamm** neu anlegen, ist ein Neustart des IXOS-Servers nötig, um die neue Apotheken-IK in der Liste des Konfigurationsparameters angezeigt zu bekommen.)

| $\checkmark$ Systemeinstellungen > | Verkauf: Kasse |                  |              |    |    |        | ß L           | ₽?@ | ) 🛛 🗙      |
|------------------------------------|----------------|------------------|--------------|----|----|--------|---------------|-----|------------|
|                                    |                |                  |              |    |    | Gültig | keitsbereich: |     | ▲ <u>2</u> |
|                                    |                |                  |              |    |    | APLO   | 01            |     | ▲ 61       |
| Allgemeines zum Abverkauf          | Rezeptdruck    |                  |              |    |    |        |               |     |            |
| Automatische Artikelsuchen         | Аро            | theken-IK vorbel | egen 3084123 | 45 |    | -      |               |     |            |
| Bedienung                          |                |                  |              |    |    |        |               |     |            |
| Druckmöglichkeiten                 |                |                  |              |    |    |        |               |     |            |
| Erfassung von Artikeln             |                |                  |              |    |    |        |               |     |            |
| Hinweise/Abfragen                  |                |                  |              |    |    |        |               |     |            |
| Hinweistexte                       |                |                  |              |    |    |        |               |     |            |
| KS-System                          |                |                  |              |    |    |        |               |     |            |
| Rezeptdruck                        |                |                  |              |    |    |        |               |     |            |
| Verkaufsverwaltung                 |                |                  |              |    |    |        |               |     |            |
|                                    |                |                  |              |    |    |        |               |     |            |
|                                    |                |                  |              |    |    |        |               |     |            |
|                                    |                |                  |              |    |    |        |               |     |            |
|                                    |                |                  |              |    |    |        |               |     |            |
|                                    |                |                  |              |    |    |        |               |     |            |
| Strg<br>Alt F1 F2                  | F3             | F4 F5            | FG           | F7 | F8 | F9     | F10           | F11 | F12        |

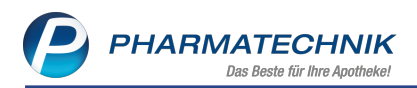

Wenn Sie nun in einem Verkauf auf Rezept den Rezeptstatus auswählen, wird die für diesen Arbeitsplatz konfigurierte Apotheken-IK bereits vorbelegt.

| ezeptist | atus auswählen         |                            |                                                                        |  |  |  |  |  |  |
|----------|------------------------|----------------------------|------------------------------------------------------------------------|--|--|--|--|--|--|
| D        | Zuzahlungsfrei/Mehrko  | stenpflichtig              | Personen unter 18, Schwangerschaft, Zuz.befr.<br>Versicherte, BVG, BEG |  |  |  |  |  |  |
| ) (K)    | Kinderrezept           |                            | Personen unter 18<br>Geburtsdatum ab 16.01.2002 - heute                |  |  |  |  |  |  |
| 1        | Zuzahlungspflichtig/Me | hrkostenpflichtig          | Personen über 18<br>Postbeamte A, Bundespolizei                        |  |  |  |  |  |  |
| 2        | Sprechstundenbedarf    |                            | Arztpraxen                                                             |  |  |  |  |  |  |
| 9        | Rezept nach § 27a SGB  | V                          | Behandlung zur künstl. Befruchtung                                     |  |  |  |  |  |  |
| 10 (M)   | Zuzahlungsfrei/Mehrko  | stenfrei                   | Bundeswehr,<br>Landesversicherungsanstalt                              |  |  |  |  |  |  |
| 11 (H)   | Zuzahlungspflichtig/Me | hrkostenfrei/HM-frei       |                                                                        |  |  |  |  |  |  |
| 12 (Z)   | Zuzahlungsfrei/Mehrko  | stenpflichtig/HM-pflichtig |                                                                        |  |  |  |  |  |  |
| 13 (A)   | Zuzahlungspflichtig/Me | hrkostenfrei/HM-pflichtig  |                                                                        |  |  |  |  |  |  |
| 14 (B)   | BG-Rezept              |                            | Arbeitsunfall, Berufskrankheit                                         |  |  |  |  |  |  |
| 20 (L)   | Pflegehilfsmittel      |                            | Abrechnung von Pflegehilfsmitteln (Anlage 2)                           |  |  |  |  |  |  |
| G        | Grünes Rezept          |                            | Grünes Rezeptformular                                                  |  |  |  |  |  |  |
|          |                        |                            |                                                                        |  |  |  |  |  |  |
| Formul   | lar-Typ                | essenrezent                |                                                                        |  |  |  |  |  |  |

Wenn Sie das Rezept bedrucken möchten, ist auch in der Vorschau zum Rezeptdruck die für diesen Arbeitsplatz konfigurierte Apotheken-IK bereits vorbelegt und nicht die im Firmenstamm als Standard markierte Apotheken-IK. Diese wird dann auch auf das Rezept gedruckt, sofern Sie keine Änderung vornehmen. Dies ist natürlich immer möglich.

| Rezeptdruck                     |                                                                                                    | R (?)                        |
|---------------------------------|----------------------------------------------------------------------------------------------------|------------------------------|
| Kassenrezept<br>Apotheken-1K 30 | B412345           Implemente landen Wurttembera           Implemente landen Wurttembera <td< th=""><th></th></td<> |                              |
|                                 | aaszállet<br>Úhlite Uhlite Uhlitekie szir Aksigdensenere                                                                                                    |                              |
| Rezept fehlt                    | Formular:<br>wahien<br>F3 F4 F5 F6 F7 F12                                                                                                    | )ruck<br>päter<br><b>Esc</b> |

Beachten Sie außerdem folgendes:

#### • Verkaufsverwaltung

Bei der Bedruckung des Rezepts aus der Verkaufsverwaltung wird immer die Apotheken-IK des Arbeitsplatzes, an dem der Vorgang erstellt wurde, vorbelegt, unabhängig davon, an welchem Arbeitsplatz der Nachdruck erfolgt: Wenn Sie einen Vorgang an einem Arbeitsplatz mit abweichender Apotheken-IK erstellt haben, wird beim Nachdruck aus der Verkaufsverwaltung an einem Arbeitsplatz mit Standard-IK die Apotheken-IK von der Erstellung des Vorgangs vorbelegt. Umgekehrt gilt das Gleiche:

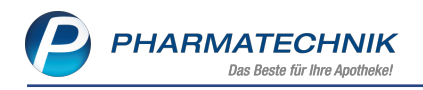

Wenn Sie einen Vorgang an einem Arbeitsplatz mit Standard-IK erstellt haben, wird beim Nachdruck aus der Verkaufsverwaltung an einem Arbeitsplatz mit abweichender Apotheken-IK die Apotheken-IK von der Erstellung des Vorgangs vorbelegt, d.h. die Standard-IK.

Gleiches gilt ebenso für die Bearbeitung, bspw. Mengenänderung eines Rezepts sowie den Statuswechsel zwischen den verschiedenen Rezeptstatus mit anschließender Rezeptbedruckung: Die Apotheken-IK des erstellenden Arbeitsplatzes wird vorbelegt, unabhängig davon, an welchem Arbeitsplatz der Nachdruck erfolgt.

Beim Statuswchsel von Normalverkauf auf Rezeptverkauf wird die Apotheken-IK des nachdruckenden Arbeitsplatzes vorbelegt.

#### Abholungsauflösung / Botenlieferung

Bei der Bedruckung des Rezepts wird immer die Apotheken-IK des Arbeitsplatzes, an dem der Vorgang erstellt wurde, vorbelegt, unabhängig davon, an welchem Arbeitsplatz der Nachdruck erfolgt. Falls Sie ein neues Subtotal anfügen, wird die Apotheken-IK des aktuellen Arbeitsplatzes vorbelegt.

In diesem Zusammenhang sei erwähnt, dass Ihnen mit dem Modul **Reports** bei Nutzung der Lizenz 'Reports Profi' nun in der Ergebniskategorie **Verkäufe** das Feld **Apotheken-IK** zur Verfügung steht. Mit dessen Hilfe können Sie Verkaufsauswertungen entsprechend der gewünschten **Apotheken-IK** vornehmen.

| 🥩 Reports                                              |                                                                                                    | 11 L Q ? © 3 ×                     |
|--------------------------------------------------------|----------------------------------------------------------------------------------------------------|------------------------------------|
| MMR-Übersicht Verkäufe-Abfrage 1                       | +                                                                                                    |                                    |
| apoth 🖉                                                | 🗹 Datum: Aktueller Monat (Jan. 2020)                                                                     | ×                                  |
| <ul> <li>Subtotalinformationen - Basisdaten</li> </ul> | ✓ Vorgang: Alle mit Wert                                                                                 | × 🚍                                |
| Apotheken-IK                                           | ✓ Arbeitsplatz: Egal                                                                                     | × 📟                                |
| Positionsinformationen - Basisdaten                    | S Bedienername: Egal                                                                                     | ×                                  |
| Apothekenpflichtig                                     | Apotheken-IK: Egal                                                                                       | ×                                  |
|                                                        | Feld aus der Feldliste in diesen Bereich ziehen                                                          |                                    |
|                                                        | Datum   Belegnummer PZN Artikelbezeichnung DAR Einheit Menge(Pos.) VK-Art Apotheken-IK                   |                                    |
|                                                        | E 20.01.2020 14:08 1107293476 00811709 L THYROX HEXAL 50 TAB 100 St 1 Rezeptverkauf-GKV 301234561        |                                    |
|                                                        | E 20.01.2020 14:07 1107293475 01983619 RAMILICH 2.5MG TABLETTEN TAB 100 St 1 Rezeptverkauf-GKV 301234561 | <u>100</u>                         |
|                                                        | E 20.01.2020 14:07 1107293474 03530945 IBUPROFEN AL 400 FTA 20 St 1 Rezeptverkauf-GKV 301234561          |                                    |
|                                                        | E 20.01.2020 14:03 1107293473 03480012 MITEM 20MG TSS 5 St 1 Rezeptverkauf-GKV 308412345                 |                                    |
|                                                        | E 101.2020 13:04 1107293472 11090176 AVASTIN 25MG 100MG/4ML IFK 1 St 1 Rezeptverkauf-GKV 308412345       |                                    |
|                                                        | E 10012020 12:58 1107293471 04590211 DOLORMIN FTA 20 St 1 Normalverkauf                                  |                                    |
|                                                        | Ei Ei 20.01.2020 12:58 1107293471 03726364 FREI PFLEGESHAMP FL SYNDET SHA 150 ml 1 Normalverkauf         |                                    |
|                                                        | E 1107293470 10090033 DALLMANNS ISLAEND MOOS BON 20 St 1 Normalverkauf                                   |                                    |
|                                                        | E 1001-2020 12:57 1107293469 01356124 NASIC FUER KINDER NASENSPR NAS 10 ml 1 Normalverkauf               |                                    |
|                                                        | E 100 ml 1 Normalverkauf                                                                                 |                                    |
|                                                        | Ei 20.01.2020 12:57 1107293469 01479157 GELOMYRTOL FORTE WKM 20 St 1 Normalverkauf                       |                                    |
|                                                        | Ei 20.01.2020 12:57 1107293468 02493283 SINUPRET DRAGEES UTA 50 St 1 Normalverkauf                       |                                    |
|                                                        |                                                                                                    |                                    |
|                                                        |                                                                                                    | onen insnesamt: 12 💌 ausnewählt: 0 |
| a Bearbeitung beenden                                  | 🖏 Komplex 🔀 🗮 🤃                                                                                          | 🕽 🏭 Verkaufe-Details 📓 📓 🔔 😔       |

Auch Gruppierungen entsprechend der Apotheken-IK (mit Rechtsklick auf die Spalte und Auswahl des Eintrags **Nach Apotheken-IK gruppieren** aus dem Kontextmenü) geben Aufschluss über die zur jeweiligen **Apotheken-IK** durchgeführten Verkäufe.

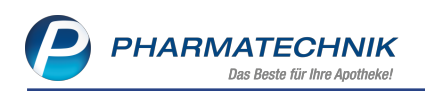

|                                                        | _          | _       |                             |                     |             |          |                                     |          |         |             |                    |                  |             | _ |
|--------------------------------------------------------|------------|---------|-----------------------------|---------------------|-------------|----------|-------------------------------------|----------|---------|-------------|--------------------|------------------|-------------|---|
| I Reports                                              |            |         |                             |                     |             |          |                                     |          |         |             |                    | 8 8 9            | ? © 🖪       | × |
| MMR-Übersicht Verkäufe-Abfrage 1                       | +          |         |                             |                     |             |          |                                     |          |         |             |                    |                  |             |   |
| apoth                                                  | V (        | Datum   | : Aktueller Monat (Jan. 20  | 20)                 |             |          |                                     |          |         |             |                    |                  | ×           |   |
| <ul> <li>Subtotalinformationen - Basisdaten</li> </ul> | ٧٧         | /orgai  | ng: Alle mit Wert           |                     |             |          |                                     |          |         |             |                    |                  | ×           |   |
| Apotheken-IK                                           | <b>V</b> 4 | Arbeit  | splatz: Egal                |                     |             |          |                                     |          |         |             |                    |                  | ×           | - |
| Positionsinformationen - Basisdaten                    | <b>√</b> E | Bedier  | ername: Egal                |                     |             |          |                                     |          |         |             |                    |                  | ×           |   |
| Apothekenpflichtig                                     | ¥ 1        | Apoth   | eken-IK: Egal               |                     |             |          |                                     |          |         |             |                    |                  | ×           |   |
|                                                        |            |         |                             |                     |             | Fe       | Id aus der Feldliste in diesen Bere | ich zieh | en      |             |                    |                  |             |   |
|                                                        | Glied      | Jerung: | + Apotheken-IK A × +        | Verkaufspositionsan | sicht       |          | _                                   |          |         |             |                    |                  |             |   |
|                                                        |            | E       | ) @                         | Datum 🔻             | Beleanummer | PZN      | Artikelbezeichnung                  | DAR      | Einheit | Menge(Pos.) | VK-Art             | Apotheken-IK     |             |   |
|                                                        |            | -       | Apotheken-IK: <leer></leer> |                     |             |          |                                     |          |         | 1           | r                  |                  |             | - |
|                                                        |            |         | Total                       | 20.01.2020 12:58    | 1107293471  | 04590211 | DOLORMIN                            | FTA      | 20 St   |             | Normalverkauf      |                  |             |   |
|                                                        |            |         | Total                       | 20.01.2020 12:58    | 1107293471  | 03726364 | FREI PFLEGESHAMP FL SYNDET          | SHA      | 150 ml  |             | Normalverkauf      |                  |             |   |
|                                                        |            |         | Total                       | 20.01.2020 12:57    | 1107293470  | 10090033 | DALLMANNS ISLAEND MOOS              | BON      | 20 St   |             | Normalverkauf      |                  |             |   |
|                                                        |            |         | Total                       | 20.01.2020 12:57    | 1107293469  | 01356124 | NASIC FUER KINDER NASENSPR          | NAS      | 10 ml   |             | Normalverkauf      |                  |             |   |
|                                                        |            |         | Total                       | 20.01.2020 12:57    | 1107293469  | 08896912 | SEDOTUSSIN HUSTENSTILLER            | LSE      | 100 ml  |             | Normalverkauf      |                  |             |   |
|                                                        |            |         | Total                       | 20.01.2020 12:57    | 1107293469  | 01479157 | GELOMYRTOL FORTE                    | WKM      | 20 St   |             | Normalverkauf      |                  |             |   |
|                                                        |            |         | Total                       | 20.01.2020 12:57    | 1107293468  | 02493283 | SINUPRET DRAGEES                    | UTA      | 50 St   |             | Normalverkauf      |                  |             |   |
|                                                        |            | -       | Apotheken-IK: 301234561     |                     |             |          |                                     |          |         | 3           |                    |                  |             |   |
|                                                        |            |         | Total                       | 20.01.2020 14:08    | 1107293476  | 00811709 | L THYROX HEXAL 50                   | TAB      | 100 St  |             | Rezeptverkauf-GKV  | 301234561        |             |   |
|                                                        |            |         | Total                       | 20.01.2020 14:07    | 1107293475  | 01983619 | RAMILICH 2.5MG TABLETTEN            | TAB      | 100 St  |             | Rezeptverkauf-GKV  | 301234561        |             |   |
|                                                        |            |         | Total                       | 20.01.2020 14:07    | 1107293474  | 03530945 | IBUPROFEN AL 400                    | FTA      | 20 St   |             | Rezeptverkauf-GKV  | 301234561        |             |   |
|                                                        |            | •       | Apotheken-IK: 308412345     |                     |             |          |                                     |          |         | 2           |                    |                  |             |   |
|                                                        |            | 11      | Total                       | 20.01.2020 14:03    | 1107293473  | 03480012 | MITEM 20MG                          | TSS      | 5 St    |             | Rezeptverkauf-GKV  | 308412345        |             |   |
|                                                        |            |         | Total                       | 20.01.2020 13:04    | 1107293472  | 11090176 | AVASTIN 25MG 100MG/4ML              | IFK      | 1 St    |             | Rezeptverkauf-GKV  | 308412345        |             |   |
| 1                                                      |            |         |                             |                     |             |          |                                     |          |         |             |                    |                  |             |   |
| 1                                                      |            |         |                             |                     |             |          |                                     |          |         |             |                    |                  |             |   |
|                                                        |            |         |                             |                     |             |          |                                     |          |         |             |                    |                  |             |   |
|                                                        |            |         |                             |                     |             |          |                                     |          |         |             |                    |                  |             |   |
|                                                        |            |         |                             |                     |             |          |                                     |          |         |             |                    |                  |             |   |
|                                                        |            |         |                             |                     |             |          |                                     |          |         |             |                    |                  |             |   |
|                                                        |            |         |                             |                     |             |          |                                     |          |         |             |                    |                  |             |   |
|                                                        |            |         |                             |                     |             |          |                                     |          |         |             |                    |                  |             |   |
|                                                        |            |         |                             | ¥                   | ¥           | Ŧ        | Ŧ                                   | ¥        | Ψ       | Σ 12 💌      | Ţ                  | Y                |             |   |
|                                                        |            |         |                             |                     |             |          |                                     |          |         |             | Verkaufspositionen | insgesamt: 12 💌  | ausgewählt: | ő |
| Bearbeitung beenden                                    |            |         |                             |                     |             |          |                                     |          |         | 🔩 Komple    | ×  💥 💾 🕒   š       | Verkäufe-Details |             | 0 |

# 1.6 Kostenvoranschlag mit Versichertennummer, Hilfsmittelnummer für Haftband/Rand und manuell vergebener Abrechnungsnummer

Modul: Kasse

Anwendungsfall: Kostenvoranschlag drucken

#### Neu/geändert:

Um Ihnen und der Krankenkasse die Erstellung und Bearbeitung des Kostenvoranschlags zu erleichtern, werden nun folgende Daten mit aufgedruckt, sofern Sie diese eingepflegt haben:

- Versichertennummer (in der Zeile Leistungsempfänger)
- Hilfsmittelnummer für Haftband/Rand
- manuell vergebene Abrechnungsnummer, Abrechnungsnummer f
  ür die Zusatzkomponenten, PZN, Hilfsmittelnummer
   Die manuell eingegebene Nummer wird beim Weiterverarbeiten des Kostenvoranschlags auf dem Rezept in das Taxfeld gedruckt (PZN oder HM-Nr.),

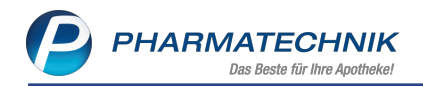

| Baumer Apotheke<br>Dr. IXOS Apotheker<br>dirischberger Str. 84<br>00372 München<br>K: 100000000 |             |                       |                            |                                     | Tel.: 079<br>Fax: 079 | 36/52<br>36/6                       |
|-------------------------------------------------------------------------------------------------|-------------|-----------------------|----------------------------|-------------------------------------|-----------------------|-------------------------------------|
| Baumer Apotheke. Hirschberger Str. 84. 00372 N                                                  | München     |                       |                            |                                     |                       | Seite 1 / 1                         |
| Ebert Antonia<br>Pfeuferstr.34<br>00059 Köditz-Lamitz                                           |             |                       |                            | Kunden<br>Belegn<br>Datum<br>Bearbe | inr.<br>r.<br>iter    | 185<br>1<br>05.02.2020<br>Ada Barry |
| .eistungsempfänger: Ebert Antonia, Pfeufe                                                       | Kostenvo    | )ransch<br>-Lamitz, V | l <b>ag</b><br>ersicherten | nummer: X1234                       | 15678906              |                                     |
| Menge Artikelbezeichnung                                                                        | DAR         | Einheit               | PZN                        | Hilfsmittelnr.                      | Einzelpreis           | Abrechnungspreis                    |
| 1 KOMPRESSIONSSTRUMPF nach Maß K2<br>1 Zusatzkomponente                                         | AG Haftrand | 2St<br>2St            | 10011631                   | 1706121900<br>1799992008            | 130,86€<br>11,38€     | 130,86<br>11,38                     |
| N                                                                                               | etto        |                       |                            | Nett                                | osumme                | 119,53                              |
| eilsumme 19% 119,6                                                                              | 53€         |                       |                            | Meh                                 | rwertsteuer 19        | % 22,71                             |
|                                                                                                 |             |                       |                            | Brut                                | ttosumme              | 142,24                              |
| Rezeptkopie einfügen                                                                            |             |                       |                            |                                     |                       |                                     |
|                                                                                                 |             |                       |                            |                                     |                       |                                     |

## 1.7 Verordnung auf BG-Rezept: Meldung bei abweichender Normgröße

#### Modul: Kasse

**Anwendungsfall:** Verordnung auf BG-Rezept beliefern **Neu/geändert:** 

Im Arzneiversorgungsvertrag zwischen den BGs/Unfallversicherungen und dem DAV wird in §3 Abs. 5 auf den Rahmenvertrag verwiesen. Hier ist geregelt, dass Mengen, die über NMax liegen, nur beliefert werden dürfen, wenn sie ein Vielfaches von NMax sind. Packungen, die über NMax liegen, dürfen nicht abgegeben werden. Dies betrifft Packungen mit einer Normpackungsangabe von **nb** (nicht betroffen: nicht für den "normalen" Apothekenvertrieb gedacht, Klinikpackungen; nicht abgabefähig) und **nt** (nicht therapiegerecht: Jumbopackung, oberhalb **N3**; nicht abgabefähig).

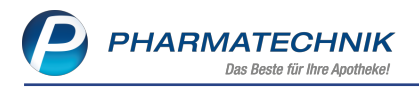

Hingegen Packungen mit einer der Normgrößen **N1**, **N2**, **N3** und **kA** können auf GKV- und BG-Rezept abgegeben werden.

Um Sie in diesem Zusammenhang auf eine nicht erlaubte Abgabe auf BG-Rezept hinzuweisen, wird wie auch schon bei GKV-Rezepten folgende Meldung angezeigt:

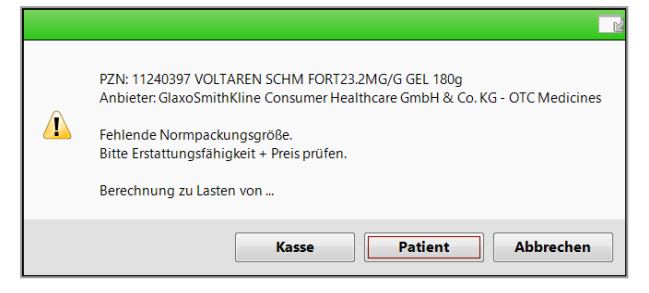

# 1.8 Aufdruck des Freitextes auf Abholschein bei Faktura-Abschluss einer Nachlieferung

Modul: Kasse

Anwendungsfall: Verkauf mit Faktura abschließen

#### Neu/geändert:

Wenn an der Kasse Nachlieferungen im Verkauf enthalten sind, können Sie über das Fenster **Abholung/Lieferung** u.a. auch einen Freitext angeben. Dieser Text wird nun auch auf den Faktura-Abholschein und die Packliste gedruckt, wenn Sie den Verkauf mit **Faktura - F11** abschließen.

| Abholung<br>Nr: 16192                                                                                  |        |            |  |  |  |  |  |  |  |  |  |
|----------------------------------------------------------------------------------------------------|--------|------------|--|--|--|--|--|--|--|--|--|
| Für Cher Coward<br>Pfeuferstr.32 157<br>00059 Köditz-Lamitz<br>- BG-Rezept<br>1 * VOLTAREN SCHM FORT23 | 3.2MG/ | -<br>G GEL |  |  |  |  |  |  |  |  |  |
| 180g<br>11240397 Einzelpreis                                                                           | EUR    | 29,30      |  |  |  |  |  |  |  |  |  |
| Per Rechnung                                                                                           | EUR    | 29,30      |  |  |  |  |  |  |  |  |  |
| 06.02.2020 11:21<br>Sie wurden beraten von Frau B                                                      | Karry  | AS001      |  |  |  |  |  |  |  |  |  |
| Artikel kommt 14 Uhr.                                                                                  |        |            |  |  |  |  |  |  |  |  |  |
| Abhol-Nr. 16192                                                                                        |        |            |  |  |  |  |  |  |  |  |  |
|                                                                                                    |        |            |  |  |  |  |  |  |  |  |  |

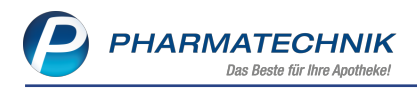

# 2 Kassensicherungsverordnung

# 2.1 Automatische Erstinbetriebnahme der technischen Sicherheitseinrichtung (TSE)

Modul: GDPdU und Kassen-Nachschau, Notes

**Anwendungsfall:** Verwalten und einrichten der technischen Sicherheitseinrichtung (TSE) **Neu/geändert:** 

Die Erstinbetriebnahme einer ersten TSE inkl. Zuordnung aller Kassen und Arbeitsplätze erfolgt durch einen Mitarbeiter von *PHARMATECHNIK* nun vollautomatisch nach dem Stecken der TSE an einen USB-Port (vorzugsweise auf der Rückseite) des IXOS-Servers. Die einzige Interaktion an der IXOS-Oberfläche ist eine Infocenter-Meldung und deren Anzeige im Modul **Notes** über den Erfolg der Inbetriebnahme. Das ermöglicht eine zügige und reibungslose Installation.

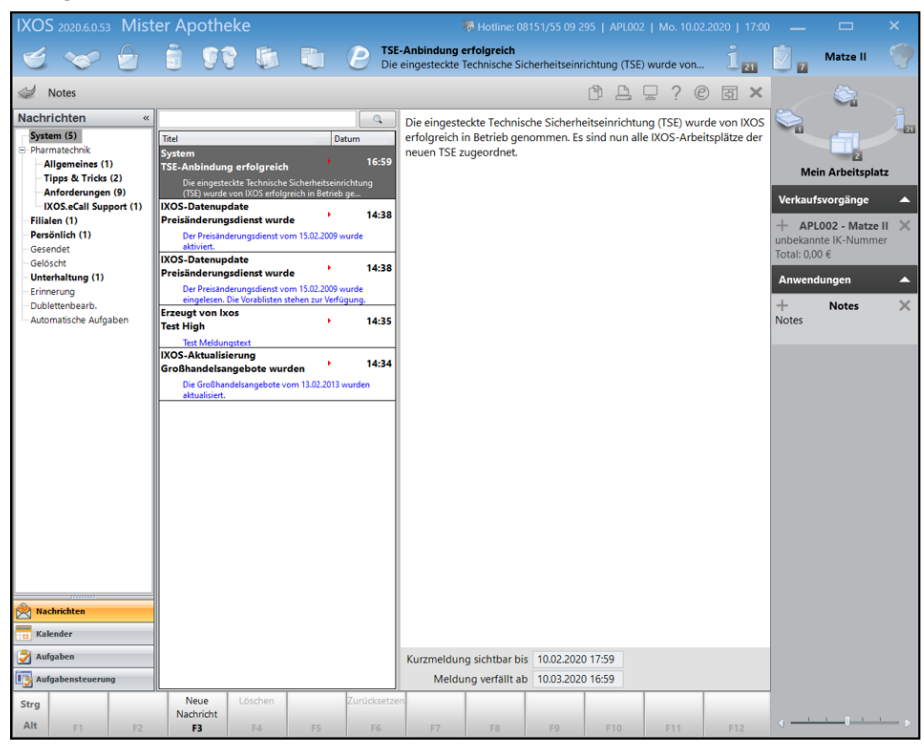

Die weitere Verwaltung und ggf. Änderung der Zuweisungen o.ä. erfolgt wie bereits beschrieben im Modul **GDPdU und Kassen-Nachschau**.

## 2.2 Platzsparender Aufdruck der TSE-Daten auf Kassenbon

**Modul:** Druckformulare

Anwendungsfall: Ausdruck des Kassenbons bei angeschlossener TSE

#### Neu/geändert:

Die TSE-Daten auf dem Kassenbon und auf den Ein- bzw. Auszahlungsbelegen werden in der kleinstmöglichen druckbaren, leserlichen Schriftgröße sowie platzsparendem Zeilenabstand aufgedruckt, um so wenig wie möglich Platz zu beanspruchen.

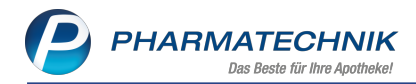

| US1                                                                                                    | Berg Apoth<br>Dr. IXO<br>Am Strand<br>25980 Sy<br>Tel.: 0202<br>Fax: 02024<br>-IdNr.: DE1 | neke<br>S<br>J 1<br>1t<br>4/38<br>4/86<br>313822              | 243                                                 |                                                                   |
|----------------------------------------------------------------------------------------------------|-------------------------------------------------------------------------------------------|---------------------------------------------------------------|-----------------------------------------------------|-------------------------------------------------------------------|
| Kassenbon<br>Kassenbon Nr<br>- Normal<br>1 * ACC AKUT<br>06197481 E                                                                | 8,97                                                                                      |                                                               |                                                     |                                                                   |
| Summe                                                                                                    |                                                                                           | EUF                                                           | 8 8                                                 | ,97                                                               |
| Typ<br>19 %<br>gegeben bar<br>zurück                                                                                               | Netto<br>7,54                                                                             | MwSt<br>1,43                                                  | i<br>Eur<br>Eur                                     | Brutto<br>8,97<br>8,97<br>0,00                                    |
| 11.02.2020 0<br>Sie wurden b                                                                                                    | 9:31<br>eraten von                                                                        | Herrn                                                         | /<br>Beagle                                         | APLOO2<br>e                                                       |
| Vielen                                                                                                    | Dank für Ih<br>Auf Wieders                                                                | nren Et<br>sehen                                              | inkauf                                              |                                                                   |
|                                                                                                    | Pinky & Br                                                                                | ain                                                           |                                                     |                                                                   |
| Transaktion<br>Start<br>Ende<br>Signaturzähler<br>Signatur hD+Gim<br>4JwPfIGTKMZDXbFO<br>oHNcuHiXpBZOeZNE<br>Seriennr. o7tx+a<br>= | 20<br>20<br>yIv56QRf2zLSHfJ<br>c14MuYwLxuS4EUc<br>YcHnJ27xC8YzUWZ<br>JRk35XxA3pG1rxd      | 20-02-11<br>20-02-11<br>EgLUnM3J<br>IrL1w7b/<br>n<br>DOWKQ9fg | TO9:31:<br>TO9:31:<br>rFUZ7XW<br>cOhYRGT<br>tkqTONF | 0<br>51.000Z<br>56.000Z<br>11088<br>snJLRSe<br>6eRt/1b<br>2B9+RCI |

# 2.3 Standardeinstellung zum Aufdruck des QR-Codes für Kassennachschau geändert

#### Modul: Druckformulare

**Anwendungsfall:** Aufdruck des QR-Codes für Kassennachschau auf Kassenbon konfigurieren **Neu/geändert:** 

In der letzten Version haben wir Ihnen die Einstellung zum Aufdruck des QR-Codes auf dem Kassenbon im Modul **Druckformulare** vorgestellt. Da der Aufdruck des QR-Codes nicht gesetzlich vorgeschrieben und damit nicht zwingend erforderlich ist, liegt die Entscheidung zum Aufdruck des QR-Codes wie bisher bei Ihnen.

Neu ist nun, dass die Standardeinstellung geändert wurde. Der Aufdruck ist jetzt standardmäßig deaktiviert, d.h. der QR-Code wird ohne Ihr Zutun nicht aufgedruckt.

| Ka | ssenbo | on konfigurieren                    |                                                                                           | ? |
|----|--------|-------------------------------------|-------------------------------------------------------------------------------------------|---|
|    |        | Titel                               | Freitext                                                                                  | - |
|    | ~      | Belegnummer drucken                 |                                                                                           |   |
|    |        | Summe vor Rabatt drucken            |                                                                                           |   |
|    | -      | QR-Code für Kassennachschau drucken |                                                                                           |   |
|    |        | Bedienerhinweistext                 | Sie wurden beraten von                                                                    |   |
|    |        | Vorname (Bearbeiter) drucken        |                                                                                           |   |
|    |        | Fußtext                             | <z>Vielen Dank für Ihren Einkauf <nz><z>Auf<br/>Wiedersehen <nz><z></z></nz></z></nz></z> | • |
|    |        |                                     | OK Abbreche                                                                               | n |
| L  |        |                                     | F12 Esc                                                                                   |   |

Falls in Ihrer Apotheke jedoch bereits eine TSE angeschlossen und konfiguriert wurde, bleibt die bisherige Standardeinstellung, d.h. der Aufdruck des QR-Codes jedoch erhalten. Wenn Sie dies nicht wünschen, deaktivieren Sie die Einstellung wie gewohnt im Modul **Druckformulare**, indem Sie für den **Kassenbon** die Funktion **Konfigurieren - F8** wählen. Im Fenster **Kassenbon konfigurieren** können Sie den Eintrag **QR-Code für Kassennachschau drucken** deaktivieren, um den OR-Code nicht aufzudrucken.

# 2.4 Sicherung der TSE-Daten

Modul: GDPdU und Kassen-Nachschau Anwendungsfall: Sicherung der TSE-Daten Neu/geändert:

Im Modul **GDPdU und Kassen-Nachschau** von der Seite **TSE-Tar** aus speichern Sie bei Bedarf (Kassennachschau / Betriebsprüfung) manuell die Daten Ihrer angeschlossenen Technischen Sicherungseinrichtung (TSE) auf dem IXOS-Server in einem Tar-Archiv. Tar ist ein speziell gepacktes Datenformat (**t**ape **ar**chiver).

Normalerweise erfolgt diese Speicherung vollautomatisch 30 Minuten vor dem sogenannten Wartungsfenster in der Nacht, mit folgenden Ausnahmen:

- Innerhalb der letzten 6 Stunden bzw. der letzten 6,5 Stunden vor dem Wartungsintervall wurde ein TSE-Tar-Datenexport durchgeführt.
- Notdienst: Während des Notdienstes wird keine automatische TSE-Tar-Sicherung durchgeführt, um die Performance nicht negativ zu beeinflussen. Selbst wenn für den Notdienst gewählt wird, dass Wartungsarbeiten ab 1 Uhr zugelassen werden, erfolgt keine automatische Sicherung: Die nächste Sicherung erfolgt erst wieder 30 Minuten vor dem nächsten Wartungsintervall.

Falls in Ihrer Apotheke bereits mit der IXOS-Version 2020.3 eine TSE konfiguriert wurde, erfolgt die erste automatische TSE-Tar-Sicherung, wenn die Apotheke die Version 2020.5 erhält. Dann werden mit der ersten automatischen Sicherung nach Installation der 2020.5 alle TSE-Tar Daten gesichert, rückwirkend bis zum Zeitpunkt, an dem die TSE konfiguriert wurde.

Die exportierten Daten werden im Verzeichnis **Z:\TSE\_Export** in einem Ordner **TSE\_Export\_** <**Jahreszahl\_Monat\_Tag>** abgelegt, wobei sich die Datumsangabe auf den Startzeitpunkt des Exportzeitraumes bezieht. Hier finden sich die "Originaldaten" der TSE in einem TAR-Archiv *tse\_<TSE-LaufendeNummer>\_export\_<DATUM:Tag.Monat.Jahr>.tar*, welches für die Finanzverwaltung von Interesse ist.

Sollten Sie den Export mit gleichem Startdatum wiederholen, dann wird der Ordner überschrieben. Die ggf. bereits entzippte Datei des vorherigen Exports bleibt unverändert. Verfahren Sie mit den Daten im Format nach DSFinV-K wie im beigefügten Begleitdokument *IXOS-TSE-Tar-Exportdaten.pdf* dargestellt.

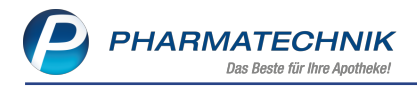

Gehen Sie zum Exportieren der TSE-Daten wie folgt vor:

- 1. Starten Sie das Modul **GDPdU und Kassen-Nachschau**.
- 2. Wechseln Sie auf die Seite **TSE-Tar**.

| GDPdU und Kassen-Na      | chschau                    |              |              |              |              | ß      | 8      |       | ?     | Ø | 23             | ×   |
|--------------------------|----------------------------|--------------|--------------|--------------|--------------|--------|--------|-------|-------|---|----------------|-----|
| <u>G</u> DPdU            | Datenexport für TSE-Tar-Da | ten          |              |              |              |        |        |       |       |   |                |     |
| <u>K</u> assen-Nachschau | Exportzeitraum             |              |              |              |              |        |        |       |       |   |                |     |
| <u>T</u> SE-Tar          | Zeitraum von               | 06.02.2020 - | bis einschli | eßlich 06.02 | .2020 🔻      |        |        |       |       |   |                |     |
|                          | Verschlüsselung            |              |              |              |              |        |        |       |       |   |                |     |
|                          | Passwort                   |              | (bitte notie | ren und getr | ennt von der | n Date | en auf | bewah | nren) |   |                |     |
|                          |                            |              |              |              |              |        |        |       |       |   |                |     |
|                          |                            |              |              |              |              |        |        |       |       |   |                |     |
|                          |                            |              |              |              |              |        |        |       |       |   |                |     |
|                          |                            |              |              |              |              |        |        |       |       |   |                |     |
|                          |                            |              |              |              |              |        |        |       |       |   |                |     |
|                          |                            |              |              |              |              |        |        |       |       |   |                |     |
|                          |                            |              |              |              |              |        |        |       |       |   |                |     |
|                          |                            |              |              |              |              |        |        |       |       |   |                |     |
|                          |                            |              |              |              |              |        |        |       |       |   |                |     |
|                          |                            |              |              |              |              |        |        |       |       |   |                |     |
|                          |                            |              |              |              |              |        |        |       |       |   |                |     |
|                          |                            |              |              |              |              |        |        |       |       |   |                |     |
|                          |                            |              |              |              |              |        |        |       |       |   |                |     |
|                          |                            |              |              |              |              |        |        |       |       |   |                |     |
|                          |                            |              |              |              |              |        |        |       |       |   |                |     |
| Strg                     |                            |              |              |              | Drucken      |        |        |       |       |   | Dater          | n   |
| Alt                      |                            |              |              |              | F9           |        |        |       |       | e | xportie<br>F12 | ren |

3. Geben Sie den **Exportzeitraum** an. Stellen Sie für den Datenexport ggf. das Datum unter **bis einschließlich** auf den aktuellen Tag.

<sup>11</sup> Üblicherweise werden nur die Daten des aktuellen Tages exportiert. Der Exportzeitraum darf jedoch maximal 1 Jahr betragen. TSE-Daten können bis zum aktuellen Tag exportiert werden.

Es werden nur Daten exportiert, die mit IXOS erzeugt wurden, also bspw. keine Daten aus Datenübernahmen.

4. Geben Sie ein selbst gewähltes **Passwort** ein und notieren Sie sich dieses, um später Zugriff auf die exportierten Daten zu haben.

Beachten Sie dabei folgende Regeln: Das Passwort muss mindestens 11 Zeichen lang sein und mindestens 4 von folgenden 5 Zeichenarten enthalten:

- Ziffern
- Kleinbuchstaben
- Großbuchstaben
- Umlaute
- Sonderzeichen @€-!#\$%^&§°\*?\_~()

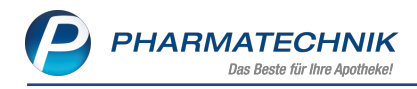

### 5. Wählen Sie Daten exportieren - F12.

Die Daten der TSE werden als gepackte Datei **TSE-Tar-Export.7z** in das Verzeichnis **Z:\TSE\_Export** in einen Ordner **TSE\_Export<Jahreszahl\_Monat\_Tag>** auf Ihre Festplatte geschrieben. Zusätzlich enthält dieses Verzeichnis das Begleitdokument für den Steuerprüfer.

Es erfolgt eine Abfrage, ob nur die in IXOS gesicherten Daten des angegebenen Exportzeitraums oder zusätzlich auch noch die aktuellen Daten von der TSE abgerufen werden sollen.

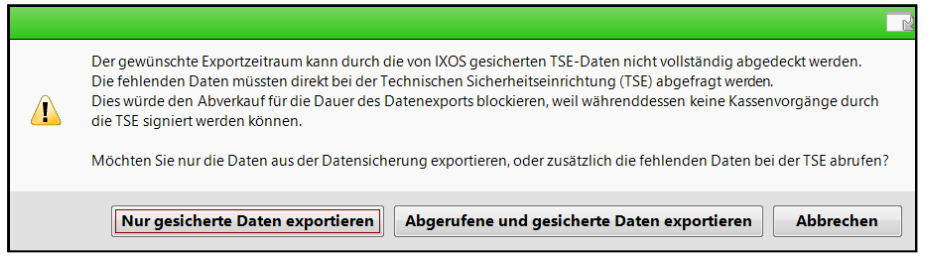

6. Wählen Sie die gewünschte Option.

Bei erfolgreichem Export erscheint folgende Meldung, die Sie mit **OK** bestätigen und schließen:

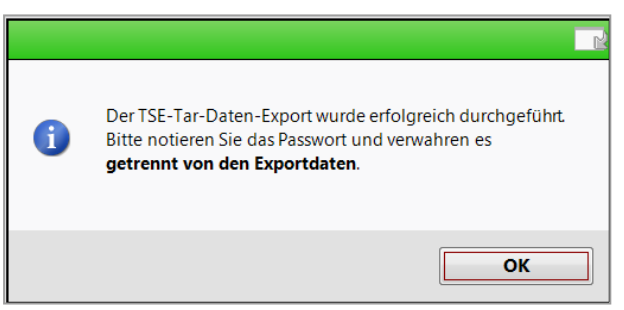

Damit haben Sie die Daten der TSE exportiert.

Wenn Sie die Daten exportiert haben, dann können Sie diese entpacken und einsehen. Gehen Sie wie folgt vor:

- 1. Öffnen Sie den Windows-Explorer und navigieren Sie in das Verzeichnis Z:\TSE\_Export.
- 2. Öffnen Sie in diesem Verzeichnis den gewünschten Ordner **TSE\_Export<Jahreszahl\_** *Monat\_Tag*>.
- 3. Doppelklicken Sie die Batch-Datei *entpacken.bat*, um die Datei *TSE-Tar-Export.7z* zu entpacken.

Die Batch-Datei fordert nun interaktiv zur Eingabe zweier Werte auf.

- 4. Geben Sie das Passwort zur Entschlüsselung ein, welches Sie beim Datenexport vergeben haben.
- 5. Geben Sie das Zielverzeichnis ein, in das die entschlüsselten Dateien geschrieben werden sollen. Dieses Verzeichnis wird beim Entpacken automatisch angelegt, wenn es nicht schon vorhanden ist.

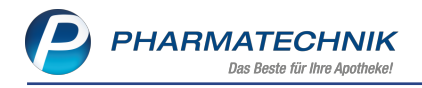

6. Bestätigen Sie die Eingabe mit der **ENTER**-Taste.

Sevenn das Entpacken beendet ist, fordert die Batch-Datei zur Bestätigung mit der **ENTER**-Taste auf.

Danach können die Dateien von externen Softwareprogrammen gelesen und verarbeitet werden. IXOS oder andere Software von Pharmatechnik bieten keine Möglichkeiten der Weiterverarbeitung der TSE-Tar-Dateien.

In den Transaktionsdaten der TSE sind definitionsgemäß nur Kennzahlen wie Umsatz oder Geldbeträge enthalten, aber keine Querverweise zu IXOS-Vorgängen zu finden, z.B. Belegnummern von Kassenbons oder von Ein- und Auszahlungen. Solche Querverweise zu IXOS-Verkaufsdaten finden sich in den Daten des Datenexportes nach DSFinV-K, in denen TSE-Transaktionsnummern mit IXOS-Vorgängen verknüpft werden.

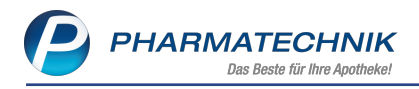

# 3 Rezeptmanagement

## **3.1 Rezeptmanagement Profi und DRZ: Rezeptnummer wird immer auf**gedruckt

**Modul:** Druckformulare, Rezeptmanagement Profi, DRZ **Anwendungsfall:** Bedrucken des Rezepts

# Neu/geändert:

Prinzipiell haben Sie die Möglichkeit, den Aufdruck der vom System erzeugten Rezeptnummer zu aktivieren oder zu unterbinden.

Bei Abrechnung der Rezepte über das DRZ und bei Nutzung der Funktion 'Rezeptmanagement Profi' wird die Rezeptnummer jedoch immer aufgedruckt. Dies ist unabhängig davon, wie die Option **Rezeptnummer drucken** im Modul **Druckformulare** für den **Rezeptdruck** eingestellt ist.

Damit ist eine eindeutige Erkennung des Rezepts im gesamten Prozess der Kontrolle und Abrechnung gewährleistet. Das spart enormen Zeitaufwand und unterstützt eine zügige Kontrolle bzw. Abrechnung des Rezepts.

| Ка | ssenre: | zept konfigurieren                       | 💽 💽          |
|----|---------|------------------------------------------|--------------|
| Γ  | _       | Tiant                                    | Contract 4   |
|    | ~       | Bedienernummer drucken                   |              |
|    | M       |                                          |              |
|    |         | Zuzahlung/Mehrkosten drucken             |              |
|    |         | Artikelnamen für Rezeptkontrolle drucken |              |
|    |         | Bedienemummer unten drucken              |              |
|    |         | Zusatzinformationen für Rechenzentrum    |              |
|    |         |                                          | OK Abbrechen |
|    |         |                                          | F12 Esc      |

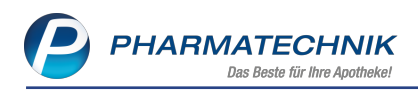

# 4 Artikelverwaltung

# 4.1 Nachtrag zur Ersten Änderungsvereinbarung (gültig ab 01.11.2019): Anpassung Preisanker, wenn verordneter Artikel "außer Vertrieb"

**Modul:** Artikelverwaltung, Kasse, Faktura **Anwendungsfall:** aut idem- Suche starten **Neu/geändert:** 

Eine Klärung zum Anschreiben von ABDATA vom 03.01.2020 zum DAV-Kommentar zur zweiten Änderungsvereinbarung zum Rahmenvertrag ergab bzgl. der Begrifflichkeit "nächst preisgünstiges" Arzneimittel in Bezug auf den Preisanker ergab für den Fall eines "außer Vertrieb" gemeldeten verordneten Artikels folgendes:

• Falls es einen Artikel mit gleichem GKV-VK wie der des verordneten Artikels gibt, und dieser nicht "außer Vertrieb" ist, dann setzt dieser Artikel den Preisanker.

| Y           | Kasse > V      | ergleichssuch     | e Rabattvert  | rag )   | Vergle     | eichssuche  | aut idem   |             |              |         |               | ß L                 | ⊒ ? @          | ) & ×              |
|-------------|----------------|-------------------|---------------|---------|------------|-------------|------------|-------------|--------------|---------|---------------|---------------------|----------------|--------------------|
| 0           | Artikelbe      | zeichnung         |               |         |            | •           | ۹.         | P.          |              |         |               |                     | G-BA-ger       | egelt              |
| <u>com</u>  | Filt           | terkriterien T    | yp: Alle Arti | kel /Su | iche: aut  | : idem /gl. | Wirkstoffs | tärke /DAR: | austausc     | hbar /I | K: 10017750   | 4                   |                |                    |
| Abzu        | gebenden Ar    | tikel auswäh      | len           |         |            |             |            |             |              |         |               |                     |                |                    |
| Vero        | ordneter Artik | el                |               | DAR     | Einheit    | PZN         | VK         |             | F            | reisgre | enze Preisar  | nker Preisgr        | uppe ABDA      | -WGS               |
| BIS         | OPROLOL CO     | MP HEU10/2        | 25 N          | FTA     | 30St       | 0588        | 7864 14    | ,79         |              | 14,79   | 14,79         | 2071                | AC07           | BB07               |
| <u>1</u> S  | tandard        | <u>2</u> Anbieter | <u>3</u> Lag  | gerort  | <u>4</u> 1 | angname     | 5          | Frei        | <u>6</u> Fre | i       | <u>7</u> Frei |                     |                |                    |
|             | Artikelbe      | ezeichnung        |               | DAR     | Einheit    | NP          | PZN        | Anbieter    | Zu+MK        |         | VK            | GKV-VK              | Status         |                    |
|             |                | R 10 PLUS         |               | FTA     | 30St       | : N1        | 02091797   | MERCK SE    | 8,94         |         | 20,92         | 20,15 🗾             |                |                    |
| ur          | sprüngl. Prei  | sgrenze (aut      | idem)         |         |            |             |            |             |              |         |               |                     |                |                    |
|             | 😐 BISOHEX      | AL PLUS 10/2      | 25            | FTA     | 30S1       | : N1        | 02426571   | HEXAL AG    | 5,00         |         | 16,98         | 16,98 🚺             |                |                    |
| Av          |                | H COMP 10M        | G/25MG        | FTA     | 30St       | : N1        | 03239405   | Zentiva Ph  | 5,00         |         | 16,98         | 16,98               |                |                    |
| <b>&gt;</b> | BISOPRO        | DLOL RAT CO1      | 0MG/25MG      | FTA     | 30St       | : N1        | 02859353   | RATIOPHA    | 5,00         | m       | 16,97         | 16,97               |                |                    |
| Av          | 🔛 BISOPLU      | S AL 10/25M       | G             | FTA     | 30St       | : N1        | 04026574   |             | 5,00         |         | 16,27         | 16,27 🚺             |                |                    |
|             | BISOPRO        | LOL DURA P1       | 10/25MG       | FTA     | 30S1       | : N1        | 04837901   | MYLAN DU    | 5,00         | m       | 16,67         | 16,22               |                |                    |
| 3           | BISOPRO        | DLOL TEVA CO      | 10MG/25       | FTA     | 30St       | N1          | 00613932   | Teva Gmb    |              | z       | 14,91         | 14,91 🔎             |                |                    |
| Pr          | eisgünstig (P  | reisanker)        |               |         |            |             |            |             |              |         |               |                     |                |                    |
| AV          | BISOPRC        | LOL COMP H        | EU10/25 N     | FTA     | 30St       | : N1        | 05887864   | HEUNET P    |              | z       | 14,79         | 14,79 📁             | 1              |                    |
| AV          | BISOPRO        | LOL COMP H        | EU 10/25      | FTA     | 30St       | N1          | 05496388   | Heumann     |              | z       | 14,79         | 14,79 🎵             | 1              |                    |
|             | BISOPRO        | LOL PLUS 10/      | /25 1A        | FTA     | 3051       | N1          | 01623683   | 1A Pharma   |              | zm      | 14.79         | 14.79               |                |                    |
|             |                |                   |               |         |            |             |            |             |              |         |               |                     |                |                    |
|             |                |                   |               |         |            |             |            |             |              |         |               |                     |                |                    |
| Strg        | Speichern      | Suchen            | Neu           | Lös     | chen       | Warenkorb   | Info       | ABDA-D      | DB D         | etails  | Drucken       | Nur                 | Vergleichs-    | Idem-/             |
| Alt         | F1             | F2                | F3            |         | F4         | F5          | F6         | F7          |              | F8      | F9            | Lagerartikel<br>F10 | artikel<br>F11 | Importsuche<br>F12 |

• Falls es keinen gleich teuren Artikel gibt, wird geprüft, ob es einen im GKV-VK günstigeren Artikel als den verordneten Artikel gibt, der nicht "außer Vertrieb" gemeldet ist. Falls dem so ist, bestimmt dieser den Preisanker.

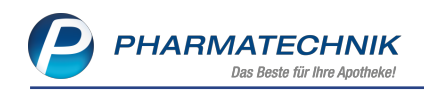

| Ş           | Kasse > Ve     | ergleichssuch  | e Rabattver    | trag >  | Vergle     | ichssuche a | aut idem    |             |              |          |               | ß l              | 2?@         | ) <b>a</b> × |
|-------------|----------------|----------------|----------------|---------|------------|-------------|-------------|-------------|--------------|----------|---------------|------------------|-------------|--------------|
| 0           | Artikelbe:     | zeichnung      |                |         |            | •           | ۹ ۹         | l           |              |          |               |                  | G-BA-ger    | egelt        |
|             | Filt           | terkriterien 1 | Гур: Alle Arti | kel /Su | iche: aut  | idem /gl.   | Wirkstoffst | tärke /DAR: | austausc     | hbar /I  | K: 100177504  | 4                |             |              |
| Abzug       | jebenden Ar    | tikel auswäh   | llen           |         |            |             |             |             |              |          |               |                  |             |              |
| Vero        | rdneter Artike | el             |                | DAR     | Einheit    | PZN         | VK          |             | F            | Preisgre | enze Preisar  | nker Preisgr     | uppe ABDA   | -WGS         |
| BISC        | OPROLOL TE     | VA CO 10MG     | 5/25           | FTA     | 30St       | 0061        | 3932 14     | ,91         |              | 14,91    | 14,91         | 2071             | AC07        | BB07         |
| <u>1</u> St | andard         | 2 Anbieter     | <u>3</u> Lag   | gerort  | <u>4</u> L | angname     | 5           | Frei        | <u>6</u> Fre | ei       | <u>7</u> Frei |                  |             |              |
|             | Artikelbe      | ezeichnung     |                | DAR     | Einheit    | NP          | PZN         | Anbieter    | Zu+MK        |          | VK            | GKV-VK           | Status      |              |
|             |                | 10 PLUS        |                | FTA     | 30St       | N1 (        | 02091797    | MERCK SE    | 8,94         |          | 20,92         | 20,15 🗾          |             |              |
| urs         | prüngl. Preis  | sgrenze (aut   | idem)          |         |            |             |             |             |              |          |               |                  |             |              |
|             | 😐 BISOHEX      | (AL PLUS 10/   | 25             | FTA     | 30St       | N1 (        | 02426571    | HEXAL AG    | 5,00         |          | 16,98         | 16,98 🔳          |             |              |
| Av          |                | H COMP 10M     | G/25MG         | FTA     | 30St       | N1 (        | 03239405    | Zentiva Ph  | 5,00         |          | 16,98         | 16,98 <b>f</b> I |             |              |
|             | BISOPRO        | LOL RAT CO     | 10MG/25MG      | FTA     | 30St       | N1 (        | 02859353    | RATIOPHA    | 5,00         | m        | 16,97         | 16,97            | 1           |              |
| Av          | BISOPLU        | S AL 10/25M    | G              | FTA     | 30St       | N1 (        | 04026574    | ALIUD PHA   | 5,00         |          | 16,27         | 16,27 <b>f</b> 1 |             |              |
|             | BISOPRO        | LOL DURA P     | 10/25MG        | FTA     | 30St       | N1 (        | 04837901    | MYLAN DU    | 5,00         | m        | 16,67         | 16,22            |             |              |
| Pre         | eisgünstig (P  | reisanker)     |                |         |            |             |             |             |              |          |               |                  | -           |              |
| (2)         | BISOPRO        | DLOL TEVA CO   | ) 10MG/25      | FTA     | 30St       | N1 (        | 00613932    | Teva Gmbl   |              | z        | 14,91         | 14,91 📁          | 1           |              |
| Av          | BISOPRO        | LOL COMP H     | IEU 10/25      | FTA     | 30St       | N1 (        | 05496388    | Heumann     |              | z        | 14,79         | 14,79 🗾          |             |              |
| AV          | BISOPRO        | LOL COMP H     | IEU10/25 N     | FTA     | 30St       | N1 (        | 05887864    | HEUNET P    |              | z        | 14,79         | 14,79 🗾          |             |              |
|             | BISOPRO        | LOL PLUS 10    | /25 1A         | FTA     | 30St       | N1 (        | 01623683    | 1A Pharma   |              | z m      | 14,79         | 14,79            |             |              |
|             |                |                |                |         |            |             |             |             |              |          |               |                  |             |              |
|             |                |                |                |         |            |             |             |             |              |          |               |                  |             |              |
| Strg        | Speichern      | Suchen         | Neu            | Lös     | chen N     | Narenkorb   | Info        | ABDA-D      | DB D         | etails   | Drucken       | Nur              | Vergleichs- | Idem-/       |
| Alt         | F1             | F2             | F3             |         | F4         | F5          | F6          | F7          |              | F8       | F9            | Eagerartikel     | F11         | F12          |

• Nur falls es keinen im GKV-VK gleich teuren und keinen günstigeren Artikel gibt, der nicht "außer Vertrieb" gemeldet ist, dann bestimmt das im GKV-VK "nächst teurere" Arzneimittel, welches nicht "außer Vertrieb" gemeldet ist, den Preisanker.

| Y            | Kasse > Ve     | ergleichssuche | e aut idem    |         |            |           |          |                 |              |            |               | Å L            | ₽?@         | ) <b>a</b> × |
|--------------|----------------|----------------|---------------|---------|------------|-----------|----------|-----------------|--------------|------------|---------------|----------------|-------------|--------------|
| 2            | Artikelbez     | zeichnung      |               |         |            | •         | ٩.       | <i>€</i> ₽      |              |            |               |                | G-BA-ger    | egelt        |
| Land         | Filt           | erkriterien T  | /p: Alle Arti | kel /Su | uche: aut  | idem /gl. | Wirkstof | fstärke /DAR: a | ustauscl     | nbar /IK:  | 107815794     | 4              |             |              |
| Abzug        | ebenden Art    | tikel auswähl  | en            |         |            |           |          |                 |              |            |               |                |             |              |
| Veror        | rdneter Artike | el             |               | DAR     | Einheit    | PZN       | V        | к               | Р            | reisgrenz  | e Preisar     | nker Preisgr   | uppe ABDA   | -WGS         |
| ALEN         | NDRONSAEU      | JRE STADA 1    | 0MG           | ТАВ     | 112St      | 0104      | 4442 4   | 8,21            | 6            | 64,13      | 64,13         | 4452           | AMO         | 5BA04        |
| <u>1</u> Sta | andard         | 2 Anbieter     | <u>3</u> Lag  | gerort  | <u>4</u> L | angname   |          | <u>5</u> Frei   | <u>6</u> Fre | i          | <u>7</u> Frei | Eilialer       | n & Partner |              |
|              | Artikelbe      | zeichnung      |               | DAR     | Einheit    | NP        | PZN      | Anbieter        | Zu+MK        |            | VK            | GKV-VK         | Status      |              |
| Pre          | isgünstig (n   | ach aut idem   | )             |         |            |           |          |                 |              |            |               |                |             |              |
|              | 😐 Alendro      | ON-HEXAL 10    | MG            | TAB     | 112St      | N3        | 0046074  | 7 HEXAL AG      | 6,41         | 6          | 4,13          | 64,13 🚺        |             |              |
|              |                | ONSAEURE BA    | ASICS 10M     | TAB     | 112St      | N3        | 07116220 | D BASICS GM     | 6,41         | 6          | 4,13          | 64,13 🚺        |             |              |
|              |                | ONSAEURE H     | EUMANN1       | ТАВ     | 112St      | N3        | 0553830  | 7 Heumann F     | 6,41         | 6          | 4,13          | 64,13 <b>F</b> |             |              |
|              |                | E 10MG TABL    | ETTEN         | TAB     | 112St      | N3        | 0382267  | 1 Teva Gmb      | 6,41         | 6          | 4,13          | 64,13 🗗        |             |              |
| <b>AV</b>    | 😐 Alendro      | ONSAEURE ST    | ADA 10MO      | ТАВ     | 112St      | N3 (      | 0104444  | 2 STADAPHA      |              | <b>z</b> 4 | 8,21          | 48,21 📁        |             |              |
|              |                |                |               |         |            |           |          |                 |              |            |               |                | _           |              |
|              |                |                |               |         |            |           |          |                 |              |            |               |                |             |              |
|              |                |                |               |         |            |           |          |                 |              |            |               |                |             |              |
|              |                |                |               |         |            |           |          |                 |              |            |               |                |             |              |
|              |                |                |               |         |            |           |          |                 |              |            |               |                |             |              |
|              |                |                |               |         |            |           |          |                 |              |            |               |                |             |              |
|              |                |                |               |         |            |           |          |                 |              |            |               |                |             |              |
|              |                |                |               |         |            |           |          |                 |              |            |               |                |             |              |
|              |                |                |               |         |            |           |          |                 |              |            |               |                |             |              |
| Strg         | Speichern      | Suchen         | Neu           | Lös     | ichen 🚺    | Varenkorb | Info     | ABDA-D          | B De         | tails      | Drucken       | Nur eig.       | Vergleichs- | Idem-/       |
| Alt          | F1             | F2             | F3            |         | F4         | F5        | F6       | F7              |              | F8         | F9            | F10            | F11         | F12          |

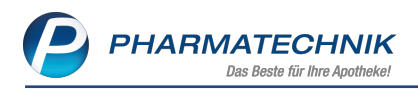

# 4.2 Zweite Änderungsvereinbarung zum 15.12.2019 (gültig ab 01.01.2020) -Parallel vertriebene Originale / Mehrfachvertrieb / "Parallelarzneimittel

**Modul:** Artikelverwaltung, Kasse, Faktura **Anwendungsfall:** Importsuche starten **Neu/geändert:** 

Bisher wurden Arzneimittel entweder dem generischen Markt oder dem Importmarkt (solitärer Markt) zugeordnet. Nun kommt zusätzlich der sogenannte Mehrfachvertrieb hinzu. Die Daten für diese Arzneimittel stehen jedoch erst zum 01.03.2020 zur Verfügung!

Entsprechend § 9 Auswahlbereich Abs. (1) Satz 1 ist folgendes geregelt: "Der importrelevante Markt besteht aus den Fertigarzneimitteln im Auswahlbereich nach § 9 Absatz 1 (solitärer Markt) und aus Arzneimitteln nach § 9 Ansatz 2 Satz 2 (Mehrfachvertrieb), bei denen die Abgabe eines rabattierten Fertigarzneimittels nach § 11 nicht möglich ist."

Im Rahmenvertrag wurde in § 2, Absatz 15 folgende Definition zum "Mehrfachvertrieb" gegeben:

"Mehrfachvertrieb im Sinne dieses Rahmenvertrages liegt dann vor, wenn ein patentgeschützter Wirkstoff durch einen oder mehrere pharmazeutische Unternehmer unter verschiedenen Handelsnamen vertrieben wird, ohne dass dieses Arzneimittel die Voraussetzungen für eine Klassifikation als Importarzneimittel erfüllen. Arzneimittel, die im Mehrfachvertrieb vertrieben werden und die Kriterien nach § 9 Absatz 3 erfüllen, werden in diesem Rahmenvertrag als Parallelarzneimittel bezeichnet."

In diesem Zusammenhang kommt es zu folgender Anpassung des Preisankers: Falls ein Artikel (ohne aut idem-Kreuz) verordnet ist, welcher im Mehrfachvertrieb vertrieben wird und ...

- der verordnete Artikel ist abzügl. der gesetzlichen Rabatte teurer als das günstigste Parallelarzneimittel abzügl. der gesetzlichen Rabatte und das günstigste Parallelarzneimittel befindet sich im Vertrieb, so wird der Preisanker auf den GKV-VK des günstigsten Parallelarzneimittel gesetzt.
- der verordnete Artikel ist abzügl. der gesetzlichen Rabatte teurer als das günstigste Parallelarzneimittel abzügl. der gesetzlichen Rabatte und das günstigste Parallelarzneimittel befindet sich "außer Vertrieb", so wird der Preisanker anhand des "nächst teureren" Artikels zum günstigsten Parallelarzneimittel, welches im Vertrieb ist, gesetzt.
- der verordnete Artikel ist abzügl. der gesetzlichen Rabatte günstiger oder gleich teuer als das günstigste Parallelarzneimittel abzügl. der gesetzlichen Rabatte und verordnete Artikel befindet sich im Vertrieb, so wird der Preisanker auf den GKV-VK des verordneten Artikels gesetzt.
- der verordnete Artikel ist abzügl. der gesetzlichen Rabatte günstiger oder gleich teuer als das günstigste Parallelarzneimittel abzügl. der gesetzlichen Rabatte und verordnete Artikel befindet sich außer Vertrieb", so wird der Preisanker anhand des "nächst teureren" Artikels zum verordneten Artikel, welcher im Vertrieb ist, gesetzt.

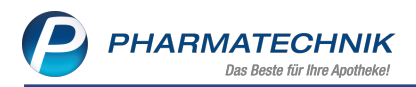

In Artikeltrefferlisten werden Sei im Kopfbereich darauf hingewiesen, dass die Suche über die Mehrfachvertriebsgruppennummer erfolgte. Und Sie werden gebeten, die Übereinstimmung mit dem verordneten Artikel zu überprüfen.

| ŝ.    | Kasse > Vergleichssuche Impo | ort                   |                    |                 | ð L                      |                    |        |
|-------|------------------------------|-----------------------|--------------------|-----------------|--------------------------|--------------------|--------|
| •     | Artikelbezeichnung           |                       | - 4                | Suche über Mehr | fachvertriebsgruppen-Nr. | , bitte Übereinsti |        |
| 25    | Filterkriterien Typ: All     | e Artikel /Suche: Imp | ort /IK: 101540390 |                 |                          | A                  |        |
| Abzug | ebenden Artikel auswählen    |                       |                    |                 |                          | -                  |        |
| Veror | dneter Artikel               | DAR Einheit           | PZN VK             | Preisgrenze     | Preisanker               |                    |        |
| 1 St  |                              | he über Me            | ehrfachvert        | riebsgruppen-   | Nr., bitte Übere         | einstimmung prüf   | ien! × |
|       | Suche übe                    | er Mehrf              | achvert            | riebsgrup       | pen-Nr., bi              | tte Überein        | sti    |
|       |                              |                       |                    |                 |                          |                    |        |

# 4.3 Ausschluss von Biologicals und antineoplastischen Arzneimitteln zur parenteralen Anwendung vom Importmarkt (Importausnahmen) ab 01.03.2020

**Modul:** Artikelverwaltung, Kasse, Faktura **Anwendungsfall:** Importsuche starten **Neu/geändert:** 

Ab dem 01.03.2020 werden Kennzeichen zur Ausnahme von der Verpflichtung zur Abgabe von Importen gemäß § 129 (1) Satz 1 Nr. 2 SGB V in Verbindung mit § 129 (1) Satz 10 SGB V für biotechnologisch hergestellte Arzneimittel und antineoplastische Arzneimittel zur parenteralen Anwendung geliefert.

Diese Artikel müssen nicht gegen preisgünstige Substitute ausgetauscht werden. Falls demnach in einem Verkaufsvorgang ein nicht preisgünstiger Artikel des Importmarktes (solitärer Markt oder Mehrfachvertriebsgruppe) verordnet ist, für welchem im dazugehörigen Fertigarzneimittel ein Kennzeichen zur Importausnahme gesetzt ist, wird bei dessen Übernahme in den Verkauf kein Hinweis und keine Kennzeichnung auf die preisgünstigen Importe erfolgen, auch wenn derartige Artikel existieren.

Das neue Kennzeichen zur Ausnahme von der Verpflichtung zur Abgabe von Importen für biotechnologisch hergestellte Arzneimittel und antineoplastische Arzneimittel zur parenteralen Anwendung steht jedoch in der ABDA-Datenbank erst zum 01.03.2020 zur Verfügung.

# 4.4 Angaben zu Importausnahmen, der Mehrfachvertriebsgruppe und zur Hämophilie zum 01.03.2020

#### Modul: Artikelverwaltung

# Anwendungsfall:ABDA-Basisinfo und ABDA-Abgabeinfo einsehen Neu/geändert:

In den Artikeldetails werden ab 01.03.2020 folgende neue Informationen und Kennzeichen angezeigt, sofern diese vorhanden sind:

#### • Seite ABDA-Basisinfo unter Sonstiges:

**Importausn. / Mehrfachvertr.** - Anzeige der Werte von Importausnahmen von Fertigarzneimitteln und der Mehrfachvertriebsgruppe. Entnehmen Sie bitte den Tooltips der Importausnahmen die Erklärung für die abgekürzten Werte. Es handelt sich um folgende Werte:

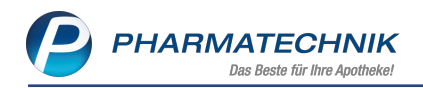

- <leer>, wenn zu diesem Artikel keine Daten in der ABDA-Datenbank vorhanden sind
- nicht betroffen
- antineoplastisches Arzneimittel zur parenteralen Anwendung
- biotechnologisch hergestelltes Arzneimittel
- biotechnologisch hergestelltes und antineoplastisches Arzneimittel zur parenteralen Anwendung

| Artikelsuche >               | Artikeldaten          |             |               |        |                 |                | å l     | ₽ ?     | © \$     | ×    |
|------------------------------|-----------------------|-------------|---------------|--------|-----------------|----------------|---------|---------|----------|------|
| Artikelbezeichnu             | ng D                  | AR Einhei   | it NP         | PZN    | Status          | Verfall        | Bestand | Res.Mg  |          | 1    |
| ERNÄHRUNGSS                  | ONDE 4 Fr 40 cm PUR   | 25St        | nb            | 009    | 75032           |                |         |         | <b>•</b> | 1    |
| <u>A</u> BDA-Basisinfo       | ABDA-Basisinfo        |             |               |        |                 |                |         |         |          |      |
| A <u>B</u> DA-Abgabeinfo     | Artike                | I           |               |        | Prei            | isinformation  | 1       |         |          |      |
| ABDA-Ver <u>t</u> riebsinfo  | Artikelbezeichnung    | ERNÄHRU     | NGSSONDE 4    | 4 Fr 4 |                 | Einkaufspreis  | 5       |         |          |      |
|                              | PZN                   | 00975032    |               |        |                 | Verkaufspreis  | 5       |         |          |      |
| AB <u>D</u> A-Lagerinfo      | Darreichungsform      | 1           |               |        | Unve            | erb. Preisempf |         |         |          |      |
| ARDA-Änderungsinfo           | Packungsgröße/Einheit | t           | 25 St         | - i    | M               | ehrwertsteue   | Voll    |         | <b>v</b> |      |
| ADDA- <u>A</u> nderdingsinio | Normpackung           | nicht betro | offen         |        | Anbie           | terpreis (ApU) |         |         |          |      |
| E <u>i</u> nkauf / Retoure   | Sondeneigenschafter   | n 👔         |               |        | Rabat           | t §130b SGB V  | 1       |         |          |      |
|                              | Hilfsmittelnr         |             | 03 36 02 0018 |        |                 | nhauseinkaut   | f       |         |          |      |
| Einkauf / An <u>g</u> ebote  | Pflegehilfsmittelnr   |             |               |        | Preisangab      | enverordnung   | Nein    |         | -        |      |
| <u>V</u> erkauf              | Anbieterinformationer | 1           |               |        |                 | Sonstiges      |         |         |          |      |
| D a d a sfeeta tintile       | Anbieter              | 33500       | VYGON G       | mb 🗝   |                 | GTIN/EAN       | 0366081 | 2012362 |          |      |
| Dedans <u>s</u> lausuk       | Anbieter-ArtikeInr    | 1310.04     |               |        | Imp             | port / -gruppe | Nein    |         | -        |      |
| Bestell <u>o</u> ptimierung  | Mindestbestellmenge   |             |               | 25     | Importausn. / N | //ehrfachvertr |         |         |          |      |
|                              | Hersteller            | r           |               |        | Verordnu        | ungsvorgaben   | Nein    |         |          | i    |
| Preisgestaltung              |                       |             |               |        |                 |                |         |         |          |      |
| Lagerdaten                   |                       |             |               |        |                 |                |         |         |          |      |
| Lageri <u>n</u> fo F&P       |                       |             |               |        |                 |                |         |         |          |      |
| <u>R</u> abattvereinbarungen |                       |             |               |        |                 |                |         |         |          |      |
| Strg Speichern S             | uchen Neu Löschen     | Warenkorb   | Info          | ABDA   | DB Anbieter     | Etiketten      | Status  |         | Überne   | hmen |
| Alt F1                       | F2 F3 F4              | F5          | F6            | F7     | F8              | F9             | F10     | F11     | F1       | 2    |

• Seite ABDA-Abgabeinfo unter Abgabebestimmungen:

**Hämophilie:** Mögliche Angaben sind 'Nicht betroffen' und 'Ja' und ggf. <leer>, wenn zu diesem Artikel keine Daten in der ABDA-Datenbank vorhanden sind.

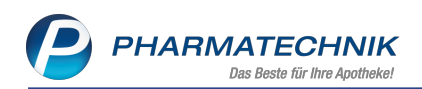

| Artikelsuche >               | Artikeldaten                            |              |            |          |            |               |                | - ? @      | 강       | ×    |
|------------------------------|-----------------------------------------|--------------|------------|----------|------------|---------------|----------------|------------|---------|------|
| Artikelbezeichnur            | ng DAR                                  | Einheit      | NP         | PZN      | Status     | Verfall       | Bestand        | Res.Mg     |         | 1    |
| ERNÄHRUNGSS                  | ONDE 4 Fr 40 cm PUR                     | 25St         | nb         | 00975032 |            |               |                |            | •       | 1    |
| <u>A</u> BDA-Basisinfo       | ABDA-Abgabeinfo                         |              |            |          |            |               |                |            |         |      |
| A <u>B</u> DA-Abgabeinfo ◀   | Abgabebestimmungen                      |              |            |          |            | Proc          | luktkategorie  |            |         |      |
| ABDA-Ver <u>t</u> riebsinfo  | Rezeptpflicht                           | Nein         |            | -        |            |               | Arzneimittel   | Nein       |         | -    |
|                              | Apothekenpflicht                        | Nein         |            | -        |            | M             | edizinprodukt  | Ja         |         | -    |
| ABDA-Lagerinfo               | Betäubungsmittel                        | Nein         |            | •        |            |               | Generikum      | Nein       |         | -    |
| ARDA Änderungsinfe           | Blutprodukt                             | Nein         |            | -        |            | Drog          | ge/Chemikalie  | Nein       |         | -    |
| AbbA-Anderungsinio           | BDA- <u>A</u> nderungsinto<br>Hämophili |              |            | -        |            | Wirkst        | toff AM-Herst. | Nein       |         | -    |
| Einkauf / Retoure            | T-Rezept                                | Nein         |            | -        |            |               | Steril         | Ja         |         | -    |
|                              | AMPreisVerordnung                       | Nein         |            | -        |            |               | Diätetikum     | Nein       |         | -    |
| Einkauf / Angebote           | Bedingt erstattungsfähig                | Keine Angabe |            | -        |            | Nahrur        | ngsergänzung   | Nein       |         | -    |
|                              | Negativliste                            | Nein         | []         | -        |            |               | Lebensmittel   | Nein       |         | -    |
| Verkauf                      | Lifestyle-Medikament                    | Nein         |            |          |            | Tie           | r-Arzneimittel | Nein       |         | -    |
| Redarfsstatistik             | Ausnahme §51 AMG                        | Nein         |            | -        |            |               | Kosmetikum     | Nein       |         | -    |
| bedaniogladistik             | Ausnahme §52b (2) Satz 1 AMG            | Nein         |            | -        |            |               | EU-Bio-Logo    | Nein       |         | -    |
| Bestelloptimierung           | Substitutionsausschluss                 | Nein         |            | -        | Biote      | chnologis     | ch hergestellt | Nein       |         | -    |
|                              |                                         |              |            |          |            |               | Biozid         | Nein       |         | -    |
| Preisgestaltung              | Warengruppenschlüssel                   |              |            |          |            | Pflanze       | nschutzmittel  | Nein       |         | -    |
| Lagardatan                   | ABDA-Warengruppe                        | BA04H        |            | i        | Mitteilung | spfl. gem     | . §47(1c) AMG  | Nein       |         | -    |
| Lageruaten                   | Indikation ABDA-DB                      | <b>B</b>     |            | i        |            |               | ElektroStoffV  | Keine Anga | be      | -    |
| Lagerinfo F&P                | IQVIA-Warengruppe                       | 15136        |            | i        |            |               | Artikeltyp     | Standard   |         | -    |
|                              | aut idem                                |              |            |          | Ph         | armazeuti     | sche Referenz  |            |         | i    |
| <u>R</u> abattvereinbarungen |                                         |              |            |          |            |               |                |            |         |      |
| Strg Speichern Su            | uchen Neu Löschen Wa                    | renkorb Info | <b>b</b> / | ABDA-DB  | Anbieter   | Etiketten     | Status         |            | Übernel | hmen |
| Alt F1                       | F2 F3 F4                                | F5 F6        |            | F7       | F8         | drucken<br>F9 | F10            | F11        | F12     | 2    |

#### 4.5 Abgabe preisgünstiger Importe unter Berücksichtigung von Mehrkosten

Modul: Artikelverwaltung, Kasse, Faktura

Anwendungsfall: Abgabe preisgünstiger Importe

#### Neu/geändert:

Es wurde eine Ausnahme bei der Abgabe preisgünstiger Importe nach § 9 Absatz 1 festgelegt für den Fall, dass Mehrkosten anfallen§ 13: "Abgabe preisgünstiger Importe nach § 9 Absatz 1" Abs. (2) Satz 3 und 4, gültig seit 01.02.2020:

- Falls mehrkostenfreie Fertigarzneimittel zur Verfügung stehen, sind diese bevorzugt abzugeben;
- ansonsten ist ein Fertigarzneimittel mit einer möglichst geringen Aufzahlung für den Versicherten auszuwählen.

Mehrkostenfreie Artikel erkennen Sie anhand der Festbetrags-Icons: E Apo-VK des Arti-

kels liegt oberhalb des Festbetrags (Mehrkosten fallen an); Apo-VK des Artikels ist kleiner / gleich Festbetrag (Keine Mehrkosten)

Für den Fall, dass alle Artikel über dem Festbetrag liegen, empfohlen wir, in einer der freien Ansichten der Trefferliste (Ansicht 5-7) die Spalte **Mehrkosten** zu konfigurieren, so dass Sie einen Artikel mit möglichst geringen Mehrkosten auswählen können.

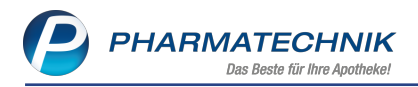

## 4.6 Importe, die teuer sind als das Original, sind unwirtschaftlich

Modul: Artikelverwaltung, Kasse, Faktura

Anwendungsfall: Abgabe preisgünstiger Importe

#### Neu/geändert:

Importarzneimittel im solitären Markt, die abzüglich der gesetzlichen Rabatte teurer als das Referenzarzneimittel abzüglich dessen gesetzlicher Rabatte sind, gelten als unwirtschaftlich. Hierzu wird geprüft, ob der GKV-VK des ausgewählten Artikels größer als der GKV-VK des Originals ist (Voraussetzung Original ist in Vertrieb).

Die Abgabe ist in folgenden Fällen unwirtschaftlich:

- Falls im Mehrfachvertrieb nicht das günstigste Parallelarzneimittel oder ein günstigeres Präparat als das günstigste Parallelarzneimittel abgegeben wird. Hierzu wird geprüft, ob der GKV-VK des ausgewählten Artikels größer als der GKV-VK des günstigsten Parallelarzneimittels, das nicht AV ist. (Falls alle Parallelarzneimittel AV sind, handelt es sich nicht um eine unwirtschaftliche Abgabe.) Hierbei kann es sich sowohl um einen Import als auch ein "nicht günstiges" Parallelarzneimittel handeln.
- Weitere Ausnahme: Falls dieser "teure Import" vom Anbieter Kohlpharma stammt und das Kohlpharma-Sorglos-Paket konfiguriert ist, dann wird nicht auf die "unwirt-schaftliche Abgabe" hingewiesen.

Falls bei einem Import der GKV-VK größer als der GKV-VK des Originals ist, aber das Original "außer Vertrieb" ist, dann handelt es sich abweichend von oben, nicht um eine "unwirtschaftliche Abgabe".

## 4.7 Kalkulationsdetails für eigenen VK anzeigen

#### Modul: Artikelverwaltung

Anwendungsfall: Kalkulationsdetails für eigenen VK anzeigen

#### Neu/geändert:

Wenn Sie den eigenen VK über eine Rechenregel ermitteln lassen, wird Ihnen nun in der **Artikelverwaltung** auf der Seite **Preisgestaltung** unter **Eigene Preise** neben der bisher schon angezeigten **Rechenregel** auch die Information zur Berechnung des VK angeboten.

Wählen Sie dafür den 🛄 Info-Button neben dem Feld **Eigener VK** aus.

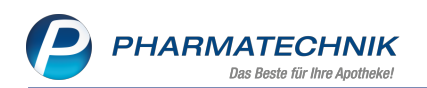

|                            |                         |           |           |          |             |          |            |               |           | -      |        |
|----------------------------|-------------------------|-----------|-----------|----------|-------------|----------|------------|---------------|-----------|--------|--------|
| Artikelsuche               | Artikeldaten            |           |           |          |             |          |            | СР Ц          | ₽ ?       | e i    | a ×    |
| Artikelbezeich             | nung                    | DAR       | Einheit   | t NP     | PZN         | Status   | Verfall    | Bestand       | Res.Mg    |        | 8      |
| IBU 400 akut-              | 1A Pharma Filmtabletten | 其 FTA     | 10St      | N1       | 0201319     | 4 POS    | 02.2014    | 2             |           | -      | 417    |
| <u>A</u> BDA-Basisinfo     | Preisgestaltung         |           |           |          |             |          |            |               |           |        | ;-)    |
| A <u>B</u> DA-Abgabeinfo   | ABDA-Pro                | eise      |           |          |             |          | Letzte Eir | nkaufspreise  | ,         |        |        |
| ABDA-Vertriebsinfo         | Аро                     | -EK       | 1,27      |          |             |          | E          | Buchungs-Ek   |           | 1,13   |        |
|                            | Аро                     | -VK       | 2,50      |          |             |          |            | Effektiver EK |           | 1,13   |        |
| AB <u>D</u> A-Lagerinfo    | Anbieterpreis (A        | pU)       | 1,06      |          |             |          | Duro       | hschnitts-Ek  |           | 1,13   |        |
| ABDA-Änderungsinf          | Unverb. Preisen         | npf.      | 2,50      |          |             |          |            |               |           |        |        |
| ·····                      | Mehrwertste             | euer Voll |           | ]        |             |          |            |               |           |        |        |
| Einkauf / Retoure          |                         |           |           |          |             |          |            |               |           |        |        |
|                            | Eigene Pre              | eise      |           |          |             |          |            |               |           |        |        |
| Einkauf / Angebote         | Eigener                 | r EK      | 1,13      |          |             | _        |            |               |           |        |        |
| Verkauf                    | Eigener                 | r VK      | 1,90      | <b>2</b> | 1,90        | i        |            | Rohertrag     |           | 0,47   |        |
| vendar                     | Rabattieru              | ung zulas | sen •     |          |             |          |            | Aufschlag     |           | 41,59  | %      |
| Bedarfs <u>s</u> tatistik  | Rechenre                | egel ABD  | A-EK +25% | 6        |             | 1        |            | Spanne        |           | 29,38  | % i    |
|                            | Grundp                  | reis 0,19 | €/St      |          |             |          |            |               |           |        |        |
| Bestelloptimierung         | Aktuelle Preise         | Preise    |           |          |             |          |            |               |           |        |        |
| Preisgestaltung            | inkl. zukünftige Pre    | eise      |           |          |             |          |            |               |           |        |        |
|                            | P Bezeichnung           |           |           |          | Preisliste  |          | VK Span    | ne % Gültig   | ab Gült   | ig bis |        |
| Lagerdaten                 | 1 Beas Modell           |           |           |          | Beas Preisl | ste      | 1,65       | 18,71 23.01.  | 2020      |        |        |
| Pabattyoroinbarung         | 2 Standard              |           |           |          | Eigener VK  |          | 2,99       | 54,98 23.01.  | 2020 23.0 | 1.2020 |        |
| <u>Inabattvereinbarung</u> | 2 Standard              |           |           |          | Eigener VK  |          | 1,90       | 29,38 23.01.  | 2020      |        |        |
|                            |                         |           |           |          |             |          |            |               |           |        |        |
|                            |                         |           |           |          |             |          |            |               |           |        |        |
| Stra Speichern             | Suchen Neu Lös          | schen V   | Varenkorb | Info     | ABDA-DB     | Anbieter |            | Status        |           | Über   | mehmen |
| Alt                        |                         |           |           |          |             |          | 50         |               |           |        | 540    |
| FI FI                      | F2 F3                   | F4        | F5        | F6       | F7          | F8       | F9         | F10           | F11       |        | F12    |

Es öffnet sich das Fenster **Details zum VK**, in welchem Sie die Berechnungsdetails für den VK sowie Informationen zu den Artikelpreisen erhalten.

| Arti                                                | kelbezeichnung                                                                                                    |                                                  | DAR                 | Einheit | Anbieter       |           |
|-----------------------------------------------------|----------------------------------------------------------------------------------------------------|--------------------------------------------------|---------------------|---------|----------------|-----------|
| IBU                                                 | 400 AKUT 1A PHARM                                                                                                    | A                                                | FTA                 | 10St    | 1A Pharma GmbH |           |
| <b>5.</b><br>Ar<br>Re                               | Kalkulationsregel:<br>tikelselektion: 4 einzelne<br>chenregel: ABDA-EK +25                                                                                                    | Artikel<br>5% (Art der Berec                     | hnung: Kalkulation) |         |                | ·         |
| Pr<br>* 1<br>* 1<br>=<br>Du<br>1.<br>Ba<br>Mr<br>Ru | eisberechnung für VK:<br>1,27 Euro (Apo-EK)<br>2,25 (AurSchlagfaktor 25,<br>1,19 (Faktor MvSt.)<br>1,90 Euro (gerundet von<br>urchlaufende Kalkulatio<br>Kalkulationsschritt wurde<br>ssis für die Berechnung:<br>wSt-Satz: 19%<br>ndungsmodell: auf S Cer | 00%)<br>1,89 Euro)<br>nsschritte:<br>• verwendet |                     |         |                |           |
|                                                     | Artikelgreise                                                                                                    |                                                  |                     |         |                |           |
|                                                     | PZN                                                                                                    | 02013194                                         | Effektiver EK       |         | Apo-VK         | 2,50      |
|                                                     | Apo-EK                                                                                                    | 1,27                                             | Durchschnitts-EK    | 1,13    | Eigener VK     | 1,90      |
|                                                     | Eigener EK                                                                                                    | 1,13                                             | Anbieterpreis       | 1,06    | UVP            | 2,50      |
| f                                                   | Buchungs-EK                                                                                                    | 1,13                                             | Krankenhaus-EK      |         |                |           |
|                                                     |                                                                                                    |                                                  |                     |         |                | Schließen |

Eine weitere Möglichkeit zur Einsicht der Details zur Berechnung des eigenen VK bietet sich ebenfalls in der **Artikelverwaltung** auf der Seite **Preisgestaltung** unter **Eigene Preise** mit

Auswahl des Browsebuttons am Feld **Rechenregel**. Im Fenster **Rechenregel auswählen** wurde dafür der Reiter **Details zum VK** hinzugefügt.

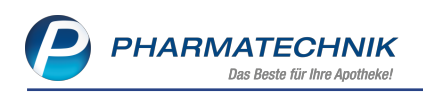

| echen    | regel auswählen                                                 |                                |                     |              |             |         |           |  |  |
|----------|-----------------------------------------------------------------|--------------------------------|---------------------|--------------|-------------|---------|-----------|--|--|
| Artik    | elbezeichnung                                                   |                                | DA                  | R Einh       | eit         | PZN     |           |  |  |
| IBU 4    | 400 AKUT 1A PHARM                                               | AN                             | FT.                 | A 10 S       | t           | 0201319 | 14        |  |  |
| V Nu     | ur für Auswahlliste gel                                         | kennzeichnete Re               | chenregeln anzeiger | 1            |             |         |           |  |  |
| Beze     | eichnung                                                        | De                             | finition            |              |             | Ermitt  | elter VK  |  |  |
| ABD      | A-EK                                                            | Ap                             | io-EK + MwSt. (Run  |              | 1,50 🚺      |         |           |  |  |
| ABD      | A-EK +10%                                                       | Ap                             | io-EK +10% + MwS    | t. (Rundung: | auf 5 Cent) |         | 1,65 🚺 🛓  |  |  |
| ABD      | A-EK +19%                                                       | Ap                             | io-EK +19% + MwS    | t. (Rundung: | auf 5 Cent) |         | 1,80 🚹    |  |  |
| ABD      | A-EK +20%                                                       | Ap                             | io-EK +20% + MwS    | t. (Rundung: | auf 5 Cent) |         | 1,80 🚹    |  |  |
| ABD      | A-EK +25%                                                       | Ap                             | io-EK +25% + MwS    |              | 1,90 🚹      |         |           |  |  |
| ABD      | A-EK +40%                                                       | Ap                             | io-EK +40% + MwS    | t.           |             |         | 2,12 🚹    |  |  |
|          | Artikel <u>p</u> reise <u>Detail</u><br>PZN                     | o2013194                       | Effektiver EK       |              | A           | .po-VK  | 2,50      |  |  |
|          | Apo-EK                                                          | 1,27                           | Durchschnitts-E     | 1            | ,13 Eige    | ner VK  | 2.50      |  |  |
| Info     | Buchungs-EK                                                     | 1,13                           | 3 Krankenhaus-E     |              |             |         | 2,50      |  |  |
| N        | eu Löschen                                                      | Bearbeiten                     | Kopieren            |              |             | ОК      | Abbrechen |  |  |
| F        | <b>3</b> F4                                                     | F5                             | F10                 |              |             | F12     | Esc       |  |  |
|          |                                                                 |                                |                     |              |             |         |           |  |  |
|          | Artikelgreise Detail<br>Rechenregel:<br>ABDA-EK (Art der B      | Is zum VK<br>erechnung: Kalkul | lation)             |              |             |         | ^         |  |  |
| <u>e</u> | Preisberechnung fü<br>1,27 Euro (Apo-EK<br>* 1.19 (Faktor MwSt. | <b>ir VK:</b>                  |                     |              |             |         | ~         |  |  |

# 4.8 Verfalldaten und Teilbestände ändern (bei gleichbleibendem Gesamtbestand) ohne Recht 'Bestand bearbeiten'

#### Modul: Artikelverwaltung

Anwendungsfall: Verfalldaten und Teilbestände ändern

#### Neu/geändert:

Falls Sie in Ihrer Apotheke das Konzept zum Schutz sensibler Daten (Berechtigungsschutz) verwenden, konnten bisher nur Benutzer bzw. Arbeitsplätze mit dem Recht **Bestand bearbeiten** den Bestand eines Artikels in den Artikeldetails über **Status - F10** bzw. in der Inventur über **Bestände bearbeiten - F5** bearbeiten.

Benutzer bzw. Arbeitsplätze ohne dieses Recht konnten keine Änderungen an Bestandsdaten, sondern nur an Verfalldaten vornehmen.

Dies wurde nun dahingehend geändert, dass ohne das Recht **Bestand bearbeiten** sowohl eine Änderung der Verfalldaten als auch der Bestände unter Beibehaltung des Gesamtbestandes möglich ist.

Wenn Sie also bemerken, dass der Gesamtbestand korrekt eingetragen ist, jedoch die eingetragenen Verfalldaten nicht richtig sind, können Sie dies ändern.

In unserem Beispiel liegt ein Gesamtbestand von 14 Packungen vor.

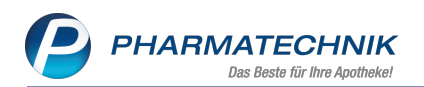

| Artikelstatu | s aktualisieren    |               |                                             |               |               |                   |  |  |  |  |  |
|--------------|--------------------|---------------|---------------------------------------------|---------------|---------------|-------------------|--|--|--|--|--|
| Artikelbe    | zeichnung          |               |                                             | DAR           | Einheit       | PZN               |  |  |  |  |  |
| GELOMY       | RTOL forte magens  | aftresistente | Weichkapseln                                | WKM           | 20 St         | 01479157          |  |  |  |  |  |
| Status       | POS                | <b>_</b>      | Die Berechtigun                             | g den Status  | zu bearbeite  | n fehlt.          |  |  |  |  |  |
|              | Bestand / Verfalld | aten          |                                             |               |               |                   |  |  |  |  |  |
|              | Bestand Verfa      |               | Die Berechtigun                             | g den Bestand | d zu bearbeit | en fehlt,<br>Idon |  |  |  |  |  |
|              | 7 12.20            | )21 E         | Bestand zu bearbeiten, solange der aktuelle |               |               |                   |  |  |  |  |  |
|              | 2 04.20            | 022           | Gesamt-Bestand                              | von 14 nicht  | t verändert w | ird.              |  |  |  |  |  |
|              | 1                  |               |                                             |               |               |                   |  |  |  |  |  |
|              |                    |               |                                             |               |               |                   |  |  |  |  |  |
|              |                    |               |                                             |               |               |                   |  |  |  |  |  |
|              |                    |               |                                             |               |               |                   |  |  |  |  |  |
| Grund        |                    |               |                                             |               |               | -                 |  |  |  |  |  |
|              |                    |               |                                             | -             |               | 1                 |  |  |  |  |  |
|              |                    |               |                                             |               | OK            | Abbrechen         |  |  |  |  |  |
|              |                    |               |                                             |               | F12           | Esc               |  |  |  |  |  |

Sie stellen fest, dass der Gesamtbestand von 14 Packungen korrekt ist, aber die Packungen nicht mit den korrekten Verfalldaten eingepflegt wurden. Deshalb ändern Sie dies, bspw. haben Sie nicht 5 Packungen mit einem Verfall 03.2022, sondern 3 Packungen mit diesem Verfall und 2 Packungen mit einem Verfall von 05.2022. Diese Änderung können Sie mit **OK - F12** speichern.

| Artikelstatus | aktualisieren               |                                                     |     |                                                                          |                                                                |                                                                              | R ?                          |
|---------------|-----------------------------|-----------------------------------------------------|-----|--------------------------------------------------------------------------|----------------------------------------------------------------|------------------------------------------------------------------------------|------------------------------|
| Artikelbez    | eichnung                    |                                                     |     |                                                                          | DAR                                                            | Einheit                                                                      | PZN                          |
| GELOMY        | RTOL forte ma               | gensaftresiste                                      | ent | e Weichkapseln                                                           | WKM                                                            | 20 St                                                                        | 01479157                     |
| Status        | POS<br>Bestand / Ve         | falldaten                                           | -   | Die Berechtigun                                                          | g den Stat                                                     | us zu bearbeitei                                                             | n fehlt.                     |
|               | Bestand<br>7<br>3<br>2<br>2 | Verfall<br>12.2021<br>03.2022<br>04.2022<br>05.2022 | •   | Die Berechtigun<br>es ist jedoch mö<br>Bestand zu bear<br>Gesamt-Bestand | g den Best<br>glich, die V<br>beiten, sola<br>von <b>14</b> ni | and zu bearbeite<br>erfalldaten und<br>ange der aktuelle<br>cht verändert wi | en fehlt,<br>den<br>e<br>rd. |
| Grund         |                             |                                                     |     |                                                                          |                                                                |                                                                              | •                            |
|               |                             |                                                     |     |                                                                          |                                                                | OK<br><b>F12</b>                                                             | Abbrechen<br>Esc             |

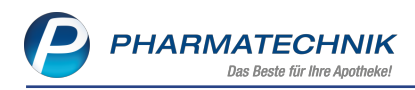

# 5 Warenlogistik

## Anpassungen der Online-Anfrage/Bestellung bei Artikel im Direktvertrieb

Modul: Warenlogistik

**Anwendungsfall:** Online-Anfrage/Bestellung von Artikel im Direktvertrieb **Neu/geändert:** 

In der 2. Änderungsvereinbarung zum Rahmenvertrag wurden in § 2 Abs. 11 S. 7 und 8 die Anforderungen des Nachweises der Nichtverfügbarkeit für Arzneimittel festgelegt, welche gemäß dem Preis- und Produktverzeichnis nach Absatz 3 nicht über den Großhandel vertrieben werden.

Somit genügt ab sofort das Verfügbarkeitsergebnis des Anbieters als Nachweis.

Öffnen Sie die Onlineanfrage-Historie in den Artikeldetails, erhalten Sie ab sofort eine Hinweismeldung, dass der entsprechende Artikel nicht über den Großhandel vertrieben wird:

| () | <b>PZN 02517606 TRACLEER 62.5MG FILMTABL 14St</b> wird laut Preis- und Produktverzeichnis nicht über<br>den Großhandel vertrieben.<br>Daher ist für den Nachweis der Nichtverfügbarkeit lediglich das Anfrageergebnis des pharmazeutischen<br>Unternehmers zum abgefragten Zeitpunkt erforderlich. |
|----|----------------------------------------------------------------------------------------------------|
|    | ОК                                                                                                    |

Bestätigen Sie mit **OK - F12**, wird die Historie der Online Verfügbarkeitsanfrage angezeigt. Initial sind ausschließlich die Anfrage Ergebnisse des Anbieters per Checkbox 🗹 markiert.

| Histo | rie Online-Verfügbarke | eitsanfrage       |          |                |    |       |        |                              | R (?)   |
|-------|------------------------|-------------------|----------|----------------|----|-------|--------|------------------------------|---------|
| Art   | tikelbezeichnung       |                   | DAF      | R Einheit      | NP | PZN   |        | Anbieter                     |         |
| TR    | ACLEER 62,5 mg Film    | tabletten         | FTA      | 14St           | nb | 025   | 17606  | JANSSEN-CILAG GMBH           |         |
|       |                        |                   |          |                |    |       |        |                              |         |
|       |                        |                   |          |                |    |       |        |                              |         |
|       | Anfragezeitpunkt       | Lieferant         |          |                |    | Menge | Ergebr | nis                          |         |
|       | 30.01.2020 08:16       | Hageda-Stumpf Gmb | oH & Co. |                |    |       | 0      |                              |         |
| ~     | 30.01.2020 08:16       | JANSSEN-CILAG GME | ЗH       |                |    | 1     | 0      |                              |         |
|       | 30.01.2020 07:26       | Hageda-Stumpf Gmb | oH & Co  |                |    | 1     | O      |                              |         |
| ~     | 30.01.2020 07:26       | JANSSEN-CILAG GME | 3H       |                |    | 1     | 0      |                              |         |
|       | 30.01.2020 07:25       | Hageda-Stumpf Gmb | oH & Co  |                |    | 1     | D      |                              |         |
| ~     | 30.01.2020 07:25       | JANSSEN-CILAG GME | BH       |                |    | 1     | 0      |                              |         |
|       | 30.01.2020 07:24       | Hageda-Stumpf Gmb | oH & Co  |                |    | 1     | O      |                              |         |
|       | 30.01.2020 07:24       | Hageda-Stumpf Gmb | oH & Co. |                |    | 1     | O      |                              |         |
|       | Rückmeldung            |                   |          |                |    |       |        |                              |         |
|       | Liefer-Ma              | 1                 | Tour     | morgen um 9.00 | )  |       |        | Lieferzeit 31.01.2020.08:16: | 47      |
|       | Verb -Mg               | 0 To              | ur Vorb  | morgen um side |    |       |        | Verb - Lieferzeit            |         |
|       | verbivig.              | 0 10              | ur verb. |                |    |       |        | VerbLieferzeit               |         |
|       | Dispo-Mg.              | 0 Ers             | atzpzin  |                |    |       |        |                              |         |
| j i   | Defektgrund/           |                   |          |                |    |       |        |                              |         |
| 5     | Fehlerinfo/            |                   |          |                |    |       |        |                              |         |
|       | Zusatzinfo             |                   |          |                |    |       |        |                              |         |
|       | 10                     |                   |          |                |    |       |        |                              |         |
|       | Alle Drucken           | Kriterien         |          |                |    |       |        | Sch                          | nließen |
|       | F5 F9                  | F11               |          |                |    |       |        |                              | F12     |

Der Ausdruck reduziert sich entsprechend auf die Angabe der Anfrage Ergebnisse des Anbieters.

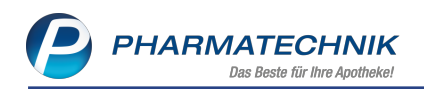

| Artikelsuche > Artikeldaten > E                                                                                              | Druckvorschau                                                                        |            |        | ß                                                | <u> </u>            | ? ©                  | 3 × |
|----------------------------------------------------------------------------------------------------|--------------------------------------------------------------------------------------|------------|--------|--------------------------------------------------|---------------------|----------------------|-----|
| Baumer Apotheke<br>Dr. IXOS Apotheker<br>Hirschberger Str. 84<br>00372 München<br>Tel.: 07936/52 Fax: 07936/6<br>IK: 1111111 |                                                                                      |            |        | Datum: 30.01.2                                   | Se<br>20 / Zeit: 15 | eite: 1/1<br>:48 Uhr |     |
|                                                                                                    | Ergebnis der Verfug                                                                  | gbarkeitsa | nfrage |                                                  |                     |                      | =   |
| PZN: 02517606 TRACLEER 62                                                                                                    | ,5 mg Filmtabletten                                                                  | FIA        | 14St   | JANSSEN-CILAG GM                                 | IBH                 |                      |     |
| 30 01 2020 15.46<br>30 01 2020 08:16<br>30 01 2020 07:26<br>30 01 2020 07:25                                                 | JANSSEN-CILAG GMBH<br>JANSSEN-CILAG GMBH<br>JANSSEN-CILAG GMBH<br>JANSSEN-CILAG GMBH |            |        | verfügbar<br>verfügbar<br>verfügbar<br>verfügbar |                     |                      |     |
| 🕅 🖣 Seite 1 von 1 🕨 🕅                                                                                                    |                                                                                      |            |        |                                                  | 124%                | )                    | •   |
| Drucker: Canon Inkjet 0253 Class Driver Alle Seite                                                                           | n le le le le le le le le le le le le le                                             |            |        |                                                  |                     |                      |     |
| Strg                                                                                                    | Einstellungen                                                                        |            |        | Fa<br>Verse                                      | nden                |                      | E12 |

### 5.1 Historie Online-Verfügbarkeitsanfrage: IK-Nummer auswählen

#### Modul: Warenlogistik

Anwendungsfall: IK-Nummer für den Ausdruck auswählen

#### Neu/geändert:

Sofern Sie bspw. zur Parenteralia-Abrechnung eine zusätzliche IK-Nummer besitzen, können Sie bei einem erforderlichen Ausdruck zum Nachweis der Nichtverfügbarkeit jetzt auswählen, welche IK-Nummer aufgedruckt werden soll. Normalerweise wird die Standard-IK-Nummer der Apotheke verwendet.

#### Andere Apotheken-IK angeben

Wenn Sie eine andere IK-Nummer auf das **Ergebnis der Verfügbarkeitsanfrage** drucken möchten, gehen Sie wie folgt vor:

Wenn sich das Fenster Historie Online-Verfügbarkeitsanfrage öffnet, wählen Sie den

Browse-Button inter **Apotheken-IK**.

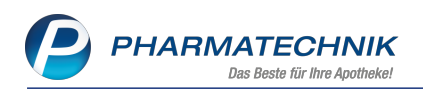

| Histor  | ie Online-Verfügbarke                     | eitsanfrage                   |                 |               |    |       |        |                   | <b>R</b> (3)        |
|---------|-------------------------------------------|-------------------------------|-----------------|---------------|----|-------|--------|-------------------|---------------------|
| Arti    | ikelbezeichnung                           |                               | DAR             | Einheit       | NP | PZN   | 1      | Anbieter          |                     |
| TR      | ACLEER 62,5 mg Film                       | tabletten                     | FTA             | 14St          | nb | 025   | 17606  | JANSSEN-CILAG GMB | н                   |
| Аро     | theken-IK 10000000                        | )                             |                 |               |    |       |        |                   |                     |
|         | Anfragezeitpunkt                          | Lieferant                     |                 |               |    | Menge | Ergebn | is                |                     |
|         | 30.01.2020 08:16                          | Hageda-Stu                    | Impf GmbH & Co. |               |    | 1     | O      |                   |                     |
| ~       | 30.01.2020 08:16                          | JANSSEN-C                     | ILAG GMBH       |               |    | 1     | 0      |                   |                     |
|         | 30.01.2020 07:26                          | Hageda-Stu                    | Impf GmbH & Co. |               |    | 1     | D      |                   |                     |
| ~       | 30.01.2020 07:26                          | JANSSEN-C                     | ILAG GMBH       |               |    | 1     | 0      |                   |                     |
|         | 30.01.2020 07:25                          | Hageda-Stu                    | Impf GmbH & Co. |               |    | 1     | D      |                   |                     |
| ~       | 30.01.2020 07:25                          | JANSSEN-C                     | ILAG GMBH       |               |    | 1     | 0      |                   |                     |
|         | 30.01.2020 07:24                          | Hageda-Stu                    | Impf GmbH & Co. |               |    | 1     | D      |                   |                     |
|         | 30.01.2020 07:24                          | Hageda-Stu                    | Impf GmbH & Co. |               |    | 1     | D      |                   |                     |
|         | Rückmeldung                               |                               |                 |               |    |       |        |                   |                     |
|         | Liefer-Mg.                                | 1                             | Tour            | morgen um 9.0 | 0  |       |        | Lieferzeit        | 31.01.2020 08:16:47 |
|         | VerbMg.                                   | 0                             | Tour Verb.      |               |    |       |        | VerbLieferzeit    |                     |
|         | Dispo-Mg.                                 | 0                             | ErsatzPZN       |               |    |       |        |                   |                     |
| Details | Defektgrund/<br>Fehlerinfo/<br>Zusatzinfo |                               |                 |               |    |       |        |                   |                     |
| ma      | Alle Drucken<br>rkieren<br>F5 F9          | Kriter<br>ände<br><b>F1</b> 1 | ien<br>Irn      |               |    |       |        |                   | Schließen<br>F12    |

Das Fenster **IK-Nummer auswählen** öffnet sich. Es werden alle IK-Nummern angezeigt, die im Modul **Firmenstamm** hinterlegt sind.

| IK-Nummer auswählen              |                  | R ?              |
|----------------------------------|------------------|------------------|
| 70000000<br>50000000<br>90000000 |                  |                  |
|                                  | ОК<br><b>F12</b> | Abbrechen<br>Esc |

Markieren Sie in der Liste die gewünschte IK-Nummer und wählen Sie **OK - F12** oder doppelklicken Sie in der Liste die gewünschte IK-Nummer.

Die Anzeige der Apotheken-IK Nummer im Fenster **Historie Online-Ver**-

fügbarkeitsanfrage ändert sich.

Der Ausdruck erfolgt mit der geänderten IK-Nummer.

# 5.2 Automatische Anlage und Bereitstellung von Warenkörben an Feiertagen und abweichenden Öffnungstagen

#### Modul: Warenlogistik

**Anwendungsfall:** Automatische Anlage und Bereitstellung von Warenkörbe an Feiertagen und abweichenden Öffnungstagen

#### Neu/geändert:

Sofern Sie die Einstellung **Automatisch Warenkörbe anlegen und versenden** aktiviert haben, wird ab sofort geprüft, ob die Bestellzeit innerhalb der hinterlegten Öffnungszeiten liegt. Berücksichtigt werden die im Modul **Feiertage & Notdienstfreie Zeiten** ausgewählten Feiertage sowie die im Modul **Firmenstamm** unter **Öffnungszeiten** hinterlegten abweichenden Öffnungszeiten.

Wie mit dem automatischen Anlegen von Warenkörben sowie automatisches Bereitstellen dieser außerhalb Ihrer Öffnungszeiten umgegangen werden soll, steuern Sie mit dem Konfigurationsparameter **Automatisch anlegen /sendebereit stellen an Sonn- und Feiertagen / abw. Öffnungstagen**.

Diesen finden Sie in den Systemeinstellungen der **Warenlogistik** auf der Seite **Warenkorb**. Voreingestellt ist die Option, dass außerhalb Ihrer Öffnungszeiten Warenkörbe nicht angelegt und bestehende auch nicht sendebereit gestellt werden.

Sie haben folgende Möglichkeiten der Konfiguration:

#### • anlegen und sendebereit stellen

• anlegen und nicht sendebereit stellen

#### Auswirkungen:

Handelt es sich um einen Warenkorb zur Bestellung an einen Filialpartner, werden, abhängig von der Konfiguration, Warenkörbe nicht angelegt oder nicht übermittelt.

Auswirkung auf den Konfigurationsparameter **Minuteneinstellung für bevorstehende Sen**dezeit:

Wenn die Konfiguration **anlegen und nicht sendebereit stellen** oder **nicht anlegen und nicht sendebereit stellen** aktiv ist, erfolgt weder ein Signalton noch die Anlage einer Infocentermeldung.

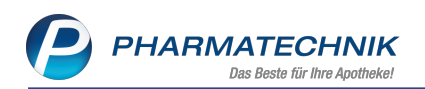

|                           | Sortiment: Warenlog | istik                               |                        |               |                 |   | r              | 1, 0, 2 | (e) दि | ×   |
|---------------------------|---------------------|-------------------------------------|------------------------|---------------|-----------------|---|----------------|---------|--------|-----|
|                           |                     |                                     |                        |               |                 |   | Gültigkeitsber | eich:   |        | 1   |
|                           |                     |                                     |                        |               |                 |   | Systemparam    | ieter   | •      | 315 |
| Allgemein                 | Warenkorb           |                                     |                        |               |                 |   |                |         |        |     |
| Alternativsuchen          | Minuter<br>Bereit   | neinstellung aut<br>stellung Warenl | tom.                   | 2             |                 |   |                |         |        |     |
| Artikel bestellen         | Automatisch anleg   | en / sendebere                      | eit stellen            |               |                 |   |                |         |        |     |
| Bestellabfragen           | an Son<br>a         | n- und Feiertag<br>bw. Öffnungsta   | en / nicht anle<br>gen | gen und nicht | sendebereit ste | • |                |         |        |     |
| Bestellabfragen 2         |                     |                                     |                        |               |                 |   |                |         |        |     |
| Online-Anfrage/Bestellung |                     |                                     |                        |               |                 |   |                |         |        |     |
| Optimierung               |                     |                                     |                        |               |                 |   |                |         |        |     |
| Wareneingang              |                     |                                     |                        |               |                 |   |                |         |        |     |
| Warenkorb                 |                     |                                     |                        |               |                 |   |                |         |        |     |
|                           |                     |                                     |                        |               |                 |   |                |         |        |     |
|                           |                     |                                     |                        |               |                 |   |                |         |        |     |
|                           |                     |                                     |                        |               |                 |   |                |         |        |     |
|                           |                     |                                     |                        |               |                 |   |                |         |        |     |
|                           |                     |                                     |                        |               |                 |   |                |         |        |     |
|                           |                     |                                     |                        |               |                 |   |                |         |        |     |
|                           |                     |                                     |                        |               |                 |   |                |         |        |     |
| Strg                      |                     |                                     |                        |               |                 |   |                |         |        |     |

Die Seite **Bestellung senden** wurde durch die Seite **Warenkorb** ersetzt und der Konfigurationsparameter **Minuteneinstellung autom. Bereitstellung Warenkorb** zur Einstellung der Vorlaufzeit für die automatische Bereitstellung wurde im Zuge dessen auf diese Seite umgezogen.

# 5.3 Bestellmengenoptimierung: Dispozeitverkürzung für Bestellungen bei Direktlieferanten deaktivieren

#### Modul: Warenlogistik

**Anwendungsfall:** Dispozeitverkürzung für Bestellungen bei Direktlieferanten deaktivieren **Neu/geändert:** 

Lagerartikel mit Bestand unter Mindestbestand werden auch nachbestellt, wenn bereits eine Bestellung bei diesem Direktlieferanten mit Liefertermin innerhalb der Dispozeit vorhanden ist. Die Dispozeit wird bis zum Liefertermin verkürzt, der variable Mindestbestand angepasst, der Bedarf bis zum Liefertermin ermittelt und die benötigte Menge in einen Warenkorb gemäß Warenkorbermittlungsmodell gelegt.

Bei den einzelnen Direktlieferanten besteht nun die Möglichkeit, die Nachbestellung (ausgenommen Nachlieferungen) zu verhindern, indem Sie die Dispozeitverkürzung deaktivieren. Dies hat die Auswirkung, dass bei der Optimierung die bereits beim Direktlieferanten bestellte Menge berücksichtigt wird.

Dies steuern Sie mit der Checkbox **Dispozeitverkürzung deaktivieren**, die Sie im ausgewählten Direktlieferanten-Kontakt auf der Seite **Einstellungen** im Bereich **Direktlieferant** finden.

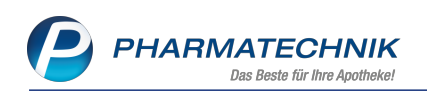

| 2               | Kontakte > Lie | ferant      |           |                 |                    |             |                        |       |          | Å L        |      | @ &        | ×  |
|-----------------|----------------|-------------|-----------|-----------------|--------------------|-------------|------------------------|-------|----------|------------|------|------------|----|
| Name            |                |             |           |                 |                    |             |                        | PLZ   | Ort      | Telefonnum | mer  | <b>▲</b> 4 | 47 |
| Anbie           | eter 9         |             |           |                 |                    |             | سا                     | 81379 | MUENCHEN | +49/(0)40  | 52/9 | 39         | 98 |
| <u>S</u> tamm   | idaten         | Einstellu   | ungen     |                 |                    |             |                        |       |          |            |      |            |    |
| Sandar          | narameter      |             | Auf       | träge automatis | ch sendebereit st  | ellen 📃     |                        |       |          |            |      |            |    |
| Sender          | Zarameter      |             | Lieferan  | t bei Warenkorb | ermittlung ignori  | eren 📃      |                        |       |          |            |      |            |    |
| <u>L</u> ieferp | arameter       |             |           |                 | Retourenso         | hein gruppi | ert 🝷                  |       |          |            |      |            |    |
|                 |                | Unterauftr  | äge       |                 |                    |             |                        |       |          |            |      |            |    |
| <u>V</u> ertrag | jsdaten        |             |           |                 | Betäubungsm        | nittel 📃    |                        |       |          |            |      |            |    |
| Kondit          | ionen          |             |           |                 | Blutprod           | ukte 📃      |                        |       |          |            |      |            |    |
| Nghan           | ionen          |             |           |                 | Kühlar             | tikel 📃     |                        |       |          |            |      |            |    |
| Angeb           | otslisten      |             |           |                 | Abholur            | ngen 📃      |                        |       |          |            |      |            |    |
|                 |                |             |           |                 | Kommission         | ierer 📃     |                        |       |          |            |      |            |    |
| Einstel         | lungen         | ĺ           |           |                 | Hauptalph          | abet 📃      |                        |       |          |            |      |            |    |
| Zahlun          | osverkehr      |             |           |                 | Sicht              | wahl 📃      |                        |       |          |            |      |            |    |
| <u>z</u> umun   | gaverkenn      |             |           |                 | Frei               | wahl 📃      |                        |       |          |            |      |            |    |
| Anschr          | iften          | Direktliefe | rant      |                 |                    |             |                        |       |          |            |      |            |    |
|                 |                |             | Zwischenb | estellung beim  | Großhändler erlau  | iben 📃      |                        |       |          |            |      |            |    |
| Klassifi        | kationen       |             |           | Dispozeitverki  | Irzung nicht erlau | iben 📃      |                        |       |          |            |      |            |    |
|                 |                |             |           |                 |                    |             |                        |       |          |            |      |            |    |
|                 |                |             |           |                 |                    |             |                        |       |          |            |      |            |    |
|                 |                |             |           |                 |                    |             |                        |       |          |            |      |            |    |
|                 |                |             |           |                 |                    |             |                        |       |          |            |      |            |    |
|                 |                |             |           |                 |                    |             |                        |       |          |            |      |            |    |
|                 |                |             |           |                 |                    |             |                        |       |          |            |      |            |    |
|                 |                |             |           |                 |                    |             |                        |       |          |            |      |            |    |
|                 |                |             |           |                 |                    |             |                        |       | 1        |            |      |            |    |
| Strg            | Speichern      | Suchen      | Neu       | Löschen         |                    | Info        | Kontaktrolle<br>ändern |       | Drucken  |            |      |            |    |
| Alt             | F1             | F2          | F3        | F4              |                    | F6          | F7                     |       | F9       |            |      |            |    |

## 5.4 MSV3-Dienstanbieter

Modul: Kontakte, Warenlogistik

Anwendungsfall: MSV3-Anbieter auf der Seite Sendeparameter einrichten

#### Neu/geändert:

Folgende Lieferanten bieten nun auch die Bestellung per MSV3 an, so dass Sie diese in IXOS als MSV3-Lieferanten nutzen können:

- kjur GmbH
- I.M. LEHMANN HERNE GmbH

Wenn Sie bei diesen Lieferanten bestellen, dann können Sie in der Kontaktverwaltung auf der Seite **Sendeparameter** die entsprechenden Zugangsdaten einrichten.

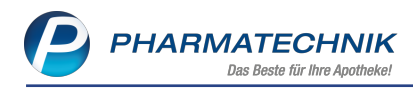

# 6 RX 4.0 Sortimentssteuerung

#### 6.1 Zusammenfassung berücksichtigt Filtereinstellungen der Analyseansicht

Modul: RX 4.0 Sortimentssteuerung

Anwendungsfall: Zusammenfassung für den Auswertungszeitraum ermitteln Neu/geändert:

Sowohl für **RX 4.0** als auch für die **Sortimentssteuerung** werden die mit **Filtern - F4** eingestellten Filterkriterien der **Analyseübersicht** für die Ermittlung der **Umstellungsdetails** der **Zusammenfassung** berücksichtigt, welche Sie mit **Zusammenfassung - F6** erstellen. Wenn Sie bspw. auf einen bestimmten Anbieter gefiltert hatten, werden nur die Umstellungsdetails für diesen Anbieter ermittelt und im Ausdruck ausgewiesen. In unserem Beispiel schränken wir die Ansicht auf **Einlistungen** ein.

| _ | I I                                                                                                    |        |   |
|---|----------------------------------------------------------------------------------------------------|--------|---|
| ſ | RX 4.0 Sortimentssteuerung                                                                                                    | ₿₽₽?©₫ | × |
|   | ► Analyse <u>ü</u> bersicht (1) ► Artikel in <u>U</u> mstellung (0) ► <u>A</u> bgeschlossene Umstellungen (0) × <u>N</u> icht mehr analysieren (0) |        |   |
|   | Bevorzugtes Sortiment                                                                                                    |        |   |
|   | Filterkriterien Preisstufe: alle / zusätzl.: Nur Lagerneuaufnahmen                                                                                 | Î      |   |

|               | Filterkriterien Preis  | stufe: alle / | zusätzl.: Nur La | gerneuaufnal | nmen            |        |        |         |         |        |           |            |        | Û |
|---------------|------------------------|---------------|------------------|--------------|-----------------|--------|--------|---------|---------|--------|-----------|------------|--------|---|
|               |                        |               |                  |              |                 |        |        |         |         |        |           |            |        |   |
| verschreibung | spflichtig 🔍 🔍 nic     | ht verschrei  | bungspflichtig   |              |                 |        |        |         |         |        |           |            |        |   |
| Artike        | lbezeichnung           | DAR           | Einheit NP       | PZN          | Anbieter        | Apo-EK | Status | Gew.AMO | Ø-Best. | AMO (a | kt.   fix | prog.) Akt | ion    |   |
| PARA          | CETAMOL RATIO 1000MG   | 🚩 ESU         | 105t N1          | 03953611     | ratiopharm GmbH | 1,58   | +      | 0,000   | 0,000   | 0,167  | 0,167     | 0,625 Einl | isten  |   |
| PAR.          | ACETAMOL 1000 HEXAL ZA | SUP           | 10St N1          | 07524700     | HEXAL AG        | 1,55   | 51 🧏   | 1,300   | 51,000  | 0,292  | 0,000     | 0,000 Aus  | listen |   |
| PAR           | ACETAMOL 1000MG SUPP   | SUP           | 10St N1          | 04478201     | 1A Pharma GmbH  | 1,16   | 17 🌄   | 0,300   | 17,000  | 0,167  | 0,000     | 0,000 Aus  | listen |   |
| 1             |                        |               |                  |              |                 |        |        |         |         |        |           |            |        |   |

In den Details der Umstellung, welche als Zusammenfassung für den Aus-

**wertungszeitraum** zum Druck angeboten werden, werden nur die Daten der gefilterten Ansicht aufgeführt und gedruckt.

| Berg Apotheke<br>Am Strand 1<br>25980 Svit |           |          |            |        |           | Datum: 21.01.2020<br>Uhrzeit: 08:08                                                                                                    |
|--------------------------------------------|-----------|----------|------------|--------|-----------|----------------------------------------------------------------------------------------------------|
| -                                          |           |          |            |        |           | Seite: 1/1                                                                                                    |
| Zu                                         | sammentas | isung 1  | rur dei    | n Ausv | vertungs  | zeitraum                                                                                                    |
| Paracetamol 1000 mg                        |           |          |            |        |           |                                                                                                    |
| Artikelbezeichnung                         | PZN       | akt.     | AMO<br>fix | prog.  | Aktion    | Details zur Aktion                                                                                                    |
| PARACETAMOL RATIO1000                      | 03953611  | 0,167    | 0,167      | 0,625  | Einlisten | - Der Lagerstatus wird bei der Bestellung auf POS umgestellt                                                                                                   |
|                                            |           |          |            |        |           | <ul> <li>- Übernahme der Statistik von:</li> <li>- PARACETAMOL 1000 HEXAL ZAE [PZN: 07524700]</li> <li>- PARACETAMOL 1000MG SUPP 1A [PZN: 04478201]</li> </ul> |
| PARACETAMOL 1000 HEXA                      | 07524700  | 0,292    | 0,000      | 0,000  | Auslisten | - Statistikübertrag auf:<br>- PARACETAMOL RATIO1000MGSUP [PZN: 03953611]                                                                                       |
| DADACETAMOL 1000MC S                       | 04479204  | 0.407    | 0.000      | 0.000  | Auglisten | - Kennzeichen "Auslaufartikel" setzen                                                                                                    |
| PARAGETAMOL TUUUMG S                       | 04476201  | 0,167    | 0,000      | 0,000  | Auslisten | - PARACETAMOL RATIO1000MGSUP [PZN: 03953611]                                                                                                    |
|                                            |           |          |            |        |           | - Kennzeichen "Auslaufartikel" setzen                                                                                                    |
|                                            |           |          |            |        |           | Anzahl Artikel: 3                                                                                                    |
|                                            |           |          |            |        |           | Anzahl Aktionen: 3                                                                                                    |
| Aktionen:                                  |           |          |            |        |           |                                                                                                    |
| Einlisten : 1                              | Bedarf d  | ecken    | :          | 0      | 1         | Bestand verringern : 0                                                                                                    |
| Auslisten : 2                              | Bedarf ü  | bertrage | n :        | 0      |           | Nicht mehr analysieren : 0 Keine Aktion : 0                                                                                                    |

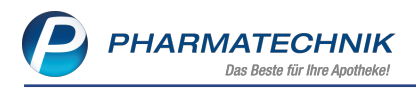

# 6.2 'Keine Aktion' für einen Artikel setzt 'keine Aktion' für alle anderen Artikel der Wirkstoffgruppe

#### Modul: RX 4.0 Sortimentssteuerung

Anwendungsfall: 'Keine Aktion' für einen Artikel setzen

#### Neu/geändert:

Wenn Sie nicht möchten, dass zum aktuellen Zeitpunkt die vorgeschlagene Aktion für einen Artikel ausgeführt wird, dann stellen Sie im Bearbeitungsmodus der **Analyseübersicht** die Aktion **Keine Aktion** ein.

Bisher verblieben alle anderen Artikel der Wirkstoffgruppe auf der für sie ermittelten Umstellaktion. Es hat sich jedoch gezeigt, dass es sinnvoller ist, in der Folge alle Artikel der Wirkstoffgruppe auf **Keine Aktion** einzustellen.

Dies bewirkt, dass - im Gegensatz zur Aktion **Nicht mehr vorschlagen** - alle Artikel dieser Wirkstoffgruppe zukünftig bei der Analyse des Lagers erneut analysiert und ggf. wieder im Reiter **Analyseübersicht** aufgeführt werden. So besteht eine größere Chance, einen Ausgleich an Artikeln dieser Wirkstoffgruppe zu erreichen.

In unserem Beispiel soll für einen Artikel, für den die Aktion **Bedarf decken** vorgeschlagen wurde, **keine Aktion** ausgeführt werden.

| 2 F    | X 4.0 Sortimentssteuerung            | Bearbeitung  | durchführen |              |                  |         |   |                            |                                               | ſ                             |                | - ? @         | ) বু >     | < |
|--------|--------------------------------------|--------------|-------------|--------------|------------------|---------|---|----------------------------|-----------------------------------------------|-------------------------------|----------------|---------------|------------|---|
| Wirkst | toff                                 |              |             | Wirksto      | offstärke        |         |   |                            |                                               |                               |                |               | ▲ 1        | П |
| Allop  | urinol                               |              |             | 100 m        | a                |         |   |                            |                                               |                               |                |               | <b>T</b> 1 | - |
|        |                                      |              |             |              | -                |         |   |                            |                                               |                               |                |               |            |   |
|        | Artikelbezeichnung                   | DAR          | Einheit NP  | PZN          | Anbieter         | Apo-EK  |   | Status                     | Gew.AMO                                       | Ø-Best. Al                    | AO (akt.   fix | prog.) Aktion | 1          |   |
|        | ALLOPURINOL RAT 100MG TAB            | TAB          | 100St N3    | 01675496     | ratiopharm GmbH  | 1,96    |   | 51 🚮                       | 2,000                                         | 51,000 0,                     | 431 0,431      | 2,528 Bedar   | f decken   |   |
| 😑 🖻    | ALLO - CT 100 MG TABLETTEN           | TAB          | 100St N3    | 03153299     | AbZ-Pharma GmbH  | 1,96    |   | 17 🏹                       | 0,000                                         | 17,000 0,                     | 042 0,000      | 0,000 Auslist | ten        |   |
|        | ALLOPURINOL 100 HEUMANN              | TAB          | 100St N3    | 01564897     | Heumann Pharma 🔾 | 1,96    |   | 67 🏹                       | 5,200                                         | 67,000 1,                     | 944 0,958      | 0,958 Keine   | Aktion     |   |
| P      | ALLOPURINOL ABZ 100MG                | TAB          | 100St N3    | 01014613     | AbZ-Pharma GmbH  | 1,96    |   | 1 😳                        | 2,400                                         | 1,000 0,                      | 889 0,750      | 0,750 Keine   | Aktion     |   |
|        | ALLOPURINOL AL 100                   | TAB          | 100St N3    | 03399818     | ALIUD Pharma Gmb | 1,93    |   | 34 🏹                       | 3,300                                         | 34,000 1,                     | 306 0,417      | 0,417 Keine   | Aktion     |   |
|        | ALLOPURINOL HEXAL 100                | TAB          | 100St N3    | 00345733     | HEXAL AG         | 1,96    |   | 17 🙀                       | 0,000                                         | 17,000 0,                     | 042 0,000      | 0,000 Auslist | ten        |   |
|        | AMO-Details Verkäuf<br>AMO aktuell • | e<br>= 0,431 |             |              |                  |         |   | Aktion<br>- Übernal<br>- A | Bedarf dec<br>nme der Statis<br>LO - CT 100 N | ken<br>tik von:<br>//G TABLET | TEN (PZN:      | 03153299]     | ×          | 1 |
|        | Datum                                | Nein Ahr     | NI          | VK Kund      | e                |         | a | - A                        | LOPURINOL F                                   | HEXAL 100                     | PZN: 0034      | 5733]         |            |   |
|        | 07.09.2015                           | 1101         | 1           | 12.53 Flügg  | e. Bernhart      |         | 1 |                            |                                               |                               |                |               |            |   |
|        | 27.08.2015                           |              | 1           | 12.53 Siever | rt. Rosetraut    | i 👌 🕤 🛯 |   |                            |                                               |                               |                |               |            |   |
|        | 05.08.2015                           |              | 1           | 12,53 Bott,  | Natali           | 0       |   |                            |                                               |                               |                |               |            |   |
|        | 23.07.2015                           |              | 1           | 0,00 Flügg   | je, Bernhart     | ے کے ا  |   |                            |                                               |                               |                |               |            |   |
|        | 22.07.2015                           |              | 1           | 12,53 Flügg  | je, Bernhart     | ے کی 🖕  |   |                            |                                               |                               |                |               |            |   |
|        | 16.07.2015                           |              | 1           | 12,53 Wund   | der, Ruthild     | 0       |   | E.                         |                                               |                               |                |               |            |   |
|        | 16.07.2015                           |              | 1           | 12,53 Amer   | nd, Eileen       | ے د     |   | g                          |                                               |                               |                |               |            |   |
|        | 06.07.2015                           |              | 1           | 12,53 John,  | Eva-Marie        | ο 🙎     |   | <u>b</u>                   |                                               |                               |                |               |            |   |
| iis    | 06.07.2015                           |              | 1           | 12,53 Salzm  | hann, Luzia      | ο 🙎     |   | tel                        |                                               |                               |                |               |            |   |
| ete    | 23.06.2015                           |              | 1           | 12,53        |                  | •       | 8 | , si                       |                                               |                               |                |               |            |   |
|        | • • • • • •                          |              |             |              |                  |         |   | ш I                        |                                               |                               |                |               |            |   |
| Strg   |                                      |              |             |              | Zusammen-        |         |   | Details                    | Drucken                                       |                               |                |               | Durchführe | n |
| Alt    |                                      |              |             |              | F6               |         |   | F8                         | F9                                            |                               |                |               | F12        |   |

In der Folge wird automatisch für alle anderen Artikel der Wirkstoffgruppe keine Aktion ausgeführt.

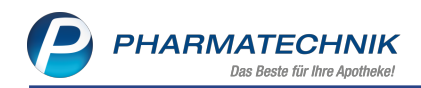

| IN RO    | ( 4.0 Sortimentssteuerung  | > Bearbeit       | ung durchführen |                 |                |          |         |           | [       | ٩ L I           |                    | ×      |
|----------|----------------------------|------------------|-----------------|-----------------|----------------|----------|---------|-----------|---------|-----------------|--------------------|--------|
| Wirksto  | off                        |                  |                 | Wirkstoffs      | tärke          |          |         |           |         |                 | -                  | 1      |
| Allopu   | rinol                      |                  |                 | 100 mg          |                |          |         |           |         |                 |                    | 1      |
|          | Artikelbezeichnung         | DAR              | Einheit NP      | PZN An          | bieter         | Apo-EK   | Status  | Gew.AMO   | Ø-Best. | AMO (akt.   fix | prog.) Aktion      |        |
|          | ALLOPURINOL RAT 100MG TAE  | ; 🦵 ТАВ          | 100St N3        | 01675496 rat    | iopharm GmbH   | 1,96     | 51 🐴    | 2,000     | 51,000  | 0,431 0,431     | 2,528 Keine Aktion | •      |
| 😐 🔮      | ALLO - CT 100 MG TABLETTEN | TAB              | 100St N3        | 03153299 Ab     | Z-Pharma GmbH  | 1,96     | 17 🏹    | 0,000     | 17,000  | 0,042 0,000     | 0,000 Keine Aktion |        |
|          | ALLOPURINOL 100 HEUMANN    | TAB              | 100St N3        | 01564897 He     | umann Pharma 🔿 | 1,96     | 67 🏹    | 5,200     | 67,000  | 1,944 0,958     | 0,958 Keine Aktion |        |
| <u>م</u> | ALLOPURINOL ABZ 100MG      | TAB              | 100St N3        | 01014613 Ab     | Z-Pharma GmbH  | 1,96     | 1 🏹     | 2,400     | 1,000   | 0,889 0,750     | 0,750 Keine Aktion |        |
|          | ALLOPURINOL AL 100         | TAB              | 100St N3        | 03399818 AL     | IUD Pharma Gmb | 1,93     | 34 🏹    | 3,300     | 34,000  | 1,306 0,417     | 0,417 Keine Aktion |        |
|          | ALLOPURINOL HEXAL 100      | TAB              | 100St N3        | 00345733 HE     | XAL AG         | 1,96     | 17 🧏    | 0,000     | 17,000  | 0,042 0,000     | 0,000 Keine Aktion |        |
|          | AMO aktuell                | • = 0,431<br>ben |                 |                 |                |          | ARUUT   | Kente Aku | on      |                 |                    |        |
|          | Datum                      | Nein /           | Abg NL          | VK Kunde        |                |          |         |           |         |                 |                    |        |
|          | 07.09.2015                 |                  |                 | 12,55 Flugge, B | emnart         |          |         |           |         |                 |                    |        |
|          | 05.08.2015                 |                  |                 | 12,53 Sleven, R | di             | <b>X</b> |         |           |         |                 |                    |        |
|          | 23.07.2015                 |                  | · ·             | 0.00 Elügge B   | embart         | - 🚊 📃    |         |           |         |                 |                    |        |
|          | 22.07.2015                 |                  | 1               | 12.53 Flügge B  | emhart         | - Z      |         |           |         |                 |                    |        |
|          | 16.07.2015                 |                  | 1               | 12,53 Wunder,   | Ruthild        | õ 🔬      |         |           |         |                 |                    |        |
|          | 16.07.2015                 |                  | 1               | 12,53 Amend, E  | ileen          | ō 👮      | de III  |           |         |                 |                    |        |
|          | 06.07.2015                 |                  | 1               | 12,53 John, Eva | -Marie         | <u> </u> | 5       |           |         |                 |                    |        |
| <u>.</u> | 06.07.2015                 |                  | 1               | 12,53 Salzmann  | , Luzia        | ō 🕺      | 6       |           |         |                 |                    |        |
| l a      | 23.06.2015                 | <                | 1               | 12,53           |                | •        | list    |           |         |                 |                    |        |
| i i l    |                            |                  |                 |                 |                |          |         |           |         |                 |                    |        |
|          |                            |                  | 1               | 1               | 1 -            | 1        |         | Develope  | 1       |                 |                    | 641    |
| Strg     |                            |                  |                 |                 | Zusammen-      |          | Details | Drucken   |         |                 | Durch              | funren |

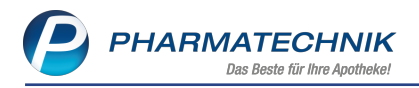

# 7 Inventur

# 7.1 Sofortige Bestandsaktualisierung ermöglicht Zählung im laufenden Betrieb

Modul: Inventur

Anwendungsfall: Permanente Inventur durchführen

#### Neu/geändert:

In der permanenten Inventur werden die Bestände bei einer Bestandsänderung sofort in der Inventurliste aktualisiert. Damit sehen Sie auch bereits während einer Inventur, aus welchem Grund die auf der Zählliste gedruckte Menge ggf. nicht mehr mit der tatsächlich vorrätigen Menge übereinstimmt.

Das Fenster **Inventurliste** wurde umgestaltet: Der rechte Bereich neben der Artikelliste dient nicht mehr zum Eingeben der tatsächlichen Menge, sondern zeigt folgendes:

- Oben sehen Sie die **Menge** und den **Verfall** des in der Artikelliste markierten Artikels zum Zeitpunkt der Listenerstellung sowie die ggf. korrigierte gezählte Menge.
- Unter akt. Bestandsdaten unten sehen Sie den aktuellen Bestand und den Verfall des in der Artikelliste markierten Artikels. D.h. hier werden die zum Zeitpunkt der Listenerstellung und die ggf. korrigierten gezählten Menge sofort an den aktuellen Bestand angepasst, der sich bspw. durch zwischenzeitliche Verkäufe, Wareneingänge usw. geändert haben kann.

Im neuen Detailbereich sehen Sie im Reiter **Bestandsänderungen ab <Datum der Zähllistenerstellung>** die Einzelheiten der manuell oder durch Vorgänge in der Warenwirtschaft vorgenommenen Bestandsänderungen. Im Reiter **Lagerorte** werden die zum Zeitpunkt der Zähllistenerstellung eingetragenen Lagerorte aufgeführt.

| 04.02.2020 08:09         01.01.202 - 31.12.2020         Niedrigster-EK         28         78         742,30         In Arbeit           Artikelbezeichnung         DAR         Einheit         9370364         Nega+         3.75         1         1         1         3.75         1         1         1         3.75         1         1         1         3.75         1         1         1         3.75         1         1         1         3.75         1         1         1         3.75         1         1         1         3.75         1         1         1         3.75         1         1         0         2.56         BL         1         0         2.56         BL         1         0         2.56         BL         1         0         2.56         BL         1         0         2.56         BL         1         0         2.56         BL         1         1         0         1         0         1         0         1         1         1         1         0         1         1         1         1         1         1         1         1         1         1         1         1         1         1         1         1                                                                                                    | Datum              | Geschäftsjahr       |                   | Preisba | asis       | ∑ Artil | œl     | ∑ Packu | ngen    | Σ Lag  | erwert    | s         | tatus     |
|----------------------------------------------------------------------------------------------------|--------------------|---------------------|-------------------|---------|------------|---------|--------|---------|---------|--------|-----------|-----------|-----------|
| Artikelbezeichnung         DAR         Einheit         PZN         Status         EK         Menge         Bestand         Res.Mg         Lagerwert         I           AAGAARD PROPOLIS MUNDGEL         GEL         03370344         Nega+         3,75         1         1         1         3,75           AARANE N         DOS         10ml         00225437         POS         25,96         1         0         25,96         1         1         0         70,96         1         0         25,96         1         1         0         25,96         1         1         0         20,96         1         1         0         20,96         1         1         0         20,96         1         1         0         20,96         1         1         0         20,96         1         1         0         20,96         1         1         0         20,96         1         1         0         10,07         84         ABC <wareme hansaplast="" med<="" td="">         PFL         451         01033409         POS         1,05         1         1         0         10,07         84         ABC<wareme hansaplast="" med<="" td="">         PFL         451         03309272         Nega+         0,36         1         &lt;</wareme></wareme>                                                                                                    | 04.02.2020 0       | 8:09 01.01.2020 -   | 31.12.2020        | Niedri  | gster-EK   | 28      |        | 78      |         | 742,3  | 0         | h         | n Arbeit  |
| AAGAARD PROPOLIS MUNDGEL         GEL         03370344         Nega+         3.75         1         1         1         3.75         1         1         1         3.75         1         1         1         3.75         1         1         1         3.75         1         1         1         3.75         1         1         1         3.75         1         1         1         3.75         1         1         1         3.75         1         1         1         3.75         1         1         0         2.56         1         1         0         2.56         1         1         0         2.56         1         1         0         2.56         1         1         0         2.56         1         1         0         2.50         2.69         1         1         0         2.50         1         1         0         2.50         1         1         0         1.71         1         0         1.71         1         0         1.71         1         0         1.71         1         1         0         1.71         1         1         0         1.71         1         1         1         1.75         1         1                                                                                                    | Artikelbezeichnu   | ing                 | DAR               | Einheit | PZN        | Status  | EK     | Menge   | Bestand | Res.Mg | Lagerwert | Menge     | Verfall   |
| AARANE N       DOS       10011       00225437       POS       2596       1       1       0       2596       E         AARANE N       DOS       3X10m1       00225466       POS       7096       1       1       0       7096       E         ABR WARME HANSAPLAST MED       PFL       15t       02259494       POS       2.69       1       1       0       7096       E         ABC WAREME HANSAPLAST MED       PFL       25t       02259643       POS       4.12       2       2       0       8.24         ABC WAREME HANSAPLAST MED       PFL       45t       01033409       POS       4.17       1       0       4.79       2         ABUKATH 2 AUGEN 52CM CH10       KAT       15t       033205889       POS       1.06,11       1       0.36       1       0       1.05,11       0       1.55       1       0       1.55       1       0       1.55       1       0       1.55       1       0       1.55       1       0       1.55       1       0       1.55       1       0       1.55       1       0       1.55       1       0       2.55       1       3.55       1       0.0224                                                                                                    | AAGAARD PROP       | OLIS MUNDGEL        | GEL               |         | 03370364   | Nega+   | 3,75   | 1       | 1       | 1      | 3,75      | 1         | 11.2011   |
| ARARNE N         DOS         XX10ml         00222466         POS         7096         1         0         7096         I           ABC WARME HANSAPLAST MED         PFL         251         02295643         POS         2.69         1         0         2.69         2         4         0         2.69         1         0         2.69         2         4         0         2.69         2         0         8.24         4         4         0         2.69         1         1         0         2.69         2         4         2         0         8.24         4         3         1         0         4.79         4         1         0         1         0         1         0         1         0         1         0         1         0         1         0         1         0         1         0         1         0         1         0         1         0         1         0         1         0         1         0         1         0         1         1         0         1         1         0         1         1         0         1         1         0         1         1         0         1         1                                                                                                    | AARANE N           |                     | DOS               | 10ml    | 00225437   | POS     | 25,96  | 1       | 1       | 0      | 25,96     |           |           |
| Bit MARSMELLAST MED         PFL         151         0.2299494         POS         2.69         1         1         0         2.69         2           ABC WARENE HANSAPLAST MED         PFL         251         0.2299643         POS         4.12         2         0         8.24           ABC WARENE HANSAPLAST MED         PFL         451         01033409         POS         4.79         1         0         4.79 & 2           ABILIFY 10MG         TAB         4951         03390272         Nega+         0.36         1         1         0.376 & 2           ABILIFY 10MG         KAT         151         03390272         Nega+         0.36         1         1         0.376 & 2           ACC 100         BTA         2051         04789757         POS         1.11         1         0         1.156 & 1           ACC AKUT 600         BTA         2051         06302311         POS         2.52         17         17         0         42.84 & Estandsdat           ACC AKUT 600         BTA         2051         03294717         POS         3.79         3         0         1.11 & 1.1201         1         1.1201         1         1.1201         1.1201         1         1.1201                                                                                                    | AARANE N           |                     | DOS               | 3X10ml  | 00225466   | POS     | 70,96  | 1       | 1       | 0      | 70,96     |           |           |
| ABC WARENME HANSAPLAST MED       PFL       25t       0229643       POS       4.12       2       2       0       8.24         ABC WARESEN HANSAPLAST MED       PFL       45t       01033409       POS       4.79       1       0       4.79       4         ABC WARESEN HANSAPLAST MED       FFL       45t       01033409       POS       1       1       0       4.79       4         ABC WARESEN HANSAPLAST MED       FFL       45t       03205889       POS       106.71       1       0       4.79       4         ABS KATH 2 AUGEN S2CM CH10       KAT       15t       0330272       Nega+       0.36       1       1       0.36       1       1       0.36       1       1       0.36       1       1       0.36       1       1       0.36       1       1       0.36       1       1       0.36       1       1       0.36       1       1       0.36       1       1       0.36       1       1       0.36       1       1       0.36       1       1       1       1       1       1       1       1       1       1       1       1       1       1       1       1       1       1 <td>ABC WAERME H.</td> <td>ANSAPLAST MED</td> <td>PFL</td> <td>1St</td> <td>02295494</td> <td>POS</td> <td>2,69</td> <td>1</td> <td>1</td> <td>0</td> <td>2,69 要</td> <td>=</td> <td></td>                                                                                                    | ABC WAERME H.      | ANSAPLAST MED       | PFL               | 1St     | 02295494   | POS     | 2,69   | 1       | 1       | 0      | 2,69 要    | =         |           |
| ARC WAS EXH HANSAPLAST MED PFL 45: 0103409 POS 4.79 1 1 0 0.479 4<br>ABILIFY 10MG TAB 495: 0320589 POS 10671 1 1 0 10671 1<br>ABS KATH 2 AUGEN 52CM CH10 KAT 15: 03390272 Nega+ 0.36 1 1 0 1.56 1<br>ACC 100 BTA 205: 04789757 POS 1.56 1 1 0 1.56 1<br>ACC 600 ABS TAB 105: 06302311 POS 2.70 5 5 0 1350 B<br>ACC AKUT 600 BTA 205: 06302311 POS 2.52 17 17 0 4284 B<br>ACC AKUT 600 BTA 205: 06302311 POS 2.52 17 17 0 4284 B<br>ACC AKUT 600 BTA 205: 06302311 POS 2.50 8 8 0 4024 B<br>ACC AKUT 600 BTA 205: 00010808 POS 5.03 8 8 0 4024 B<br>ACC AKUT 600 Z HUSTENLOESE BTA 105: 03294717 POS 3.79 3 3 0 1137 B<br>ACC AKUT 600 Z HUSTENLOESE BTA 205: 03294717 POS 6.72 3 3 0 2016 B<br>ACC AKUT 600 Z HUSTENLOESE BTA 205: 03294717 POS 3.79 3 3 0 2136 B<br>ACC AKUT 600 Z HUSTENLOESE BTA 205: 03294723 POS 6.72 3 3 0 2016 B<br>ACC AKUT 900 Z HUSTENLOESE BTA 205: 03294723 POS 6.72 3 3 0 2016 B<br>ACC AKUT 900 Z HUSTENLOESE BTA 205: 052 5.5 0 7.30 B<br>C ACC AKUT 900 Z HUSTENLOESE BTA 205: 052 5.5 0 7.30 B<br>C AUGENT STORE STORE STOR                                                                                                    | ABC WAERME H       | ANSAPLAST MED       | PFL               | 2St     | 02295643   | POS     | 4,12   | 2       | 2       | 0      | 8,24      |           |           |
| ABILIPY 10MG         TAB         495t         0230889         POS         106.71         1         1         0         107.71         E           ABIS KATH 2 AUGEN S2CM CH10         KAT         15t         03390272         Nega+         0.36         1         1         0.36         1         0.36         1         0.36         1         0.36         1         1         0.36         1         0.36         1         1         0.36         1         0.36         1         1         0.36         1         0.36         1         1         0.36         1         1         0.36         1         1         0.36         1         1         0.36         1         1         0.36         1         1         0.36         1         1         0.36         1         1         0.36         1         1         0.36         1         1         0.36         1         1         0.36         1         1         1         1         0.36         1         1         1         1         1         1         1         1         1         1         1         1         1         1         1         1         1         1         1 <t< td=""><td>ABC WAE SEN H</td><td>ANSAPLAST MED</td><td>PFL</td><td>4St</td><td>01033409</td><td>POS</td><td>4,79</td><td>1</td><td>1</td><td>0</td><td>4,79 豊</td><td></td><td></td></t<>                                                                                                    | ABC WAE SEN H      | ANSAPLAST MED       | PFL               | 4St     | 01033409   | POS     | 4,79   | 1       | 1       | 0      | 4,79 豊    |           |           |
| ABS KATH 2 AUGEN 52CM CH10 KAT 151; 03390272 Nega+ 0.36 1 1 0 0.36<br>ACC 100 BTA 2051 04789757 POS 1.56 1 1 0 1.56 BT<br>ACC 600 TABS TAB 1051 00434224 POS 1.11 1 0 1.11 BT<br>ACC AKUT 200 BTA 2051 063924311 POS 2.70 5 5 0 13.50 E<br>ACC AKUT 600 BTA 2051 06392431 POS 2.52 17 17 0 42.84 E<br>ACC AKUT 600 BTA 2051 00010808 POS 5.03 8 8 0 40.24 E<br>ACC AKUT 600 BTA 2051 00010808 POS 5.03 8 8 0 40.24 E<br>ACC AKUT 600 BTA 2051 003249717 POS 3.79 3 3 0 11.37 E<br>ACC AKUT 600 LHUSTENLOESE BTA 1051 03294717 POS 1.46 5 5 0 7.30 E<br>ACC AKUT 900 AUSTENLOESE BTA 1051 03294717 POS 1.46 5 5 0 7.30 E<br>ACC AKUT 900 AUSTENLOESE BTA 1051 0329472 POS 1.46 5 5 0 7.30 E<br>ACC AKUT 900 AUSTENLOESE BTA 1051 0329472 POS 1.46 5 5 0 7.30 E<br>ACC AKUT 900 AUSTENLOESE BTA 1000 AUSTENLOESE BTA 1000 AUSTENLOESE POS 1.46 5 5 0 7.30 E<br>ACC AKUT 900 AUSTENLOESE BTA 1000 AUSTENLOESE BTA 1000 AUSTENLOESE AUSTENLOESE BTA 1000 AUSTENLOESE BTA 1000 AUSTENLOESE AUSTENLOESE BTA 1000 AUSTENLOESE BTA 1000 AUSTENLOESE AUSTENLOESE AUSTENLOESE AUSTENLOESE AUSTENLOESE AUSTENLOE                                                                                                    | ABILIFY 10MG       |                     | TAB               | 49St    | 03205889   | POS     | 106,71 | 1       | 1       | 0      | 106,71    |           |           |
| ACC 100 BTA 205t 04789757 POS 1.56 1 1 0 1.56 EL<br>ACC 600 TABS TAB 105t 00434224 POS 1.11 1 1 0 1.17 EL<br>ACC AKUT 200 BTA 205t 066302311 POS 2.70 5 0 0 13.50 EL<br>ACC AKUT 600 BTA 205t 066197431 POS 2.52 17 17 0 42.84 EL<br>ACC AKUT 600 BTA 205t 00010808 POS 5.03 8 8 0 4024 EL<br>ACC AKUT 600 HUSTENILOESE BTA 105t 03294717 POS 3.79 3 3 0 11.37 EL<br>ACC AKUT 600 HUSTENILOESE BTA 205t 03294717 POS 6.72 3 3 0 20.16 EL<br>Bestandsenderungen ab 04.02. Lagerorte<br>ACC AKUT MORENT HUSTENILOES BTA 205t 03294723 POS 6.72 3 3 0 20.16 EL<br>Bestandsenderungen ab 04.02. Lagerorte<br>Att Neu Datum Uhrzeit Vorgang<br>Bestandsenderungen ab 04.02. Lagerorte<br>Bestandsenderungen ab 04.02. Lagerorte<br>Bestandsenderungen ab 04.02. Lagerorte<br>Bestandsenderungen ab 04.02. Lagerorte<br>Bestandsenderungen ab 04.02. Lagerorte<br>Bestandsenderungen ab 04.02. Lagerorte<br>Bestandsenderungen ab 04.02. Lagerorte<br>Bestandsenderungen ab 04.02. Lagerorte<br>Bestandsenderungen ab 04.02. Lagerorte<br>Bestandsenderungen ab 04.02. Lagerorte<br>Bestandsenderungen ab 04.02. Lagerorte<br>Bestandsenderungen ab 04.02. Lagerorte                                                                                                    | ABS KATH 2 AUG     | 5EN 52CM CH10       | KAT               | 1St     | 03390272   | Nega+   | 0,36   | 1       | 1       |        | 0,36      |           |           |
| ACC 600 TABS TAB 105t 00434224 POS 1.11 1 1 1 0 1.11 EL<br>ACC AKUT 200 BTA 205t 06302311 POS 2.70 5 5 0 13,50 Fb<br>ACC AKUT 600 BTA 105t 06302311 POS 2.52 17 17 0 42,24 Fb<br>ACC AKUT 600 Z HUSTENLOESE BTA 205t 00010808 POS 5.03 8 8 0 44,24 Fb<br>ACC AKUT 600 Z HUSTENLOESE BTA 205t 0329477 POS 3.79 3 0 11,37 Fb<br>ACC AKUT 600 Z HUSTENLOESE BTA 205t 03294773 POS 6.72 3 3 0 20,16 Fb<br>ACC AKUT 600 Z HUSTENLOESE BTA 205t 03294773 POS 6.72 3 3 0 20,16 Fb<br>ACC AKUT 600 Z HUSTENLOESE BTA 205t 03294773 POS 6.72 3 3 0 20,16 Fb<br>ACC AKUT 600 Z HUSTENLOESE BTA 205t 03294773 POS 6.72 3 3 0 20,16 Fb<br>ACC AKUT 600 Z HUSTENLOESE BTA 205t 03294773 POS 6.72 3 3 0 20,16 Fb<br>ACC AKUT 600 Z HUSTENLOESE BTA 205t 03294773 POS 6.72 3 3 0 20,16 Fb<br>ACC AKUT 600 Z HUSTENLOESE BTA 205t 03294773 POS 6.72 3 3 0 20,16 Fb<br>ACC AKUT 600 Z HUSTENLOESE BTA 205t 03294773 POS 6.72 3 3 0 20,16 Fb<br>ACC AKUT 600 Z HUSTENLOESE BTA 205t 03294773 POS 6.72 3 3 0 20,16 Fb<br>ACC AKUT 600 Z HUSTENLOESE BTA 205t 03294773 POS 7.00 Fb<br>ACC AKUT 600 Z HUSTENLOESE BTA 205t 0290 T POS 7.00 Fb<br>ACC AKUT 600 Z HUSTENLOESE BTA 205t 0290 T POS 7.00 Fb<br>ACC AKUT 600 Z HUSTENLOESE BTA 205t 0290 T POS 7.00 Fb<br>ACC AKUT 600 Z HUSTENLOESE BTA 205t 0290 T POS 7.00 Fb<br>ACC AKUT 600 Z HUSTENLOESE BTA 205t 0290 T POS 7.00 Fb<br>ACC AKUT 600 Z HUSTENLOESE BTA 205t 0290 T POS 7.00 Fb<br>ACC AKUT 600 Z HUSTENLOESE BTA 205t 0290 T POS 7.00 Fb<br>ACC AKUT 600 Z HUSTENLOESE BTA 205t 0290 T POS 7.00 Fb<br>ACC AKUT 600 Z HUSTENLOESE BTA 205t 0290 T POS 7.00 Fb<br>ACC AKUT 600 Z HUSTENLOESE BTA 205t 0290 T POS 7.00 Fb<br>ACC AKUT 600 Z HUSTENLOESE 2000 T POS 7.00 Fb<br>ACC AKUT 600 Z HUSTENLOESE 2000 T POS 7.00 Fb<br>ACC AKUT 600 Z HUSTENLOESE 2000 T POS 7.00 Fb<br>ACC AKUT 600 Z HUSTENLOESE 2000 T POS 7.00 Fb<br>ACC AKUT 600 Z HUSTENLOESE 2000 T POS 7.00 Fb<br>ACC AKUT 600 Z HUSTENLOESE 2000 T POS 7.00 Fb<br>ACC AKUT 600 Z HUSTENLOESE 2000 T POS 7.00 Fb<br>ACC AKUT 600 Z HUSTENLOESE 2000 T POS 7.00 Fb<br>ACC AKUT 600 Z HUSTENLOESE 2000 T POS 7.00 Fb<br>ACC AKUT 600 Z HUSTENLOESE 2000 T POS 7.00 Fb<br>ACC AKUT 600 Z HUSTENLOESE 200 T POS 7.00 Fb<br>ACC AKUT 7                                                                                                    | ACC 100            |                     | BTA               | 20St    | 04789757   | POS     | 1,56   | 1       | 1       | 0      | 1,56 👫    |           |           |
| ACC AKUT 200 BTA 205t 0639311 POS 2.70 5 5 0 13.0 E<br>ACC AKUT 600 BTA 205t 06197481 POS 2.52 17 17 0 42.84 E<br>ACC AKUT 600 BTA 205t 06197481 POS 2.52 17 17 0 42.84 E<br>BESTANDARD POS 5.03 8 8 0 40.24 E<br>BESTANDARD POS 5.03 8 0 40.24 E<br>BESTANDARD POS 5.03 8 0 40.24 E<br>BESTANDARD POS 5.03 8 0 40.24 E<br>BESTANDARD POS 5.03 8 0 40.24 E<br>BESTANDARD POS 5.03 8 0 40.24 E<br>BESTANDARD POS 5.03 8 0 40.24 E<br>BESTANDARD POS 5.03 8 0 40.24 E<br>BESTANDARD POS 5.03 8 0 40.24 E<br>BESTANDARD POS 5.03 8 0 40.24 E<br>BESTANDARD POS 5.03 8 0 20.16 E<br>CONTRACT POS 1.46 5 5 0 7.30 E<br>CONTRACT POS 1.46 5 5 0 7.30 E<br>CONTRACT POS 1.46 5 5 0 7.30 E<br>CONTRACT POS 1.46 E<br>CONTRACT POS 1.46 E<br>CONTRACT POS 1. | ACC 600 TABS       |                     | TAB               | 10St    | 00434224   | POS     | 1,11   | 1       | 1       | 0      | 1,11 📴    |           |           |
| ACC AKUT 600 BTA 105t 06197461 POS 2.52 17 17 0 42,84 B Bestandsat<br>ACC AKUT 600 BTA 205t 00010808 POS 5.03 8 8 0 40,24 B Bestandsat<br>ACC AKUT 600 2 HUSTENLOESE BTA 105t 03294717 POS 3.79 3 3 0 21,137 B 1 11201<br>ACC AKUT 600 2 HUSTENLOESE BTA 205t 03294723 POS 6.72 3 3 0 22,16 B 1 11201<br>ACC AKUT 600 HUSTENLOESE BTA 205t 03294723 POS 6.72 3 3 0 22,16 B 1 11201<br>ACC AKUT 600 HUSTENLOESE BTA 205t 03294723 POS 6.72 3 3 0 22,16 B 2 0 7.02 B 1 1 11201<br>Bestandsanderungen ab 04.02 Lagerotte<br>Att Neu Datum Uhrzeit Vorgang Programm                                                                                                    | ACC AKUT 200       |                     | BTA               | 20St    | 06302311   | POS     | 2,70   | 5       | 5       | 0      | 13,50 腸   |           |           |
| ACC AKUF 600 BTA 205t 0010808 POS 5.03 8 8 0 40.24 B<br>ACC AKUF 600 Z HUSTENLOESE BTA 105t 03294717 POS 3.79 3 3 0 11.77 B<br>ACC AKUF 600 Z HUSTENLOESE BTA 205t 03294717 POS 6.72 3 3 0 20.16 B<br>ACC AKUF 600 Z HUSTENLOESE BTA 00600975 POS 1.46 5 5 0 7.30 B<br>ACC AKUF 600 Z HUSTENLOESE BTA 00600975 POS 1.46 5 5 0 7.30 B<br>B<br>Bestandsinderungen ab 04.02 Lagerotte<br>Att Neu Datum Uhrzeit Vorgang Programm<br>Strg B<br>Bestände Bestände                                                                                                    | ACC AKUT 600       |                     | BTA               | 10St    | 06197481   | POS     | 2,52   | 17      | 17      | 0      | 42,84 🐻   | akt. Best | andsdaten |
| ACC AKUT 600 Z HUSTENILOESE BTA 105t 03294717 POS 3,79 3 3 0 11.37 E<br>ACC AKUT 600 Z HUSTENILOESE BTA 205t 03294723 POS 6,72 3 3 0 20,16 E<br>CC AKUT JNOR HUSTENILOES BTA 06600975 POS 1,46 5 5 0 7,30 E<br>Bestandsanderungen ab 04.02. Lagerorte<br>Alt Neu Datum Uhrzeit Vorgang Programm                                                                                                    | ACC AKUT 600       |                     | BTA               | 20St    | 00010808   | POS     | 5,03   | 8       | 8       | 0      | 40,24 腸   | Bestand   | Verfall   |
| ACC AKUT JOND HUSTENILOESE BTA 205t 0329473 POS 6.72 3 3 0 20.16 ACC AKUT JOND HUSTENILOES BTA 0860975 POS 1.46 5 5 0 7.30 ACC AKUT JOND HUSTENILOES BTA 0860975 POS 1.46 5 5 0 7.30 ACC AKUT JOND HUSTENILOES BTA 0800 ACC AKUT JOND HUSTENILOES BTA 0800 ACC AKUT JOND HUS                                                                                                    | ACC AKUT 600 Z     | HUSTENLOESE         | BTA               | 10St    | 03294717   | POS     | 3,79   | 3       | 3       | 0      | 11,37 🐻   | 1         | 11.2011   |
| ACC AUUT JUNIOR HUSTENIOES BTA 08600975 POS 1.46 5 5 0 7.30 E                                                                                                    | ACC AKUT 600 Z     | HUSTENLOESE         | BTA               | 20St    | 03294723   | POS     | 6,72   | 3       | 3       | 0      | 20,16 🐻   |           |           |
| Bestandsänderungen ab 04.02.     Lagerorte       Att     Neu       Datum     Uhrzeit       Vorgang     Programm                                                                                                    | ACC AKUT JUNIC     | OR HUSTENLOES       | BTA               |         | 08600975   | POS     | 1,46   | 5       | 5       | 0      | 7,30 🐻    |           |           |
| Bestandsänderungen ab 04.02.     Lagerorte       Alt     Neu     Datum     Uhrzeit     Vorgang       Programm       Strg     Bestände     Details     Drucken                                                                                                    |                    | T                   | 105               | 1001    | 00004045   | POC     | 2.20   |         |         | ^      | O AC BH   |           |           |
| Alt     Neu     Datum     Uhrzeit     Vorgang       Programm       Strg       Bestände       Datum                                                                                                    | <u>B</u> estandsär | nderungen ab 04.02. | <u>L</u> agerorte |         |            |         |        |         |         |        |           |           |           |
| Strg Bestände Details Drucken                                                                                                    | Alt                | Neu Datum           | Uhrzeit Vorg      | jang    |            |         |        | P       | rogramm |        |           |           |           |
| Strg Bestände Details Drucken                                                                                                    |                    |                     |                   |         |            |         |        |         |         |        |           |           |           |
| Strg Bestände Details Drucken                                                                                                    | Details            |                     |                   |         |            |         |        |         |         |        |           |           |           |
| bearbeiten                                                                                                    | Strg               |                     |                   |         | Bestände   |         |        | Details | s Dru   | icken  |           |           |           |
|                                                                                                    |                    |                     |                   |         | bearbeiten |         |        |         |         |        |           |           |           |

In unserem Beispiel hat der Artikel einen Bestand von 1.

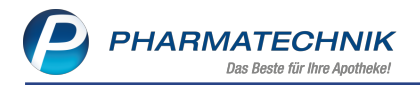

Bei der Zählung wurde festgestellt, dass 4 weitere Artikel im Hauptalphabet sind. Diese werden über **Bestände bearbeiten - F5** im Fenster **Permanente Inventur - Bestände bearbeiten** hinzugefügt. Dieses Fenster ist Ihnen sicher bspw. aus der Artikelverwaltung bekannt.

| Permanente |                |               |            |          |           |          | 2 2       |
|------------|----------------|---------------|------------|----------|-----------|----------|-----------|
| Artikelbez | eichnung       |               |            | DAR      | Einheit   | PZN      | Menge     |
| ABC Wärt   | ne-Pflaster Ca | psicum Hans   | aplast med | PFL      | 1 St      | 02295494 | 1         |
| Status     | POS            |               | •          | Lagerort | 클 Hauptal | phabet   |           |
|            | Bestand / Ve   | rfalldaten    |            |          |           |          |           |
|            | Bestand        | Verfall       | -          |          |           |          |           |
|            | 1              | 11.2011       |            |          |           |          |           |
|            | 4              | 03.2021       |            |          |           |          |           |
|            |                |               |            |          |           |          |           |
|            |                |               | -          |          |           |          |           |
| Grund      | Fehlbuchung    | bei Wareneing | jang       |          |           |          | •         |
|            |                |               |            |          |           | ОК       | Abbrechen |
|            |                |               |            |          |           | F12      | Esc       |

Diese Bestandsänderung wird in der Inventurliste im Detailbereich abgebildet. Als **Vorgang** wird **Bestandskorrektur manuell** aufgeführt.

Zudem wurde wenig später ein Artikel abverkauft (**Vorgang** mit **Verkauf**), so dass sich der Bestand wiederum um 1 verringert hat.

| Ś        | Inventur >          | Permanente Inve    | ntur - Inv    | enturliste |                |            |        |        |         |         |        | Å L C     | ] ? @                    | ) & ×      |
|----------|---------------------|--------------------|---------------|------------|----------------|------------|--------|--------|---------|---------|--------|-----------|--------------------------|------------|
| Dat      | um                  | Geschäftsjahr      |               |            | Preisba        | sis        | ∑ Arti | kel    | ∑ Packu | ngen    | ∑ Lage | erwert    | :                        | Status     |
| 03.      | 02.2020 11:         | 50 01.01.2020 -    | 31.12.20      | 020        | Niedrig        | jster-EK   | 28     |        | 86      |         | 946,9  | 0         | I                        | In Arbeit  |
| Artike   | bezeichnun          | g                  |               | DAR        | Einheit        | PZN        | Status | EK     | Menge   | Bestand | Res.Mg | Lagerwert | <ul> <li>Meng</li> </ul> | e Verfall  |
| AAGA     | ARD PROPO           | LIS MUNDGEL        |               | GEL        |                | 03370364   | Nega+  | 3,75   | 1       | 1       | 1      | 3,75      |                          | 1 11.2011  |
| AARA     | NE N                |                    |               | DOS        | 10ml           | 00225437   | POS    | 25,96  | 3       | 2       | 0      | 77,88     | E                        | 4 03.2021  |
| AARA     | NE N                |                    |               | DOS        | 3X10ml         | 00225466   | POS    | 70,96  | 3       | 3       | 0      | 212,88 📳  |                          |            |
| ABC V    | VAERME HAI          | NSAPLAST MED       |               | PFL        | 1St            | 02295494   | POS    | 2,69   | 5       | 4       | 0      | 13,45 夏   |                          |            |
| ABC V    | VAERME HAN          | NSAPLAST MED       |               | PFL        | 2St            | 02295643   | POS    | 4,12   | 2       | 2       | 0      | 8,24      |                          |            |
| ABC V    | VAE SEN HAI         | NSAPLAST MED       |               | PFL        | 4St            | 01033409   | POS    | 4,79   | 1       | 1       | 0      | 4,79 臺    |                          |            |
| ABILI    | Y 10MG              |                    |               | TAB        | 49St           | 03205889   | POS    | 106,71 | 1       | 1       | 0      | 106,71    |                          |            |
| ABS K    | ATH 2 AUGE          | N 52CM CH10        |               | KAT        | 1St            | 03390272   | Nega+  | 0,36   | 1       | 1       |        | 0,36      |                          |            |
| ACC 1    | 00                  |                    |               | BTA        | 20St           | 04789757   | POS    | 1,56   | 1       | 1       | 0      | 1,56      | akt. Bes                 | tandsdaten |
| ACC 6    | 00 TABS             |                    |               | TAB        | 10St           | 00434224   | POS    | 1,11   | 1       | 1       | 0      | 1,11      | Destro                   |            |
| ACC A    | KUT 200             |                    |               | BTA        | 20St           | 06302311   | POS    | 2,70   | 5       | 5       | 0      | 13,50 🌄   | Bestan                   | o vertali  |
| ACC A    | KUT 600             |                    |               | BTA        | 10St           | 06197481   | POS    | 2,52   | 17      | 17      | 0      | 42,84 🌄   |                          | 4 03.2021  |
| ACC A    | KUT 600             |                    |               | BTA        | 20St           | 00010808   | POS    | 5,03   | 8       | 8       | 0      | 40,24 🌄   | -                        |            |
|          | <u>B</u> estandsänd | erungen ab 03.02.  | . <u>L</u> ag | erorte     |                |            |        |        |         |         |        |           |                          |            |
|          | Alt                 | Neu Datum          | Uhrzeit       | Vorga      | ing            |            |        |        | P       | rogramm |        |           |                          |            |
|          | B 5                 | 4 03.02.2020       | 12:55         | Verkau     | uf             |            |        |        | ĸ       | asse    |        |           |                          |            |
|          | alte                | Bestands-/Verfalld | aten ne       | ue Bestar  | nds-/Verfallda | ten        |        |        |         |         |        |           |                          |            |
|          |                     | 1 11.2011          |               |            | 11.2011        |            |        |        |         |         |        |           |                          |            |
|          |                     | 4 03.2021          |               |            | 4 03.2021      |            |        |        |         |         |        |           |                          |            |
|          | Alt I               | Neu Datum          | Uhrzeit       | Vorga      | ing            |            |        |        | P       | rogramm |        |           |                          |            |
|          | B 1                 | 5 03.02.2020       | 12:54         | Bestar     | ndskorrektur m | ianuell    |        |        | In      | ventur  |        |           |                          |            |
|          | alte                | Bestands-/Verfalld | aten ne       | ue Bestai  | nds-/Verfallda | ten        |        |        |         |         |        |           |                          |            |
| <u>v</u> |                     | 1 11.2011          |               |            | 1 11.2011      |            |        |        |         |         |        |           |                          |            |
| Detai    |                     |                    |               |            | 4 03.2021      |            |        |        |         |         |        |           |                          |            |
| Stra     | 1                   |                    |               |            |                | Bestände   |        |        | Details | 5 Druc  | cken   |           |                          |            |
| Alt      |                     | 50                 |               |            |                | bearbeiten |        |        |         |         |        | 54.0      |                          |            |
| - OIL    |                     |                    |               |            |                | 15         |        |        | F8      | F       | 9      |           |                          |            |

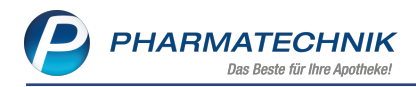

# 8 Kontakte

#### 8.1 Kontaktrollen trennen

Modul: Kontakte Anwendungsfall: Kontaktrollen trennen Neu/geändert:

Sofern ein Kontakt die Rollen **Anbieter**, **Lieferant** und/oder **Kunde (Firma)** besitzt, besteht ab sofort die Möglichkeit, die Kontaktrollen zu trennen.

Voraussetzung ist bei aktivem Arbeitsplatzschutz mit Berechtigungskonzept zum Schutz sensibler Daten in Ihrer Apotheke das Recht **Kontakte allgemein: Kontaktrollen trennen**. Das Recht ist in der Rolle **Leiter** enthalten.

Gehen Sie folgendermaßen vor:

 In den Kontaktdetails des Anbieters oder Lieferanten wählen Sie auf der Seite Stammdaten die Funktion Kontaktrolle trennen - Strg + F7

Das Fenster **Kontaktrolle trennen** öffnet sich. Die bestehenden Kontaktrollen werden angezeigt.

| Kontaktrolle trennen                                                                                                    |          |
|----------------------------------------------------------------------------------------------------|----------|
| Bitte wählen Sie, ob Sie eine oder mehrere der folgenden<br>Kontaktrollen von diesem Lieferanten trennen wollen. Für die<br>getrennte(n) Kontaktrolle(n) wird <b>ein</b> neuer Kontakt erstellt. | 9        |
| Kontaktrolle                                                                                                    |          |
| 📕 Kunde (Firma)                                                                                                    |          |
| Anbieter                                                                                                    |          |
| OK At                                                                                                    | obrechen |
| F12                                                                                                    | Esc      |

2. Aktivieren Sie die Checkbox(en) der zu trennenden Kontaktrolle(n) und bestätigen mit **OK - F12**.

Für diese Kontaktrolle(n) wird **ein** neuer Kontakt erstellt.

Somit können Sie bspw. nach der Trennung der Kontaktrolle **Lieferant** von der Rolle **Kunde** (Firma) auch Dubletten mischen.

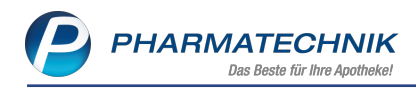

# 9 Dokumentationsverwaltung

### 9.1 Getrennte BtM-Dokumentation bei teilweiser Nachlieferung

Modul: Dokumentationsverwaltung

**Anwendungsfall:** Mehrfachverordnungen mit teilweiser Nachlieferung getrennt dokumentieren

#### Neu/geändert:

Sofern bei einer Mehrfachverordnung die komplette Menge an Packungen nicht abgegeben werden kann, wird jetzt bei Abholung der Restmenge pro Abgabedatum ein weiterer Eintrag in der BtM-Dokumentation erzeugt. Dies bedeutet, dass bei Abgabe der verfügbaren Packungen ein Eintrag in der BtM-Dokumentation stattfindet. Holt der Kunde die Nachlieferung ab, erfolgt ein zweiter Eintrag in der BtM-Dokumentation, nachdem in IXOS die Abholung aufgelöst wurde.

<sup>11</sup> Nehmen Sie in der BtM-Dokumentation an einem der Einträge mit Nachlieferung(en) eine Änderung vor, erfolgt diese Änderung auch in allen anderen Einträgen zu diesem Verkauf.

Sie werden vor dem Speichern der vorgenommenen Änderung darauf hingewiesen:

| N       | Dokumentation               | > BtM-Ber                                  | ichte > BtM-Ab-/Zu  | ugänge                     |                        |             |                 |                 | ß L            | 🛛 ? @                   | 3 3       | ×  |
|---------|-----------------------------|--------------------------------------------|---------------------|----------------------------|------------------------|-------------|-----------------|-----------------|----------------|-------------------------|-----------|----|
|         | Karteikartenbeze            | ichnung                                    | DAR                 | Einheit                    | PZN                    | B           | estand vo       | on b            | ois            | Positionen              | ▲ 1       |    |
|         | PALEXIA RETAR               | D 50MG                                     | RET                 | 100St                      | 06808                  | 950 1       | 00St 2          | 7.01.2020       |                | 4                       | ▼ 1       |    |
|         |                             |                                            |                     |                            |                        |             |                 |                 |                |                         |           |    |
| BtN     | 1-Ab-/Zugän                 | ge                                         |                     |                            |                        |             |                 |                 |                |                         |           |    |
| 🗸 ink   | d. Korrektureinträ          | ge                                         |                     |                            |                        |             |                 |                 |                |                         |           |    |
|         | Тур                         | Datum                                      | Herkunft / Verbleib |                            | Zugang                 | Abgang      | Bestand         | Arzt            | В              | eleg-Nr.                |           |    |
|         | Verkauf                     | 03.02.2020                                 | Müller, Max         |                            |                        | 100         | 100St           | Bauer, Wibke    | e 17           | 23456789                |           |    |
|         | Wareneingang                | 03.02.2020                                 | Gehe                |                            | 200                    |             | 200St           |                 |                |                         |           |    |
|         | Verkauf                     | 31.01.2020                                 | Müller, Max         |                            |                        | 100         | 0S1             | Bauer, Wibke    | e 12           | 23456789                |           |    |
|         | Wareneingang                | 27.01.2020                                 | Max Jenne           |                            | 100                    |             | 100St           |                 |                |                         | (         | 2  |
|         | Zu d<br>31.01<br>Wen<br>Möc | 1.2020<br>n Sie die vorg<br>hten Sie die Ä | enommenen Änderur   | ngen an die:<br>oder abbre | sem Eintrag s<br>chen? | peichern, v | werden diese au | ich für alle we | titeren Einträ | ge übernom<br>Abbrech   | men.      |    |
|         | Name*                       | Müller                                     |                     |                            |                        | N           | ame* Bauer      |                 |                |                         |           |    |
|         | Straße* / Nr.*              | Seestr.                                    |                     |                            | 21                     | Straße*     | / Nr.* Am Stei  | nhübel          |                | 168                     |           |    |
|         | PLZ* / Ort*                 | 82319                                      | Starnberg           |                            |                        | PLZ* /      | / Ort* 06493    | Harzgero        | ode            |                         |           |    |
| Details | Speichern                   |                                            | Eintrag             | Eintrag                    | Nach unten             | Nach obe    | en              | Vernichtung     | Neuer          | <b>Geprü</b> t<br>Neuer | it 😑      |    |
| Strg    |                             |                                            | löschen             |                            | verschieben            | verschieb   | en              | drucken         | Verkauf        | Wareneing.              | Ab-/Zugar | ng |
| Alt     | F1                          |                                            | F4                  | F5                         | F6                     | F7          |                 | F9              | F10            | F11                     | F12       |    |

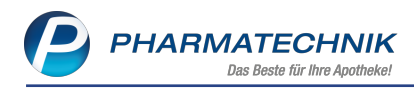

# 10 Couponverwaltung

## 10.1 Meldung bei mehrmaliger Einlösung von Rabattcoupons

Modul: Couponverwaltung, Kasse

Anwendungsfall: Einlösen von Rabattcoupons

#### Neu/geändert:

Im Zuge des digitalen Kassenbons über die App "Meine Apotheke" wird nun ermöglicht, dass Coupons mit einer eindeutigen Coupon-Nummer nur ein Mal eingelöst werden können. Sie erhalten bei einer ggf. mehrmaligen Einlösung eine entsprechende Meldung angezeigt.

Dies betrifft Check-Out-Coupons sowie kundenspezifische Coupons (mit der Einstellung 'Eigener Barcode pro Kunde').

|                  |                                                | Devee de                                                                    | Courses Tor                               | Calkin you Cal              | his his |
|------------------|------------------------------------------------|-----------------------------------------------------------------------------|-------------------------------------------|-----------------------------|---------|
| ezeichnung       |                                                | Barcode                                                                     | Coupon-Typ                                | Guitig von Gui              | tig bis |
| eburtstagscoupon | März                                           | (CP) 390120XXXXX                                                            | Rabatt auf Artike                         | l aus Sort 10.02.2020       |         |
|                  |                                                |                                                                             |                                           |                             |         |
| Allgemeines      |                                                |                                                                             | Rabattcoupon                              |                             |         |
| Bezeichnung*     | Geburtstagscoupon N                            | lärz                                                                        | Barcode* CF                               | 390120                      |         |
| Bontext          |                                                |                                                                             | Typ* Co                                   | de-128                      |         |
| Coupon-Typ*      | Rabatt auf Artikel aus                         | Sortiment                                                                   | Vorschau                                  |                             |         |
| Gültig von*      | 10.02.2020 - bis                               | <b>~</b>                                                                    |                                           | CP390120XXXXX               |         |
|                  |                                                |                                                                             | Ext. Coupon-Nr.                           |                             |         |
| Rabattvergabe    |                                                |                                                                             | Zusatzinfo                                |                             |         |
| Abschlag auf VK* | 10.00 %                                        |                                                                             | Notiz                                     |                             |         |
| Mindestmenge     |                                                | •                                                                           | 110112                                    |                             |         |
| innaestinenge    |                                                |                                                                             |                                           |                             |         |
| Sortiment        |                                                |                                                                             |                                           |                             |         |
| Sortiment*       | Freiwahl- oder Sichtv                          | vahlartikel                                                                 |                                           |                             |         |
| Beschreibung     | Freiwahlartikel oder S                         | ichtwahlartikel                                                             |                                           |                             |         |
|                  |                                                |                                                                             |                                           |                             |         |
|                  |                                                |                                                                             |                                           |                             |         |
| Personalisierung |                                                |                                                                             |                                           |                             |         |
| Kundenbezug      | Alle (einschließlich                           | Laufkundschaft)                                                             |                                           |                             |         |
|                  | außer                                          |                                                                             |                                           |                             |         |
|                  | Selektion                                      | Kunden-Abfrage 1                                                            |                                           | Eigener Barcode pro         | Kunde 📈 |
| Beschreibung     | Diese Abfrage liefert<br>-Status Entspricht Ak | Kunden, für die folgende Bedingung<br>iv; Hat Rabattmodell Egal; Sofortraba | jen gelten:<br>att % 0,0% bis 0,0%; Ist I | Laufkunde Nein; Ist Heim Ne | in; lst |

Über den Info-Button am Feld **Barcode** öffnen Sie das Fenster **Generierte Barcodes**. Hier wurde die Spalte **Eingelöst** hinzugefügt, welche dokumentiert, ob der Coupon bereits eingelöst wurde.

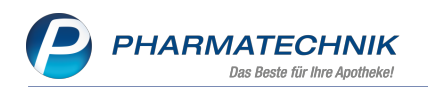

|                |                     | Barcode   | 2                  | Coupon-Typ    |              | Guitig von      | Guitig bi | S    |         | 1  |
|----------------|---------------------|-----------|--------------------|---------------|--------------|-----------------|-----------|------|---------|----|
| burtstagscoup  | on März             | (CP) 39   | 0120XXXXX          | Rabatt auf Ar | tikel aus So | ort 10.02.2020  |           |      |         | 1  |
|                |                     |           |                    |               |              |                 |           |      |         |    |
| Allgemei       | Generierte Barcodes |           |                    |               |              |                 | R 🕐       |      |         |    |
| Bezeichnur     | Suchbegriff         |           |                    |               |              |                 |           |      |         |    |
| Bont           | Suchbegini          |           |                    |               |              | ~               |           |      |         |    |
| Coupon-T       |                     |           |                    |               |              |                 |           |      |         |    |
| Gültig vo      | Barcode             | Eingelöst | Kunde              |               | Kundennr.    | Kundenkartennr. | -         |      |         |    |
|                | (CP) 39012000001    |           | Aaron, Beatrice    |               | 575          | 82092359        | =         |      |         |    |
|                | (CP) 39012000002    |           | Abell, Adalberto   |               | 294          | 57587536        |           |      |         |    |
| Pabattuorea    | (CP) 39012000003    | ~         | Acevedo, Basil     |               | 429          | 82911928        |           |      |         |    |
| Rabattverga    | (CP) 39012000004    |           | Ackerman, Ashant   | i             | 133          | 90977283        |           |      |         |    |
| Abschlag auf   | (CP) 39012000005    |           | Adair, Brandi      |               | 67           |                 |           |      |         |    |
| Mindestmer     | (CP) 39012000006    |           | Adlhoch, Aletha    |               | 103          |                 |           |      |         |    |
|                | (CP) 39012000007    |           | Agee, Barbra       |               | 483          | 83681989        |           |      |         |    |
| Sortim         | (CP) 39012000008    |           | Alfaro, Loida      |               | 247          | 55277086        |           |      |         |    |
| Sortime        | (CP) 39012000009    |           | Alfonso, Britney   |               | 318          | 84435700        |           |      |         |    |
| Possbraibu     | (CP) 39012000010    |           | Ammons, Bridgett   |               | 55           | 84435223        |           |      |         |    |
| Beschreibu     | (CP) 39012000011    |           | Anthony, Branda    |               | 315          |                 |           |      |         |    |
|                | (CP) 39012000012    |           | Applegate, Boyce   |               | 550          | 62839610        |           |      |         |    |
|                | (CP) 39012000013    |           | Archibald, Art     |               | 423          | 83845799        |           |      |         |    |
| Personalisieru | (CP) 39012000014    |           | Artmeier, Beverley | r             | 464          | 64719212        |           |      |         |    |
| Kundenbez      | (CP) 39012000015    |           | Ashe, Benjamin     |               | 552          |                 |           |      |         |    |
|                | (CP) 39012000016    |           | Ayala, Brigid      |               | 208          | 81830588        | _         |      |         |    |
|                | (CP) 39012000017    |           | Ayres, Harriet     |               | 523          |                 | •         |      |         |    |
|                | Suchen              |           |                    |               |              | C.c.            | ließen    | e Mi |         |    |
| Beschreibu     | Judien              |           |                    |               |              | 30              | inclused) |      |         |    |
|                | F2                  |           |                    |               |              |                 | F12       |      |         |    |
| L              |                     |           |                    |               |              |                 |           | 1    |         |    |
|                |                     |           |                    |               |              |                 |           |      |         |    |
| Speichern      | Neu Lös             | schen     |                    |               |              |                 |           |      | Exporti | er |
|                |                     |           |                    |               |              |                 |           |      |         |    |

Auch beim Exportieren der Rabattcoupons in eine CSV-Datei mit **Exportieren - F12** werden die bereits erfolgten Einlösungen mit protokolliert.

Im Verkauf erscheint beim Versuch der mehrmaligen Einlösung durch den Kunden ein Hinweis, dass die Einlösung bereits erfolgte. Sie haben jedoch trotz allem die Möglichkeit, dem Kunden einen erneuten Rabatt einzuräumen, indem Sie die Meldung mit **Ja** quittieren.

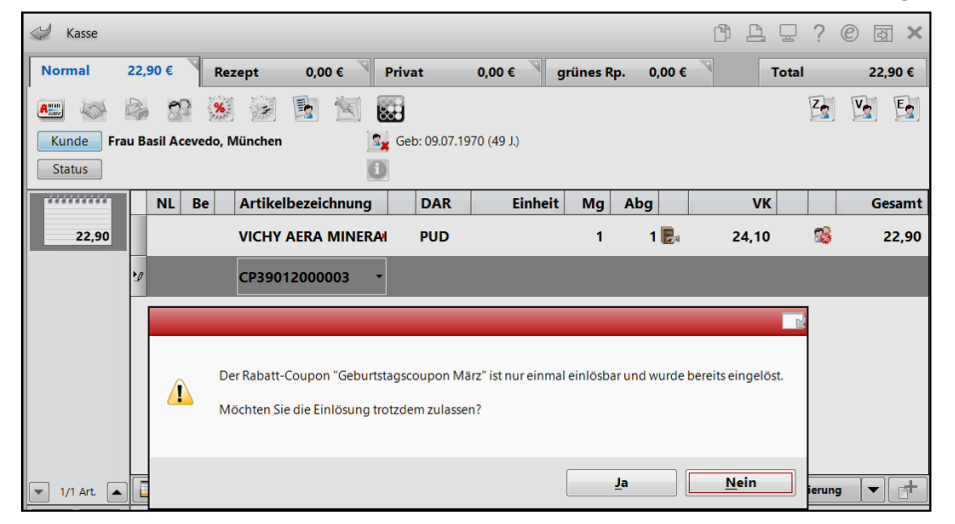

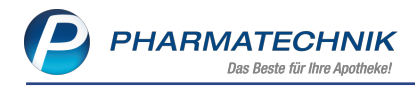

# 11 Preise und Kalkulation

### 11.1 Einführung unterschiedlicher Preistypen

**Modul:** Preise und Kalkulation **Anwendungsfall:** Arbeiten mit Preistypen **Neu/geändert:** 

Es werden vier verschiedene Preistypen eingeführt, damit Sie Artikel mit speziellen verkaufsrelevanten Kennzeichnungen in Artikeltrefferlisten und im Verkauf schneller erkennen können.

- 🏶 Dauerniedrigpreis
- 🐺 Indikatorartikel
- 🔹 🤨 Aktion
- 🍄 Abverkauf

Einen **X** Dauerniedrigpreis und einen **X** Indikatorartikel stellen Sie beim Anlegen bzw. Bearbeiten einer Kalkulationsregel sowie beim Einmischen einer Preisliste im neuen Feld Sonderpreis-Icon ein. Das entsprechende Icon wird direkt neben dem Feld sichtbar.

| Kalkulationsregel bearbeiten |                   |     | 2         |
|------------------------------|-------------------|-----|-----------|
|                              |                   |     |           |
| Artikelselektion*            | lbu 200           |     |           |
| Rechenregel*                 | ABDA-EK +35%      |     |           |
| Rabattierung*                | zulassen          | -   |           |
| Sonderpreis-Icon*            | Dauerniedrigpreis | - 🐥 |           |
| Manuelle Preisübernahme      |                   |     |           |
|                              |                   |     |           |
|                              |                   | 01  |           |
|                              |                   | OK  | Abbrechen |
|                              |                   | F12 | Esc       |

Beispiel: Bearbeiten einer Kalkulationsregel

Beim Einmischen einer Kalkulationsregel kommt neben **X Dauerniedrigpreis** und **X Indikatorartikel** die Möglichkeit hinzu, das Sonderpreis-Icon **wie Preise in einzumischender Preisliste** zu übernehmen.

| Preisliste einmischen |                                 |                 |                 |        |           | 2         |
|-----------------------|---------------------------------|-----------------|-----------------|--------|-----------|-----------|
|                       | Einzumischende Preisliste*      | %-Auf-/Abschlag | €-Auf-/Abschlag |        |           |           |
| Rabattierung*         | wie Preise in einzumischender P | reisliste 💌     |                 |        |           |           |
| Sonderpreis-Icon*     | wie Preise in einzumischender P | reisliste 🔹     |                 |        |           |           |
| Rundung               | <keine rundung=""></keine>      |                 | -               |        |           |           |
|                       |                                 | %-Auf-/Abschlag | €-Auf-/Abschlag | MwSt.  | Rundung   | sart      |
|                       | höchstens UVP/Apo-VK            |                 |                 |        | keine Rur | ndung 🔄   |
|                       | mindestens Apo-EK               |                 |                 | + MwSt | keine Rur | ndung 🔄   |
|                       | ✓ mindestens 0.00€              |                 |                 |        |           |           |
|                       | Manuelle Preisübernahme         |                 |                 |        |           |           |
|                       |                                 |                 |                 |        | ОК        | Abbrechen |
|                       |                                 |                 |                 |        | F12       | Esc       |

Beispiel: Einmischen einer Kalkulationsregel

Beim Bearbeiten der Preisliste können Sie sich in der **Vorschau** über **Einstellungen -Alt+F12** die Preistyp-Icons anzeigen lassen. Standardmäßig ist das nicht der Fall.

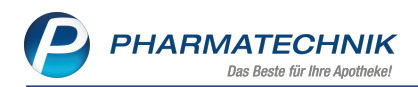

Die Preistyp-Spalten haben die Bezeichnung **Sonderpreis (Icon) (aktuell)** und **Sonderpreis (Icon) (neu)**.

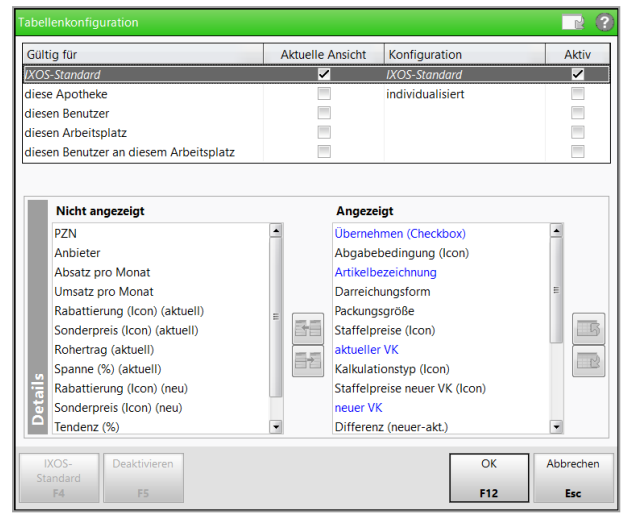

Wenn Sie die Spalten zur Anzeige konfiguriert haben, erkennen Sie die Preistyp-Zuweisungen sehr schön.

| Ş              | Preise und Kal         | kulation > Pre         | eise und Kal        | kulation a   | anlegen > F | reislis        | te aus  | wählen > Pr | eislis       | te bearbei  | ten        | ß    |               | ? @      |            | X           | ×   |
|----------------|------------------------|------------------------|---------------------|--------------|-------------|----------------|---------|-------------|--------------|-------------|------------|------|---------------|----------|------------|-------------|-----|
| Preis          | liste                  |                        |                     |              |             |                |         |             |              |             |            |      |               |          |            | ]           | 1   |
| Erkäl          | tung                   |                        |                     |              |             |                |         |             |              |             |            |      |               |          | •          | ]           | 1   |
| В              | ezeichnung*            | Erkältung              |                     |              |             |                |         | Inaktiv 📃   |              |             | Тур*       | Bru  | ttopreise     |          |            |             | Ţ   |
|                | Notiz                  |                        |                     |              |             |                |         |             |              | Aktualisier | rungsart*  | Ben  | utzerdefini   | ert      |            |             | -   |
|                |                        |                        |                     |              |             |                |         |             |              | V           | /erbund*   | Nic  | ht verteilt   |          |            |             | •   |
| <u>A</u> rtike | l (29/29) <u>K</u> all | culationsregel         | <u>V</u> orschau (2 | 27/?)        |             |                |         |             |              |             |            |      |               |          |            |             |     |
|                | Filter Ko              | mplexe Filterkri       | terien (Funl        | ktion 'Filte | er-F6')     |                |         |             |              |             |            |      |               |          |            |             |     |
| Üb             | ernahme für Z          | eitraum von            | 11.02.202           | 0 🔻 b        | is          | ,<br>          | •       |             |              | (Preise le  | tztmalig a | ktua | alisiert am 1 | 1.02.202 | 0 12:1     | 8)          | _   |
|                | Artikelbeze            | ichnung                | DAR                 | Einheit      | akt. V      | 'K             |         | neuer VK    |              | Diff. VK    | Rohertr    | ag   | Spanne (%)    | Mehr     | verk.      | _           |     |
| ~              | BRONCHIP               | RET SAFT TE            | SAF                 | 50m          | 1 5,0       | 19 <del></del> | •       | 4,80        | Ŧ            | -0,29       | 1,         | 44   | 35,73         |          | 11%        | ŧ           |     |
| ~              | BRONCHIP               | RET SAFT TE            | SAF                 | 100m         | I 8,9       | 1 🐥            | <b></b> | 8,42        | <del>Ŗ</del> | -0,49       | 2,         | 15   | 30,37         |          | 13%        | ŧ           |     |
| ~              | BRONCHIP               | RET THYMIAN            | PAS PAS             | 3051         | t 6,4       | 4 🏘            |         | 6,08        | 脊            | -0,36       | 2,         | 35   | 45,99         |          | 7%         | ŧ           | Ξ   |
| ~              | BRONCHIP               | RET TP                 | FTA                 | 205          | t 9,3       | 6 🌞            |         | 8,84        | ÷            | -0,52       | 2,         | 45   | 32,97         |          | 11%        | ŧ           |     |
| ~              | IBU 200 KS             | к                      | FTA                 |              | 2,3         | 1 🖶            |         | 2,21        | *            | -0,10       | 0,         | 60   | 32,26         |          | <b>9</b> % | Ŧ           |     |
| 7              | IBUBETA 2              | οο ακυτ                | FTA                 |              | 1.4         | 7 🗱            |         | 1 41        | *            | -0.06       | 0          | 22   | 18 64         |          | 21%        | 1           |     |
|                |                        |                        | ETA                 |              |             |                | •••     | 2.46        | 1            | 0,00        | •,         |      | 25.60         |          | 4 4 9/     | •           |     |
| Ľ              | IBUBEIA 2              | UU AKUT                | FIA                 |              | 2,5         | ~ ~            | •••     | 2,40        | *            | -0,10       | υ,         |      | 23,80         |          | 11%        | •           | •   |
|                | <u>A</u> rtikelpreise  | <u>D</u> etails zum VI | K <u>S</u> taffelur | ng           |             |                |         |             |              |             |            |      |               |          |            |             | _   |
|                |                        | PZN                    | 0185                | 2142         |             | Effek          | tiver E | К           | 3,72         | 2           |            | A    | Apo-VK        |          | 8,85       |             |     |
|                |                        | Apo-EK                 |                     | 4,74         | Dur         | chschi         | nitts-E | к           | 3,72         | 2           |            | Eige | ener VK       |          |            |             |     |
|                |                        | Eigener EK             |                     | 3,72         |             | Anbie          | terpre  | is          | 4,00         | )           |            |      | UVP           |          |            |             |     |
| f              |                        | Buchungs-EK            |                     | 3,72         | Kra         | nkenh          | naus-E  | К           |              |             |            |      |               |          |            |             |     |
|                |                        |                        |                     |              |             |                |         |             |              |             |            |      |               |          |            |             |     |
| Strg           | Speichern              |                        |                     |              | Preise      | Filt           | er      | Kopfbereich | Arti         | kel-        |            |      | Rel           | . Preise | P          | reise       | e   |
| Alt            | F1                     | F2                     | F3                  | F4           | F5          | F              | 6       | F7          | aet<br>F     | 8           | F9         | F    | 10            | F11      | uper       | neni<br>F12 | men |

Standardmäßig wird in der letzten Spalte das Icon einer 🗭 Preistypänderung angezeigt,

sofern zutreffend. Es hat niedrige Priorität als das **r** Icon für Änderung der Rabattierung, welches wiederum niedrigere Priorität als die Tendenz-Icons hat. Die Änderungs-Icons werden also nur dann angezeigt, wenn der Preis gleich geblieben ist.

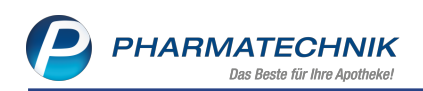

| Ş              | Preise und Kal        | kulation > Preis       | se und Kalku       | lation anl   | egen > Pr       | eisliste | ausv   | vählen >         | Preisli | iste be      | earbeiten   |         | ß,      |           | 2 ?              | e           | য় ×          |
|----------------|-----------------------|------------------------|--------------------|--------------|-----------------|----------|--------|------------------|---------|--------------|-------------|---------|---------|-----------|------------------|-------------|---------------|
| Preis          | iste                  |                        |                    |              |                 |          |        |                  |         |              |             |         |         |           |                  |             | ] 1           |
| Erkäl          | tung                  |                        |                    |              |                 |          |        |                  |         |              |             |         |         |           |                  | -           | ] 1           |
| В              | ezeichnung*           | Erkältung              |                    |              |                 |          |        | Inaktiv          | 1       |              |             | Typ*    | Brutt   | opreise   |                  |             |               |
|                | Notiz                 |                        |                    |              |                 |          |        |                  |         | Aktu         | alisierung  | gsart*  | Benu    | tzerdef   | iniert           |             |               |
|                |                       |                        |                    |              |                 |          |        |                  |         |              | Verb        | und*    | Nicht   | t verteil | t                |             | •             |
| <u>A</u> rtike | el (29/29) <u>K</u>   | alkulationsregel       | <u>V</u> orschau   | (6/?)        |                 |          |        |                  |         |              |             |         |         |           |                  |             |               |
|                | Filter Ko             | omplexe Filterkrite    | erien (Funkt       | ion 'Filter- | F6')            |          |        |                  |         |              |             |         |         |           |                  |             |               |
| Üb             | ernahme für 2         | Zeitraum von           | 11.02.2020         | ▼ bis        |                 | •        |        |                  |         | (Pre         | eise letztr | nalig a | aktuali | isiert ar | n 11.02          | 2.2020 12:2 | 29)           |
|                | Artikelbeze           | eichnung               | DAR                | Einheit      | akt.            | VK       |        | neue             | r VK    |              | Diff. VK    | Rohe    | ertrag  | Spann     | e (%)            | Mehrver     | k.            |
|                | BRONCHIC              | UM THY LUTSCH          | ITABI LUT          | 20St         |                 |          |        |                  |         |              | 0,00        |         | 2,68    | 6         | 3,36             | C           | % ?           |
|                | BRONCHIC              | UM THY LUTSCH          |                    | 50St         |                 |          |        |                  |         |              | 0,00        |         | 5,23    | 6         | 52,86            | C           | % ?           |
| ~              | BRONCHIE              | RET SAFT TE            | SAF                | 50ml         | 4,              | ,80 救    |        |                  | 4,80    | *            | 0,00        |         | 1,44    | 3         | 5,73             | c           | % 🖈           |
| ~              | BRONCHIP              | RET SAFT TE            | SAF                | 100ml        | 8,              | ,42 救    |        | 1                | 8,42    | *            | 0,00        |         | 2,15    | 3         | 0,37             | c           | % 📑           |
| ~              | BRONCHIE              | RET THYMIAN P          | ASTIL PAS          | 30St         | 6               | .08 救    |        |                  | 5.08    | *            | 0.00        |         | 2.35    | 4         | 5.99             | c           | % =           |
|                | RPONCHIE              | DET TO                 | ETA                | 2054         |                 | 84 2     |        |                  |         | *            | 0.00        |         | 2.45    |           | 2.97             |             | o/ ⇒          |
| -              | BRONCHIP              | NET IT                 | FIA                | 2030         | ο,              | ,04 74   |        |                  | 5,04    | ×            | 0,00        |         | 2,43    |           | 2,37             |             | <b>70</b> A   |
|                |                       |                        |                    |              |                 |          |        |                  |         |              |             |         |         |           |                  |             |               |
|                | <u>A</u> rtikelpreise | <u>D</u> etails zum VK | <u>S</u> taffelung | 1            |                 |          |        |                  |         |              |             |         |         |           |                  |             |               |
|                |                       | PZN                    | 00297              | 965          |                 | Effektiv | /er Fl | ĸ                | 1 9     | 52           |             |         | Δr      | o-VK      |                  |             |               |
|                |                       | Apo-EK                 | 09207              | 2.61         | Durc            | hschni   | tts-El | ĸ                | 1,5     | 55           |             |         | Eigen   | er VK     |                  |             |               |
|                |                       | Eigener EK             |                    | 1,52         | А               | nbiete   | rprei  | s                | 2,1     | 18           |             |         | 2       | UVP       |                  | 4,53        |               |
| ę              |                       | Buchungs-EK            |                    | 1,52         | Kran            | nkenha   | us-El  | к                |         |              |             |         |         |           |                  |             |               |
| 5              |                       |                        |                    |              |                 |          |        |                  |         |              |             |         |         |           |                  |             |               |
| Strg           | Speichern             |                        |                    |              | Preise          | Filter   |        | Kopfbereich      | Ar      | tikel-       |             |         |         |           | Rel. Pre         | eise I      | Preise        |
| Alt            | F1                    | F2 F                   | 3                  | F4 b         | earbeiten<br>F5 | FG       |        | ausblenden<br>F7 | de      | etails<br>F8 | F9          |         | F1      | 0 a       | iktualisi<br>F11 | eren übe    | mehmer<br>F12 |
|                |                       |                        |                    |              |                 |          |        |                  |         |              |             |         |         |           |                  |             |               |

Die Kennzeichnungen für eine Aktion oder einen Abverkauf nehmen Sie beim Anlegen oder Bearbeiten eines Verwendungsbereichs vor. Damit erhalten alle Artikel, die keins der beiden anderen Sonderpreis-Icons zugeordnet haben, diese hier gewählte Kennzeichnung.

| Ş     | Preise und K           | alkulation > Preise und | Kalkulation anlegen |                |          |            |                       | ß (                                               | 1 | ? | Ø | × |
|-------|------------------------|-------------------------|---------------------|----------------|----------|------------|-----------------------|---------------------------------------------------|---|---|---|---|
| Bezei | chnung*                | Abverkauf               |                     |                |          |            | lcon*                 | Abverkauf<br>Standard                             | - | 0 |   |   |
| Konte | ext<br>Kasse           | Faktura                 |                     |                |          | Kund       | en<br>Alle (einschlie | Datumsbezug<br>Kundenbezug<br>Zeitbezug<br>Aktion |   |   |   |   |
| Verka | nufsart<br>Normalverka | uf Privatrezept         | Grünes Rezept       |                |          | C          | Selektion             | Abverkauf                                         |   |   |   |   |
| 0     | zulassen               | einschränken            |                     |                |          |            |                       |                                                   |   |   |   |   |
|       | Preisliste             |                         |                     |                | Herkunft | Gültig von | Gültig bis            | Zeitplan                                          |   |   |   |   |
| •     | Sonnenschu             | ıtz                     |                     | € <sub>%</sub> |          | 11.02.2020 | 31.03.2020            |                                                   |   |   |   | • |

Priorisierung der Preistyp-Icons in Artikeltrefferlisten und an der Kasse:
 Ein in der \* / \* Kalkulation vergebener Preistyp wird bevorzugt vor dem im \* / \*
 Verwendungsbereich vergebenem Preistyp angezeigt.

Wenn Sie einen Artikelpreis im Reiter **Artikel** manuell ändern, wird kein Sonderpreis-Icon mehr angezeigt.

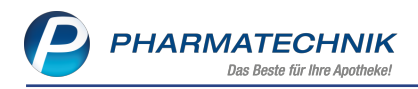

#### 11.2 Anzeige der Preistypen-Icons in der Artikelverwaltung und im Verkauf

Modul: Artikelverwaltung, Kasse, Faktura

#### Anwendungsfall: Artikel abgeben

#### Neu/geändert:

In Artikeltrefferlisten, in der Artikeldetails auf der Seite **Preisgestaltung** und im Verkauf werden die oben eingeführten Icons für die speziell gekennzeichneten Artikel angezeigt. Hier kommt ggf. die Kennzeichnung einer ggf. eingeschränkten Rabattierung hinzu:

- 🍄 Aktion / 🧬 Aktion mit eingeschränkter Rabattierung
- 攀 Abverkauf / 💕 Abverkauf mit eingeschränkter Rabattierung
- 🏘 Dauerniedrigpreis / 💏 Dauerniedrigpreis mit eingeschränkter Rabattierung
- 🎋 Indikatorartikel / 💏 Indikatorartikel mit eingeschränkter Rabattierung

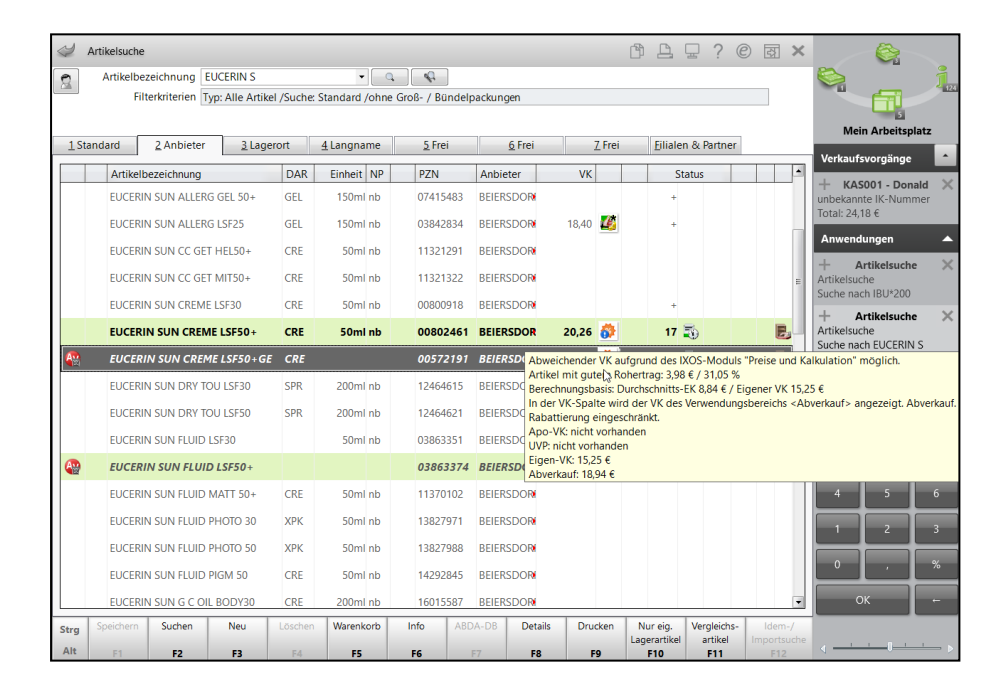

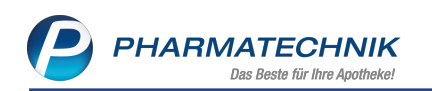

| 2 .<br>A     | Artikelsuch<br>Artikelt | ne<br>Dezeichnung ( | IBU*200          |           |                  | <b>Q</b> |                |                |                   |               | ß L        | ₽ ?          | ©                                                                                                    | ন্থ 🗙    |                          | Ċ,                                 | 9         |
|--------------|-------------------------|---------------------|------------------|-----------|------------------|----------|----------------|----------------|-------------------|---------------|------------|--------------|----------------------------------------------------------------------------------------------------|----------|--------------------------|------------------------------------|-----------|
|              | F                       | ilterkriterien      | Typ: Alle Artike | l /Suche: | Standard /       | ohne     | Groß- / Bündel | oackungen      |                   |               |            |              |                                                                                                    |          |                          | <b>F</b>                           | 12        |
|              |                         |                     |                  |           |                  |          |                |                |                   |               |            |              |                                                                                                    |          |                          | ain Arbaiter                       | 1         |
| <u>1</u> Sta | andard                  | 2 Anbieter          | <u>3</u> Lage    | rort      | <u>4</u> Langnar | me       | <u>5</u> Frei  | <u>6</u> Frei  |                   | <u>Z</u> Frei | Eilia      | len & Partn  | er                                                                                                    |          |                          | ein Arbeitsp                       | Jacz      |
|              | Artike                  | elbezeichnung       |                  | DAR       | Einheit          | NP       | PZN            | Anbieter       | VK                |               |            | Status       |                                                                                                    | -        | Verkau                   | ifsvorgange                        |           |
|              | IBUDE                   | EX 200MG            |                  | FTA       | 50St             | N2       | 09294888       | Dexcel Phan    | 5,44              |               | fI         |              |                                                                                                    |          | unbeka                   | nnte IK-Num                        | mer 🛪     |
|              | IBUD                    | OLOR 200            |                  | FTA       |                  |          | 00118517       | STADA GM       | 2,81              | *             |            | 0            |                                                                                                    |          | Total: 2                 | 4,18€                              |           |
| 4            | IBUD                    | OLOR 200            |                  | FTA       |                  |          | 00118523       | STADA GM       | 6,15              | *             |            | ,            |                                                                                                    |          | Anwer                    | ndungen                            | <b>^</b>  |
|              | IBUH                    | EXAL AKUT 2         | 00               | FTA       | 10St             | N1       | 02222420       | HEXAL AG       | 1,80              | *             | FI         |              |                                                                                                    |          | +<br>Artikels            | Artikelsuch<br>uche                | e ×       |
|              | IBUH                    | EXAL AKUT 2         | 00               | FTA       | 20St             | kA       | 02222472       | HEXAL AG       | 3.33              | *             | FI         | ,            |                                                                                                    |          | Suche r                  | ach IBU*200                        |           |
|              | IBUHE                   | EXAL AKUT 20        | )                | FTA       | 50St             | N3       | 02222489       | HEXAL AG       | 9,19              |               | FI         |              |                                                                                                    |          | +<br>Artikels<br>Suche r | Artikelsuch<br>uche<br>ach IBU*200 | e ×       |
| ٩            | IBUHE                   | EXAL GRIPPAL        | 200/30MG         | FTA       | 20St             | N1       | 11175263       | HEXAL AG       | 6,97              |               |            |              |                                                                                                    | =        | + Pro                    | ise und Kall                       | kul 🗙     |
|              | IBUP                    | ROFEN ABZ 2         | 00MG             | FTA       | 10St             | N1       | 01016032       | AbZ-Pharm      | 1,64              | ÷             | 1          | 7 🗟          |                                                                                                    |          | Preise u                 | nd Kalkulati                       | on        |
|              | IBUP                    | ROFEN ABZ 2         | 00MG             | FTA       | 20St             | kA       | 01016049       | AbZ-Pharm      | 2,58              | æ             | 11         |              |                                                                                                    |          | +                        | Reports                            |           |
|              | IBUP                    | ROFEN ABZ 2         | 00MG             | FTA       | 50St             | N3       | 01016055       | Abweichende    | r VK aufgrur      | nd d          | s IXOS-Moo | luls "Preise | und Kalk                                                                                               | ulation" | möglich.                 | - Devenie                          |           |
|              | IBUPR                   | OFEN AL DIRE        | KT 200           | PUL       | 20St             | kA       | 15460718       | Apo-VK: 7,59   | ite wird der<br>€ | VK G          | es verwend | ungsbereici  | is <iwon< td=""><td>atsaktio</td><td>n&gt; angeze</td><td>igi. Dauernie</td><td>angpreis.</td></iwon<> | atsaktio | n> angeze                | igi. Dauernie                      | angpreis. |
|              | IBUPR                   | OFEN ASCENI         | 200MG FTA        | FTA       | 10St             | N1       | 16127091       | Eigen-VK: nich | nt vorhander      | n             |            |              |                                                                                                    |          |                          |                                    |           |
|              | IBUPR                   | OFEN ASCENI         | 200MG FTA        | FTA       | 20St             | kA       | 16127116       | Ascend Gmt     | 9,17              |               | FI         |              |                                                                                                    |          | 1                        | 2                                  | 3         |
|              | IBUPR                   | OFEN ASCENI         | 200MG FTA        | FTA       | 30St             | N2       | 16127122       | Ascend Gmt     | 8,58              |               | FI         |              |                                                                                                    |          |                          |                                    |           |
|              | IBUPR                   | OFEN ASCENE         | 200MG FTA        | FTA       | 50St             | N3       | 16127139       | Ascend Gmt     | 20,54             |               | FI         |              |                                                                                                    |          | 0                        | · ·                                | %         |
|              | IBUPI                   | ROFEN ATID          | 200MG            | FTA       |                  |          | 09154928       | Dexcel Pha     | 1,10              | *             |            | 0            |                                                                                                    |          |                          | ок                                 | -         |
| Strg         | Speichern               | Suchen              | Neu              | Löschen   | Warenko          | orio     | Info ABE       | A-DB Deta      | ils Dru           | cken          | Nur eig.   | Vergleid     | hs-                                                                                                    | ldem-/   |                          |                                    | _         |
|              |                         |                     |                  | EA        | FS               |          | FG             | F7 F8          |                   | •             | Lagerartik | el artike    | l Imp                                                                                                  | portsuch | ° 🗸 —                    |                                    | Þ         |

| Ş          | Artikelsuche                               |        |                   |                 |                | [                              |                                                                                            | × 😪                               |
|------------|--------------------------------------------|--------|-------------------|-----------------|----------------|--------------------------------|--------------------------------------------------------------------------------------------|-----------------------------------|
|            | Artikelbezeichnung BRONCHICUM              |        | • Q               |                 |                |                                |                                                                                            | Š. 1                              |
|            | Filterkriterien Typ: Alle Artikel /        | Suche: | Standard /ohne C  | Groß- / Bündelp | ackungen       |                                |                                                                                            |                                   |
|            |                                            |        |                   |                 |                |                                |                                                                                            | Mein Arbeitsplatz                 |
| <u>1</u> S | itandard <u>2</u> Anbieter <u>3</u> Lagero | rt     | <u>4</u> Langname | <u>5</u> Frei   | <u>6</u> Frei  | <u>7</u> Frei                  | Eilialen & Partner                                                                         | Verkaufsvorgänge                  |
|            | Artikelbezeichnung                         | DAR    | Einheit NP        | PZN             | Anbieter       | VK                             | Status                                                                                     | + KAS001 - Donald X               |
| AV         | BRONCHICUM                                 | НКР    | 205t N1           | 01852142        | MCM Klost      | 7,52 🂏                         | 17 🚆  🏦                                                                                    | unbekannte IK-Nummer              |
| ۷          | BRONCHICUM                                 | нкр    | 50St N2           | 01852159        | MCM Kloste     | 16,29 💏                        | + 🚊 – 🛣                                                                                    | 10tdl: 24,10 €                    |
|            | BRONCHICUM                                 | TRO    | 30ml N1           | 01852099        | MCM Klost      | 7,23 💏                         | з 🚆  🔒 🖪                                                                                   | Anwendungen                       |
|            | BRONCHICUM                                 | TRO    | 50ml N2           | 01852107        | MCM Klost      | 10,03 💏                        | 187 🚆 🔗 🐻                                                                                  | + Artikelsuche X<br>Artikelsuche  |
|            | BRONCHICUM                                 | TRO    | 100ml N3          | 02139736        | MCN Abweichen  | der VK aufglund                | des IXOS-Moduls "Preise und Kalk                                                           | ulation" möglich.                 |
|            | BRONCHICUM                                 | TRO    | 40X30ml nb        | 07550117        | MCN Rabattieru | ng eingeschränkt               | k des verwendungsbereichs <mon< td=""><td>atsaktion&gt; angezeigt. Sonderprei:</td></mon<> | atsaktion> angezeigt. Sonderprei: |
|            | BRONCHICUM ELIXIR                          | FLU    | 100ml kA          | 03728280        | Apo-VK: 19     | ),15 €<br>vorhanden            |                                                                                            |                                   |
|            | BRONCHICUM FLIXIR                          | FUI    | 250ml N1          | 03728305        | Eigen-VK: r    | nicht vorhanden<br>on: 17.24 € |                                                                                            |                                   |
|            |                                            |        | 201/100-11-1      | 06102002        | MCNAKIsata     | 010 17/210                     |                                                                                            |                                   |
|            | BRONCHICOM ELIXIK                          | FLU    | 30X 100mi nd      | 00102983        | MCM KIOSte     |                                |                                                                                            | + Reports                         |
| 4          | BRONCHICUM ELIXIR S                        | ELI    |                   | 01852113        | MCM Kloste     | 6,00                           | +                                                                                          |                                   |
|            | BRONCHICUM MONO CODEIN                     | TEI    | 40X30ml nb        | 07550123        | MCM Kloste     |                                |                                                                                            |                                   |
|            | BRONCHICUM MONO CODEIN TRO                 | TEI    | 30ml N2           | 06884365        | MCM Kloste     | 16,51                          | <b>I</b> +                                                                                 | 4 5 6                             |
| 4          | BRONCHICUM PASTILLEN                       | PAS    |                   | 02476451        | MCM Kloste     | 3,70 🌃                         | + 🛃                                                                                        |                                   |
| 4          | BRONCHICUM PASTILLEN                       | PAS    |                   | 02476468        | MCM Kloste     | 7,40 🌃                         | + 🛃                                                                                        |                                   |
|            | BRONCHICUM SAFT                            | SAF    | 100ml kA          | 09074135        | MCM Kloste     | 8,85                           |                                                                                            | 0, %                              |
| AV         | BRONCHICUM SAFT                            | SAF    | 150ml N1          | 09074141        | MCM Klost      | 9,14 💏                         | 17 🔌 🔗 🖪                                                                                   | ок -                              |
| Strg       | Speichern Suchen Neu L                     | öschen | Warenkorb         | Info ABD        | A-DB Details   | Drucken                        | Nur eig. Vergleichs- Idem-/                                                                |                                   |
| Alt        | F1 F2 F3                                   | F4     | F5                | F6 F            | F7 F8          | F9                             | F10 F11 F12                                                                                | ne ( ) )                          |

In der Artikeldetails auf der Seite **Preisgestaltung** wurde im Reiter Aktuelle Preise eine neue Spalte zur Anzeige des Icons für die Preiskennzeichnung eingeführt. Diese kann folgende Icons anzeigen:

- Artikel ist selbst kalkuliert / Artikel ist selbst kalkuliert und eingeschränkt rabattierbar
- 🔹 🧖 Aktion / 량 Aktion mit eingeschränkter Rabattierung
- 🛛 🌞 Abverkauf / 💏 Abverkauf mit eingeschränkter Rabattierung
- 🏘 Dauerniedrigpreis / 💏 Dauerniedrigpreis mit eingeschränkter Rabattierung

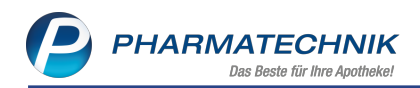

- 举 Indikatorartikel / 💏 Indikatorartikel mit eingeschränkter Rabattierung
- \* Eigener VK

| Artikelsuche > .             | Artikeldaten    |           |           |         |            |         |        |          | Ć        | 14          | ₽ ?        | 0       | ন্থ্য 🗙 |
|------------------------------|-----------------|-----------|-----------|---------|------------|---------|--------|----------|----------|-------------|------------|---------|---------|
| Artikelbezeichnun            | g               |           | DAR       | Einheit | NP         | PZN     | Sta    | tus Vei  | rfall    | Bestand     | Res.Mg     |         | ] _11   |
| EUCERIN Sun Cre              | eme LSF 50+     | i,        | CRE       | 50ml    | nb         | 008024  | 61 PO  | 5 08     | .2016    | 17          |            | •       | 45      |
| <u>A</u> BDA-Basisinfo       | Preisgestaltu   | ng        |           |         |            |         |        |          |          |             |            |         | ;-)     |
| ABDA-Abgabeinfo              |                 |           |           |         |            |         |        | Filial   | & Partn  | erauswah    | l eigene / | Apothek | e 🔻     |
|                              | ABD             | A-Preise  |           |         |            |         |        | Let      | zte Eink | aufspreis   | e          |         |         |
| ABDA-Vertriebsinfo           |                 | Apo-EK    |           | 12,61   |            |         |        |          | Bu       | chungs-E    | к          | 11,34   |         |
|                              |                 | Apo-VK    |           |         |            |         |        |          | Ef       | fektiver El | ĸ          | 11,34   |         |
| ABDA-Lagerinfo               | Anbieterpre     | eis (ApU) |           | 10,97   |            |         |        |          | Durchs   | chnitts-E   | к          | 11,34   |         |
| ABDA-Änderungsinfo           | Unverb. Pr      | reisempf. |           |         |            |         |        |          |          |             |            |         |         |
| ABDA- <u>A</u> nderungsinio  | Mehrw           | ertsteuer | Voll      | -       |            |         |        |          |          |             |            |         |         |
| E <u>i</u> nkauf / Retoure   |                 |           |           |         |            |         |        |          |          |             |            |         |         |
|                              | Eigen           | e Preise  |           |         |            |         |        |          |          |             |            |         |         |
| Einkauf / Angebote           | Eig             | gener EK  |           | 11,34   |            |         |        |          |          |             |            |         |         |
|                              | Eig             | gener VK  |           | 15,80   | <b>a</b>   |         | i      |          |          | Rohertra    | g          | 1,94    |         |
| verkaut                      | Raba            | ttierung  | zulassen  | -       |            |         |        |          |          | Aufschla    | 9          | 17,11   | %       |
| Bedarfsstatistik             | Rech            | henregel  |           |         |            |         |        |          |          | Spann       | e          | 14,61   | % i     |
|                              | Gri             | undpreis  | 31,60 € / | 100 ml  |            |         |        |          |          |             |            |         |         |
| Bestell <u>o</u> ptimierung  | Aktuelle Preise | Prei      | se        |         |            |         |        |          |          |             |            |         |         |
| Preisgestaltung              | inkl. zukünfti  | ge Preise |           |         |            |         |        |          |          |             |            |         |         |
|                              | P Bezeichnun    | q         |           |         | Preisliste |         | VK     | Spanne % | Gültig   | ab Gült     | ig bis He  | rkunft  |         |
| <u>L</u> agerdaten           | 2 Abverkauf     |           |           |         | Sonnenschu | ıtz 2   | 0,26 👸 | 33,41    | 11.02.2  | 020         |            |         |         |
| Lagoripfo E%D                | 9 Standard      |           |           |         | Eigener VK | 1       | 5,80 * | 14,61    | 17.08.2  | 015         |            |         |         |
| Lagen <u>ii</u> lo rote      |                 |           |           |         |            |         |        |          |          |             |            |         |         |
| <u>R</u> abattvereinbarungen |                 |           |           |         |            |         |        |          |          |             |            |         |         |
|                              |                 |           |           |         |            |         |        |          |          |             |            |         |         |
| Strg Speichern Su            | ichen Neu       | Löschen   | Warer     | nkorb   | Info       | ABDA-DB | Anbie  | ter      |          | Status      |            | Übei    | rnehmer |
| Alt F1                       | F2 F3           | F4        | F         | 5       | FG         | F7      | FR     | P        | 9        | F10         | F11        |         |         |

Im Verkauf sehen Sie die Icons ebenfalls, so dass auch Sie eine direkte Information darüber haben, welche Artikel ggf. in Aktionsflyern für die Kunden beworben werden.

| 🥩 Kasse  |         |        |              |          |         |         |            | ß L   | <b>_</b> | ? ( | e 🛛 🗙                  |                                                      |
|----------|---------|--------|--------------|----------|---------|---------|------------|-------|----------|-----|------------------------|------------------------------------------------------|
| Normal   | 29,13 € | Rezept | 0,00 € 💙     | Privat   | 0,00 €  | rünes R | .p. 0,00 € | 7     | Total    |     | 29,13 €                |                                                      |
| Att inde |         | %      |              |          |         |         |            |       |          |     |                        | Mein Arbeitsplatz                                    |
| Status   |         |        |              |          |         |         |            |       |          |     |                        | Verkaufsvorgänge                                     |
|          | NL      | Artike | lbezeichnung | DAR      | Einheit | Mg      | Abg        | VK    |          |     | Gesamt                 | + KAS001 - Donald X<br>unbekannte IK-Nummer          |
| 29,13    |         | BRON   | снісим       | TRO      | 30ml    | 1       | 1 🐻        | 7,23  |          | *   | 7,23                   | Total: 29,13 €                                       |
|          |         | IBUPR  | OFEN ABZ 20  | ON  FTA  | 10St    | 1       | 1          | 1,64  | fI       | *.  | Dauerniedrigpr<br>1,04 | eis aus "Preise und Kalkulation"<br>+ Artikelsuche X |
|          |         | EUCER  | IN SUN CREM  | MB 🧓 CRE | 50ml    | 1       | 1 🛃        | 20,26 |          | 6   | 20,26                  | Artikeldaten<br>EUCERIN SUN CREME LSF50+             |
|          |         | 1      |              |          |         |         |            |       |          |     |                        | + Artikelsuche X                                     |

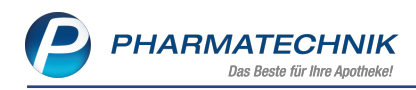

# 12 Rezepturen

## 12.1 Übersicht alphabetisch und nach Gesamtmenge sortiert

#### Modul: Rezepturen

Anwendungsfall: Rezepturenübersicht anzeigen

#### Neu/geändert:

Die Rezepturen in der Rezepturenübersicht werden wie bisher alphabetisch sortiert. Als nächstes Sortierkriterium wurde die Gesamtmenge eingeführt. So sehen Sie die Rezepturen mit gleichem Namen in aufsteigender Gesamtmenge sortiert. Für mengengleiche Rezepturen wird weiterhin nach der Kategorie (Vorlage vor Herstellung) und falls dieses Kriterium auch gleich ist, nach dem Herstellungsdatum sortiert.

| Z)   | Rezepturen v  | verwalten     |             |              |                  |                |                |                  |                          | ð L            | 묘 ? (         | 0 8    | ×      |
|------|---------------|---------------|-------------|--------------|------------------|----------------|----------------|------------------|--------------------------|----------------|---------------|--------|--------|
| 5    | Suchbegriff   | ker           |             |              | <b>_</b>         | Vorlage        | e 🗸 Her        | stellung         |                          |                |               |        |        |
| Fil  | Iterkriterien | nur aktive R  | ezepturen / | Eigene Herst | ellungen und     | alle Vorlage   | en             |                  | Preisermit               | tlung inkl. Fe | stzuschlag    |        |        |
| Be   | zeichnung     |               |             | 0            | Gesamtmenge      | Hilfsta        | xe-VK          | VK (Ø-EK)        | VK (Eig. EK)             | Eig. Preis     | Datum         |        | P H    |
| Ке   | rasal         |               |             |              | 30,0000 <u>ç</u> | <b>ј</b>       | 23,04          | 21,87            | 21,87                    |                |               | Ē,     |        |
| Ke   | rasal         |               |             |              | 40,0000 g        | g .            | 37,91          | 30,08            | 30,08                    |                |               | D2     |        |
| Ke   | rasal         |               |             |              | 40,0000          | g i            | 23,49          | 22,18            | 22,18                    |                |               | Q      |        |
| Ke   | rasal         |               |             |              | 40,0000 <u>o</u> | g i            | 37,91          | 30,08            | 30,08                    |                |               | y      |        |
| Ke   | rasal         |               |             |              | 100,0000 g       | g i            | 25,34          | 24,17            | 24,17                    |                |               |        |        |
|      | Bestandte     | eile          |             |              |                  |                |                |                  |                          |                | Menge E       | inheit |        |
|      | SALICYLS      | AEURE FEINE   | S PULV      |              |                  |                |                |                  |                          |                | 1,5000 g      |        |        |
|      | KEKASAL       |               |             |              |                  |                |                |                  |                          |                | 28,5000 m     |        |        |
|      | ,             |               |             |              |                  |                |                |                  |                          |                | .,            |        |        |
|      | Plausibilit   | ätsfreigabe d | urch        |              |                  |                |                | Protokollfre     | igabe durch              |                |               |        |        |
|      | Plausibi      | litätsprotoko | II-Nr.      |              |                  |                |                | Herstellungsp    | protokoll-Nr.            |                |               |        |        |
| ails |               | K             | unde        |              |                  |                | 20             |                  | Arzt                     |                |               |        |        |
| Det  |               | Bearb         | eiter Bella | my, Armand   |                  | A              | PO             | letzte \<br>Übei | verwendung<br>mahmepreis |                |               | 23,04  | APO    |
| Strg |               | Suchen        | Neu         | Löschen      |                  | Subst          | Preisbasi      | s Details        | Drucken                  | Kontakte       | Verhältnis    | Überr  | nehmen |
| Alt  |               | F2            | F3          | F4           |                  | Therapie<br>F6 | wechseln<br>F7 | F8               | F9                       | F10            | ändern<br>F11 | F      |        |

# 12.2 Einwaagen im Herstellungsprotokoll mit tatsächlich eingegebenen Nachkommastellen drucken

#### Modul: Rezepturen

#### Anwendungsfall: Herstellungsprotokoll erstellen

#### Neu/geändert:

Bisher wurde die eingegebene **IST-Einwaage** immer auf 4 Nachkommastellen mit Nullen aufgefüllt, unabhängig vom tatsächlich eingegebenen Wert.

Nun wird genau der eingegebene Wert gespeichert und im Herstellungsprotokoll gedruckt. Damit können Sie genau sehen, auf wie viele Nachkommastellen genau Sie den Wert abgewogen haben.

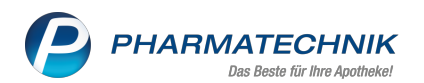

| Ş     | Rezepturen verwalten > Rezeptur a | ktualisieren > | Herstellungsdok | umentation   |              |               | ß L        | 묘      | ? ©    | 3       | ×       |
|-------|-----------------------------------|----------------|-----------------|--------------|--------------|---------------|------------|--------|--------|---------|---------|
|       | Bezeichnung                       |                |                 |              | Chargengröße | e Kateg       | orie       |        |        |         | 1       |
|       | Hautpflegesalbe                   |                |                 |              | 100,0000 g   | Herst         | ellung     |        |        | •       | 1       |
| Besta | andteil                           |                |                 |              | Soll-Ei      | nwaage Ist-   | Einwaage*  |        | Charge | en-/Prü | if.Nr.* |
| ACID  | CITRICUM ANHYDR CRYST             |                |                 |              |              | 0,1500 g 0,15 | 5          | g      |        |         |         |
| AQU   | A PURIFICATA PLUS ZUSCH           |                |                 |              | 2            | 9,8500 g      |            | g      |        |         |         |
| Her   | stellung                          |                |                 |              |              |               |            |        |        |         |         |
| Nan   | ne des Herstellenden              | Barry, Ada     |                 |              |              |               |            |        |        |         |         |
| Nr.   | Bezeichnung der Bestandteile      |                |                 | Soll - Einwa | age Ist-E    | Einwaage      | Chargen-/P | rüfnr. | Namer  | nszeicł | hen     |
| 1     | ACID CITRICUM ANHYDR CRYST        | Г              |                 | 0,1          | 500 g        | 0,15 g        |            |        |        |         |         |

### 12.3 Reiter 'Herstellung' im Herstellungsprotokoll unterstützt Textbausteine

Modul: Rezepturen

Anwendungsfall: Herstellungsprotokoll erstellen

Neu/geändert:

Wie bereits im Reiter Planung stehen Ihnen nun auch im Reiter Herstellung Textbausteine zum flotten Ausfüllen der Herstellungsschritte sowie der Organoleptischen Prüfung zur Verfügung. Verwenden Sie diese, um ständig wiederkehrende Standardtexte auszuwählen, statt sie immer erneut eingeben zu müssen.

Nutzen Sie zum Eingeben, Verwalten und Auswählen der Textbausteine die 📟 Browsebuttons am Feld Herstellungsschritte bzw. Organoleptische Prüfung.

| J.F      | Rezepture   | n verwalten >     | Rezeptur aktu     | alisieren | > Herstellun    | asdokume               | ntation |                 |           |           | (Å       |         | <b>.</b> ( | ? @     | रु      | ×      |
|----------|-------------|-------------------|-------------------|-----------|-----------------|------------------------|---------|-----------------|-----------|-----------|----------|---------|------------|---------|---------|--------|
|          | ezeichnur   | 10                |                   |           |                 |                        |         | Charr           | renaröße  | Ka        | tegorie  |         | -          |         |         | 1      |
| F        | Rosensalb   | e                 |                   |           |                 |                        |         | 120,            | 0000 g    | He        | rstellun | q       |            |         | -       | 1      |
|          |             |                   |                   |           |                 |                        |         |                 | C-11 E    |           | Int Fig  | -       | 1          | Charry  |         |        |
| Bestand  |             |                   |                   |           |                 |                        | •       |                 | SOII-EI   | nwaage    | Ist-Eir  | iwaage^ |            | Charge  | en-/Pru | LINE.* |
| UNGTIN   | NOLLE       |                   |                   |           |                 |                        | U       |                 | 11        | 9,9000 g  | 1        | 21,3000 | g          |         | Z1.     | 23456  |
| AQUA F   | ROSAE       |                   |                   |           |                 |                        |         |                 |           | 0,1000 g  |          | 0,1300  | g          |         | 456-6   | 543w   |
|          |             |                   |                   |           |                 |                        |         |                 |           |           |          |         |            |         |         |        |
|          |             |                   |                   |           |                 |                        |         |                 |           |           |          |         |            |         |         |        |
|          |             |                   |                   |           |                 |                        |         |                 |           |           |          |         |            |         |         |        |
| Be       | arbeiter*   | Barry, Ada        |                   |           | Chargenbeze     | ichnung                | PT 22-0 | 1-2020          |           |           |          |         |            |         |         |        |
| Vorbe    | reitung     | <u>P</u> lanung   | <u>H</u> erstellu | ing F     | reigabe Herstel | llungs <u>a</u> nw     | eisung  | <u>F</u> reigab | e Herstel | lungsprot | okoll    |         |            |         |         |        |
|          |             |                   |                   |           |                 |                        |         |                 |           |           |          |         |            |         |         |        |
| Herst    | ellungssch  | ritte*            |                   |           |                 |                        |         |                 |           |           |          | Inpr    | ozess-K    | ontroll |         |        |
| ein      | zelne Sub   | stanzen abwieg    | gen               |           |                 |                        |         |                 |           |           |          |         | ~          |         | =       |        |
| ▶ alle   | es zusamn   | nenmischen        |                   |           |                 |                        |         |                 |           |           |          |         | ~          |         |         |        |
| gut      | t rühren, b | is eine einheitli | che Masse ents    | teht      |                 |                        |         |                 |           |           |          |         | ~          |         |         |        |
| <b>—</b> |             |                   |                   |           |                 |                        |         |                 |           |           |          |         |            |         | -       |        |
|          |             |                   |                   |           |                 |                        |         |                 |           |           |          |         |            | 6       |         |        |
| Organ    | noleptisch  | e Prüfung*        |                   |           |                 |                        |         |                 |           |           |          | In      | orozess    | -Kontro | lle*    |        |
| ► mil    | chiger Bre  | ei                |                   |           |                 |                        |         |                 |           |           |          |         | [          | ~       |         |        |
| * Ne     | uer Eintra  | g                 |                   |           |                 |                        |         |                 |           |           |          |         |            |         |         |        |
|          |             |                   |                   |           |                 |                        |         |                 |           |           |          |         |            |         |         |        |
|          |             |                   |                   |           |                 |                        |         |                 |           |           |          |         |            |         |         |        |
| Strg     | Speichern   |                   |                   | Eintrag   |                 | Einwaagen<br>korrektur |         | F               | Rezeptur- | Druck     | en       |         |            |         | Freige  | ben    |
| Alt      | F1          |                   |                   | F4        |                 | F6                     |         |                 | F8        | F9        |          |         |            |         | F12     |        |

Es öffnet sich das Fenster Herstellungsschritte - Textbausteine auswählen bzw. Organoleptische Prüfung - Textbausteine auswählen. Sie kennen die Vorgehensweise bereits

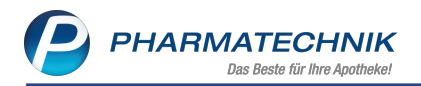

aus dem Reiter **Planung**: Mit **Neu - F3** wird eine neue Zeile angelegt, der Fokus steht in der Spalte **Textbaustein**, Sie geben einen selbst gewählten Text mit bis zu 100 Zeichen ein und

bestätigen diesen mit der Enter-Taste. Mit Selektion der Zeile und **OK - F12** übernehmen Sie das bzw. die Textfeld(er) in das Herstellungsprotokoll.

Mit **Löschen - F4** löschen Sie den Text des markierten Textbausteins, wobei der Fokus in diesem Feld verbleibt.

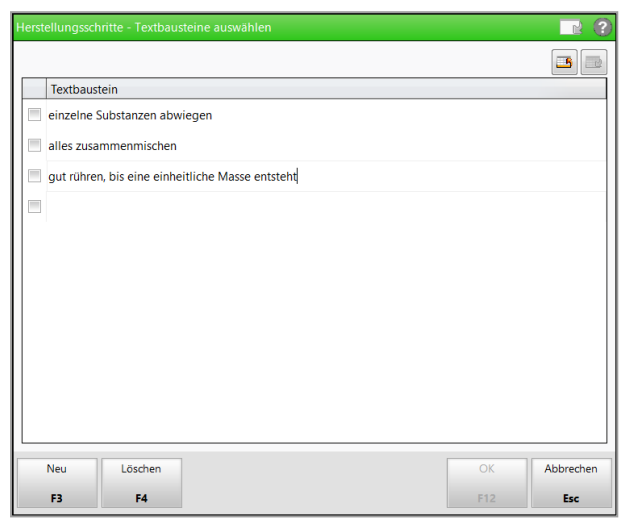

# 12.4 Plausibilitätsprüfung unterstützt Textbausteine für ergriffene Maßnahmen

#### Modul: Rezepturen

#### Anwendungsfall: Plausibilitätsprüfung erstellen

#### Neu/geändert:

Wenn Sie bei der Plausibilitätsprüfung für die ergriffenen Maßnahmen stets wiederkehrende Informationen benutzen, können Sie sich diese als Textbausteine vordefinieren. Im Arbeitsablauf fügen Sie diese Textbausteine dann einfach in die entsprechenden Felder ein und sparen sich damit das manuelle Eingeben der Information.

Nutzen Sie zum Eingeben, Verwalten und Auswählen der Textbausteine die 📟 Browsebuttons an folgenden Feldern in den Reitern **Unbedenklichkeit**, **Sta-**

#### bilität+Kompatibilität und Aufbrauchsfrist:

- Applikationsart plausibel
- Ausgangsstoffe unbedenklich
- Prüfzertifikate für alle Ausgangsstoffe vorhanden
- Stoffkonzentrationen plausibel
- Stoffkombinationen plausibel
- pH-Bereiche kompatibel
- Instabilität einzelner Ausgangsstoffe ausgeschlossen
- Inkompatibilität einzelner Ausgangsstoffe ausgeschlossen
- Zusätzliches Konservierungsmittel erforderlich
- Aufbrauchsfrist festgelegt durch

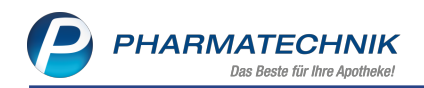

- Anwendungszeitraum mit Aufbrauchsfrist übereinstimmend
- Qualität gewährleistet
- Gebrauchsanweisung bekannt/beigefügt
- Dosierung

| Ş    | Rezepturen    | verwalten >          | Rezeptur akt   | ualisieren > Pla     | usibilitätsprüfung |                    |                      | ß                |              | 0    | ×     |
|------|---------------|----------------------|----------------|----------------------|--------------------|--------------------|----------------------|------------------|--------------|------|-------|
|      | Bezeichnung   | 1                    |                |                      |                    | Cha                | rgengröße            | Kategorie        |              |      | 1     |
|      | Hautpflege    | salbe                |                |                      |                    | 100                | ,0000 g              | Vorlage          |              | •    | 1     |
|      | Bestandteil   |                      |                |                      | Soll-Ei            | nwaage Wirkst      | offkonzenti          | ation/Einzeldosi | s pH-Bereich |      |       |
| •    | ACID CITRIC   | UM ANHYDR            | R CRYST        |                      |                    | 0,1500 g           |                      |                  |              |      |       |
|      | AQUA PURI     | FICATA PLUS          | ZUSCH          |                      | 2                  | 9,8500 g           |                      |                  |              |      |       |
|      | GLYCERINU     | N                    |                |                      | 1                  | 5,0000 g           |                      |                  |              |      |       |
|      | UNGUENTU      | M CORDES             |                |                      | 5                  | 5,0000 g           |                      |                  |              |      |       |
|      |               |                      |                |                      |                    |                    |                      |                  |              |      |       |
|      | Bearbeiter*   | Barry, Ada           |                |                      | Rezeptur na        | ch NRF-Vorsch      | rift P               | rotokoll-Nr.     |              |      |       |
| Unbe | edenklichkeit | <u>S</u> tabilität+K | Compatibilität | Anmer <u>k</u> ungen | Aufbrauchfrist     | <u>B</u> eurteilun | 9                    |                  |              |      |       |
|      |               | А                    | bgabegefäß*    | KRUKE UNGUAT         | DR ·               | -                  |                      |                  |              |      |       |
|      |               | Ap                   | plikationsart* | Auftragen auf Ha     | aut                | ggf. ergriffe      | ene Maßna            | hmen             |              |      |       |
|      |               | Applikations         | art plausibel* | Ja                   | •                  |                    |                      |                  |              |      |       |
|      |               |                      |                |                      |                    |                    |                      |                  |              |      |       |
|      | Aus <u>c</u>  | gangsstoffe u        | nbedenklich*   | B                    | •                  |                    |                      |                  |              |      |       |
|      | Prüfzertifika | ate für alle Au      | isgangsstoffe  |                      | •                  |                    |                      |                  |              |      |       |
|      |               |                      | vorhanden      |                      |                    |                    |                      |                  |              |      |       |
|      | Stoff         | konzentratio         | nen plausibel  |                      | •                  |                    |                      |                  |              |      |       |
|      | Stol          | ffkombinatio         | nen plausibel  |                      |                    |                    |                      |                  |              |      |       |
|      |               |                      |                |                      |                    |                    |                      |                  |              |      |       |
|      |               |                      |                |                      |                    |                    |                      |                  |              |      |       |
|      |               |                      |                |                      |                    |                    |                      |                  |              |      |       |
|      | 1             |                      |                |                      |                    |                    |                      |                  |              |      |       |
| Strg | Speichern     |                      |                |                      |                    |                    | Rezeptur-<br>details | Drucken          |              | Frei | geben |
| Alt  | F1            |                      |                |                      |                    |                    | F8                   | F9               |              | F    |       |

Es öffnet sich das Fenster **<Name des Feldes> - Textbausteine auswählen** bspw. **Maßnahmen Applikationsart - Textbausteine auswählen**. Sie kennen die Vorgehensweise bereits; sie wird auch im vorherigen Kapitel kurz beschrieben.

| Maßna      |                  |     | R (?      |
|------------|------------------|-----|-----------|
|            |                  |     | 6         |
| -          | Textbaustein     |     |           |
| <b>v</b> 5 | ipatel beigelegt |     |           |
| l = i      |                  |     |           |
|            |                  |     |           |
|            |                  |     |           |
|            |                  |     |           |
|            |                  |     |           |
|            |                  |     |           |
|            |                  |     |           |
|            |                  |     |           |
|            |                  |     |           |
|            |                  |     |           |
|            |                  |     |           |
|            |                  |     |           |
|            |                  |     |           |
|            |                  |     |           |
| N          | leu Löschen      | OK  | Abbrechen |
|            | F3 F4            | F12 | Esc       |

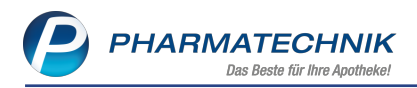

## 12.5 Vorbelegung des Freigabedatums mit dem aktuellen Datum

#### Modul: Rezepturen

**Anwendungsfall:** Plausibilitätsprüfung und Herstellungsprotokoll und -anweisung erstellen **Neu/geändert:** 

Bei der Dokumentation der Plausibilitätsprüfung sowie des Herstellungsprotokolls wird bei Herstellungen das Freigabedatum mit dem aktuellen Datum vorbelegt, falls noch kein Datum eingetragen war und wenn der Wert im Feld **Rezepturabgabe erlaubt** bzw. **Herstellung erlaubt** geändert wurde.

Dies betrifft folgende Bereiche:

| Rezepturen verwalten > Rezeptur aktualisieren > PI     | ausibilitätsprüfung                    |                   | ſ                | ₽₽?        | © 🖾 🗙      |
|--------------------------------------------------------|----------------------------------------|-------------------|------------------|------------|------------|
| Bezeichnung                                            | (                                      | Chargengröße      | Kategorie        |            | ▲ <u>1</u> |
| Hautpflegesalbe                                        |                                        | 100,0000 g        | Herstellung      |            | ▼ 1        |
| Bestandteil                                            | Soll-Einwaage W                        | irkstoffkonzentra | tion/Einzeldosis | pH-Bereich |            |
| ACID CITRICUM ANHYDR CRYST                             | 0,1500 g                               |                   |                  |            |            |
| AQUA PURIFICATA PLUS ZUSCH                             | 29,8500 g                              |                   |                  |            |            |
| GLYCERINUM                                             | 15,0000 g                              |                   |                  |            |            |
| UNGUENTUM CORDES                                       | 55,0000 g                              |                   |                  |            |            |
|                                                        |                                        |                   |                  |            |            |
| Bearbeiter* Barry, Ada -                               | Rezeptur nach NRF-Vor                  | schrift Pro       | otokoll-Nr.      |            |            |
| Inbedenklichkeit Stabilität+Kompatibilität Anmerkungen | <u>A</u> ufbrauchfrist <u>B</u> eurtei | lung              | L                |            |            |
|                                                        |                                        |                   | Rücksprache mit  | dem Arzt   |            |
| Rezepturherstellung erlaubt*                           |                                        |                   |                  |            |            |
| Ja auf Grund ergriffener Maßnahmen                     |                                        |                   |                  |            |            |
|                                                        |                                        |                   |                  |            |            |
| Freigabe                                               |                                        |                   |                  |            |            |
|                                                        |                                        |                   |                  |            |            |
| am* 05.02.2020                                         |                                        |                   |                  |            |            |
| durch                                                  |                                        |                   |                  |            |            |
|                                                        |                                        |                   |                  |            |            |
|                                                        |                                        |                   |                  |            |            |
|                                                        |                                        |                   |                  |            |            |
|                                                        |                                        | Desertor          | Davakaa          | -          | Fasingham  |
| Strg speichern                                         |                                        | details           | Drucken          |            | Freigeben  |
| Alt F1                                                 |                                        | F8                | F9               |            | F12        |

• Plausibilitätsprüfung: Reiter Beurteilung Feld am

 Herstellungsdokumentation: Reiter Freigabe Herstellungsanweisung und Freigabe Herstellungsprotokoll Feld am

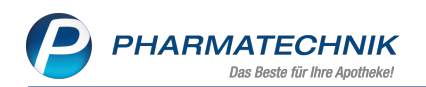

| Ş      | Rezepturen                                 | verwalten >              | Rezeptur a   | ktualisieren       | > Herstellu  | ingsdokumen             | tation            |                          |                         | ß L          |   | ? @  | 2        | ×                  |
|--------|--------------------------------------------|--------------------------|--------------|--------------------|--------------|-------------------------|-------------------|--------------------------|-------------------------|--------------|---|------|----------|--------------------|
|        | Bezeichnung                                | 1                        |              |                    |              |                         | C                 | hargengröße              | Katego                  | rie          |   |      |          | 1                  |
|        | Hautpfleges                                | salbe                    |              |                    |              |                         | 1                 | 00,0000 g                | Herste                  | llung        |   |      | -        | 1                  |
| Bestan | ndteil                                     |                          |              |                    |              |                         |                   | Soll-Einv                | waage Ist-E             | inwaage*     |   | Char | gen-/Prü | f.Nr. <sup>r</sup> |
| ACID C | TITRICUM AN                                | IHYDR CRYS               | т            |                    |              |                         |                   | 0,                       | 1500 g                  | 5            | g |      | , ,      |                    |
| AQUA   | PURIFICATA                                 | PLUS ZUSCH               | I            |                    |              |                         |                   | 29,                      | 8500 g                  |              | g |      |          |                    |
| GLYCEF | RINUM                                      |                          |              |                    |              |                         |                   | 15.                      | -<br>0000 a             |              | a |      |          |                    |
| UNGU   |                                            | DES                      |              |                    |              |                         |                   | 55                       | 0000 g                  |              | 9 |      |          |                    |
| 011001 |                                            | 010                      |              |                    |              |                         |                   |                          | oooo g                  |              | 9 |      |          |                    |
| D      | oorboitert [                               | Jorne Ado                |              |                    | Chargaphar   | aichnung                |                   |                          |                         |              |   |      |          |                    |
| Vorb   | ereitung                                   | Planung                  | Herst        | ellung Fr          | eigabe Herst | ellungsanwei            | isung Freid       | abe Herstellu            | inasprotoko             | I.           |   |      |          |                    |
| _      | Drüfung &                                  | Dokumonta                | tion*        |                    |              |                         | J                 | -                        |                         |              |   |      | ^        |                    |
|        | Finding of                                 | Dokumenta                | aon          |                    |              |                         |                   |                          |                         |              |   |      |          |                    |
|        |                                            |                          |              |                    |              |                         |                   |                          |                         |              |   |      |          |                    |
|        | Konna                                      | ichnung (Et              | ikott)       |                    |              |                         |                   |                          |                         |              |   |      | ~        |                    |
|        | Kennze                                     | sicilitung (El           | ikett)       |                    |              |                         |                   |                          |                         |              |   |      |          |                    |
|        |                                            |                          |              |                    |              |                         |                   |                          |                         |              |   |      |          |                    |
|        |                                            |                          |              |                    |              |                         |                   |                          |                         |              |   |      |          |                    |
| Freig  | abe Herstel                                | lungsanwei               | sung         |                    |              |                         |                   |                          |                         |              |   |      |          |                    |
|        | Herstellung                                | erlaubt* <mark>Ja</mark> |              | •                  |              |                         |                   |                          |                         |              |   |      |          |                    |
|        |                                            | am* 05                   | .02.2020     | •                  |              |                         |                   |                          |                         |              |   |      |          |                    |
|        |                                            | durch                    |              |                    | Protokol     | I-Nr.                   |                   |                          |                         |              |   |      |          |                    |
|        |                                            |                          |              |                    |              |                         |                   |                          |                         |              |   |      |          |                    |
| Strg   | Speichern                                  |                          |              | Eintrag<br>löschen |              | Einwaagen-<br>korrektur |                   | Rezeptur-<br>details     | Drucken                 |              |   |      | Freige   | ben                |
| Alt    | F1                                         |                          |              | F4                 |              | F6                      |                   | F8                       | F9                      |              |   |      | F12      | 2                  |
|        | Rezepturen v<br>Bezeichnung<br>Hautpfleges | albe                     | Kezeptur a   | iktualisieren      | > Herstellu  | Ingsaokumen             | tation<br>Cl<br>1 | hargengröße<br>00,0000 g | Katego<br><b>Herste</b> | rie<br>Ilung |   | ? @  |          | 1                  |
| Bestan | idteil                                     |                          |              |                    |              |                         |                   | Soll-Einv                | waage Ist-E             | inwaage*     |   | Char | gen-/Prü | f.Nr.              |
| ACID C | TRICUM AN                                  | IHYDR CRYS               | т            |                    |              |                         |                   | 0,                       | 1500 g                  |              | g |      |          |                    |
| AQUA   | PURIFICATA                                 | PLUS ZUSCH               |              |                    |              |                         |                   | 29,                      | 8500 g                  |              | g |      |          |                    |
| GLYCER | RINUM                                      |                          |              |                    |              |                         |                   | 15,                      | 0000 g                  |              | q |      |          |                    |
| INGUE  | ENTUM CORI                                 | DES                      |              |                    |              |                         |                   | 55.                      | -<br>0000 g             |              | a |      |          |                    |
|        |                                            |                          |              |                    |              |                         |                   | ,                        | 9                       |              | 5 |      |          |                    |
| D,     | oorboitort E                               | Parny Ada                |              |                    | Chargophor   | aichnung                |                   |                          |                         |              |   |      |          |                    |
| Vorbe  | ereitung                                   | Planung                  | Herst        | ellung Fr          | eigabe Herst | ellungsanwei            | isuna Freid       | abe Herstellu            | nasprotoko              | 1            |   |      |          |                    |
|        |                                            |                          |              |                    |              |                         |                   |                          |                         |              |   |      |          |                    |
|        | Datur                                      | m der Herste             | llung* 05.0  | 2.2020             | •            |                         | Datum d           | er Nachkontro            | olle                    |              |   | •    |          |                    |
|        |                                            | Autorau                  | ntrist*      | 1 Monat            | e 🔻          | Tallana                 | Enddatu           | m Autoraucht             | rist 05.0.              | 3.2020       |   |      |          |                    |
|        | Qualitätenei                               | Al                       | nagen 🦳 Ke   | ciobo Drüfor       | otokoli      | Eukett                  | andere            | e<br>Horstollvorfab      | ran gasishar            | •            |   |      |          |                    |
| Freig  | Quantatspro                                | nung Enupi               | ouukt" 🛃 ja, | siene Pruipi       | OLOKOII      |                         | uurch             | neistenverlan            | ren gesicher            | L.           |   |      |          |                    |
| Theory | Rezent                                     | uraboabe e               | daubt* la    |                    | Ţ            |                         |                   |                          |                         |              |   |      |          |                    |
|        | nezept                                     | .a. abyabe e             | am* 05.0     | 2.2020             |              |                         |                   |                          |                         |              |   |      |          |                    |
|        |                                            |                          | 05.02        |                    |              |                         | -                 |                          |                         |              |   |      |          |                    |
|        |                                            |                          | durch        |                    |              | Protokoli-N             |                   |                          |                         |              |   |      |          |                    |
|        |                                            |                          | durch        |                    |              | Protokoll-N             |                   |                          |                         |              |   |      |          |                    |
|        |                                            |                          | durch        |                    |              | Protokoli-N             |                   |                          |                         |              |   |      |          |                    |
|        |                                            |                          | durch        |                    |              | Protokoli-N             | r                 |                          |                         |              |   |      |          |                    |
|        |                                            |                          | durch        |                    |              | Protokoli-N             |                   |                          |                         |              |   |      |          |                    |
| Strg   | Speichern                                  |                          | durch        | Eintrag            |              | Einwaagen-              |                   | Rezeptur-                | Drucken                 |              |   |      | Freige   | ben                |

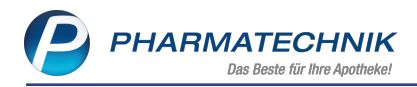

## 12.6 Anzeige der Mengeneinheit der Gesamtmenge bei Stückzahl

Modul: Rezepturen

Anwendungsfall: Rezepturenübersicht anzeigen

#### Neu/geändert:

Die Gesamtmenge in Stück wird mit der Abkürzung **St** statt mit 'St.' angezeigt, da dies die offizielle Abkürzung für die Stückzahl ist.

| Re                                       | ezepturen v                                                | erwalten >                                                                                                    | Rezeptur akt             | tualisieren                          |                               | _                |                                                                                                    |                     |                                                |                                                               |                                       | 3 2             | - ?     | e f                                 |                   |
|------------------------------------------|------------------------------------------------------------|----------------------------------------------------------------------------------------------------|--------------------------|--------------------------------------|-------------------------------|------------------|----------------------------------------------------------------------------------------------------|---------------------|------------------------------------------------|---------------------------------------------------------------|---------------------------------------|-----------------|---------|-------------------------------------|-------------------|
| ezeicł                                   | hnung                                                      |                                                                                                    |                          |                                      |                               |                  | Gesamt                                                                                                    | menge               | Hilfstaxe-\                                    | K VK(ØEK)                                                     | V                                     | K(Eigen         | er EK)  |                                     |                   |
| aptop                                    | pril Kaps. 1                                               | mg, Tepeli                                                                                                    |                          |                                      |                               |                  | 100 St                                                                                                    |                     | 53,65                                          | 52,67                                                         |                                       | 2,67            |         | •                                   | 4                 |
|                                          | Rearbe                                                     | aiter* Barry.                                                                                                    | Ada                      |                                      |                               |                  | E,                                                                                                    |                     | -                                              |                                                               |                                       |                 |         |                                     |                   |
|                                          | rbeitskaten                                                | orie* Kapse                                                                                                    | ln                       |                                      |                               |                  | * <b>=</b> Z                                                                                                    |                     | 100                                            |                                                               |                                       |                 |         |                                     |                   |
|                                          | Rezeichn                                                   |                                                                                                    | poril Kaps, 1 m          | na. Tepeli                           |                               |                  |                                                                                                    |                     |                                                |                                                               |                                       |                 |         |                                     |                   |
|                                          | bezeienn                                                   |                                                                                                    |                          |                                      |                               |                  |                                                                                                    |                     |                                                |                                                               |                                       |                 |         |                                     |                   |
| <u>R</u> ezep                            | oturdetails                                                | Zusatz-Info                                                                                                    | <u>K</u> ontaktzuc       | ordnung                              |                               |                  |                                                                                                    |                     |                                                |                                                               |                                       |                 |         |                                     | _                 |
|                                          |                                                            |                                                                                                    |                          |                                      |                               |                  |                                                                                                    |                     |                                                |                                                               |                                       |                 |         | <b>B</b>                            | 0                 |
|                                          | Bestan                                                     | dteil                                                                                                    |                          |                                      | AA/AD                         | Menger           | eingabe                                                                                                    | Einheit             | Menge                                          | g Menge                                                       | e ml                                  | F               | Preis   | Pa                                  |                   |
|                                          | CAPTO                                                      | PRIL                                                                                                    |                          |                                      |                               |                  | 0,100                                                                                                    | g                   | 0,100                                          | 0 0,1                                                         | 000                                   |                 | 3,71    | 1 📰                                 | ,                 |
|                                          |                                                            |                                                                                                    |                          | l                                    |                               |                  |                                                                                                    |                     |                                                |                                                               |                                       |                 |         |                                     |                   |
|                                          |                                                            |                                                                                                    |                          |                                      |                               |                  |                                                                                                    |                     |                                                |                                                               |                                       |                 |         |                                     |                   |
|                                          | Gefäß                                                      |                                                                                                    |                          |                                      |                               |                  |                                                                                                    |                     | Einheit                                        | Anzahl                                                        | Anzah                                 | nl Etikett      | t       | Preis                               |                   |
| -                                        | Gefäß<br>★ WEITH/                                          | ALSGLAS BR/                                                                                                    | AUN KOMPL                |                                      |                               |                  |                                                                                                    |                     | Einheit<br>150ml                               | Anzahl<br>1                                                   | Anzah                                 | nl Etikett<br>0 | t       | Preis<br>1,37                       |                   |
|                                          | Gefäß<br>★ WEITH/<br>Qualitätsz                            | ALSGLAS BR/                                                                                                    | aun Kompl                |                                      |                               | €                |                                                                                                    |                     | Einheit<br>150ml                               | Anzahi<br>1<br>ezepturzuscł                                   | Anzah                                 | nl Etikett<br>O | t       | Preis<br>1,37<br>40                 | ),0               |
| -                                        | Gefäß<br>★ WEITH/<br>Qualitätsz<br>Festz                   | ALSGLAS BR/<br>uschlag                                                                                                    | AUN KOMPL                |                                      |                               | €                |                                                                                                    |                     | Einheit<br>150ml<br>Ru                         | Anzahl<br>1<br>ezepturzusch<br>N                              | Anzah<br>nlag<br>etto                 | nl Etikett<br>0 | t       | Preis<br>1,37<br>40<br>45           | 0,0               |
| -                                        | Gefäß<br>★ WEITH/<br>Qualitätsz<br>Festz<br>Gesam          | ALSGLAS BR/                                                                                                    | AUN KOMPL                | 100 g                                | 0                             | €<br>€<br>1000 m | 1                                                                                                    |                     | Einheit<br>150ml<br>Ru                         | Anzahi<br>1<br>ezepturzusch<br>N<br>M                         | Anzah<br>nlag<br>etto<br>wSt.         | nl Etikett<br>0 |         | Preis<br>1,37<br>40<br>45<br>8      | 0,0<br>5,0<br>3,5 |
|                                          | Gefaß<br>★ WEITH/<br>Qualitätsz<br>Festz<br>Gesam<br>Eiger | ALSGLAS BR/<br>uschlag uschlag theorem of the second second s | AUN KOMPL<br>0,10        | 000 g<br>€                           | 0                             | €<br>,1000 m     |                                                                                                    |                     | Einheit<br>150ml<br>Rr                         | Anzahi<br>1<br>ezepturzusci<br>N<br>M<br>Hilfstaxe            | Anzah<br>nlag<br>etto<br>wSt.         | nl Etikett<br>0 | t 53,65 | Preis<br>1,37<br>40<br>45<br>8      | 0,0<br>5,0<br>3,5 |
| e la la la la la la la la la la la la la | Gefaß<br>★ WEITH/<br>Qualitätsz<br>Gesam<br>Eiger          | ALSGLAS BR/<br>uschlag uschlag tmenge<br>erer Preis Suchen                                                                                                    | AUN KOMPL<br>0,10<br>Neu | 000 g<br>e<br>Bestandteil<br>Ioschen | 0,<br>Bestandteil<br>einfügen | €<br>,1000 m     | II Provense in the second second seco | eisbasis<br>echseln | Einheit<br>150ml<br>Ru<br>Gefaß<br>vorschlagen | Anzahi<br>1<br>ezepturzusch<br>N<br>M<br>Hilfstaxe<br>Drucken | Anzah<br>alag<br>etto<br>VK<br>Kontak | 0 0 cte Vi      | 53,61   | Preis<br>1,37<br>40<br>45<br>8<br>5 | 0,0<br>5,0<br>3,5 |

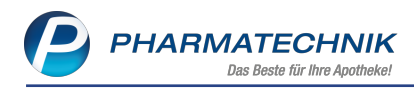

# 13 Media.connect

## 13.1 ApoTV konfigurieren

Modul: Media.connect Anwendungsfall: ApoTV konfigurieren Neu/geändert:

Die Plattform zum Erstellen und Verwalten der Konfiguration und der Inhalte Ihres Apotheken-TV wurde umgestellt. Damit wurde u.a. die Voraussetzung geschaffen, weitere Geräte in Ihrer Apotheke anzusteuern.

Die Plattform wurde aufgrund dessen umbenannt von apoTV.connect zu Media.connect. In diesem Zusammenhang erwartet Sie eine angenehme Neuerung: Sie müssen keine Zugangsdaten zu Media.connect eingeben. Mit Vergabe der Lizenz 'Media.connect' wird Ihr Zugang aus IXOS direkt freigeschaltet.

| 13                                 | 🏚 🛍 🕑                                                          |
|------------------------------------|----------------------------------------------------------------|
|                                    | O Cockpit                                                      |
|                                    | 🔠 Reports                                                      |
|                                    | 🔾 MMR-Übersicht                                                |
|                                    | 📠 Auswertungen                                                 |
| <b>tellur</b><br>ofzeiler          | Dokumentationsverwaltung                                       |
|                                    | Notev 🔁                                                        |
| ußzeiler                           | GDPdU und<br>Kassen-Nachschau                                  |
| grundf                             | Kassenbuch                                                     |
| Schriftfa                          | 🔩 MEP24web                                                     |
| <b>schoi</b><br><sup>danzeig</sup> | 💷 Dokumentenmanagementsystem<br>🛃 Payback<br>🎉 Zahlungsverkehr |
|                                    | Online-Support                                                 |
|                                    | 👷 PHARMATECHNIK Webshop                                        |
|                                    | WebCollege AKADEMIE Dr. Graessner                              |
|                                    | Media.connect                                                  |
|                                    | 🥭 Internet Explorer                                            |
|                                    | Windows-Rechner                                                |
| TV aktiv                           | IXOS Live                                                      |
| orderfin                           | 🔠 Reports Live 🔹 🔹                                             |

Bei Aufruf des Media.connect-Zugangs erscheint die erneuerte Plattform Media.connect.

Wenn Sie in Ihrer Apotheke das Berechtigungskonzept zum Schutz sensibler Daten umgesetzt haben, dann können Sie diese Funktion bzw. dieses Modul nur nutzen, wenn der Arbeitsplatz oder Sie als Benutzer die erforderliche Berechtigung haben. Der Zugang zum **Media.connect** wird nur angezeigt, wenn Sie oder der Arbeitsplatz die

Berechtigung Leiter oder das Recht Media.Connect starten haben.

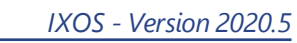

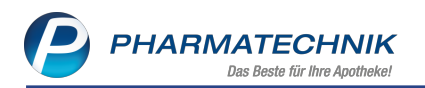

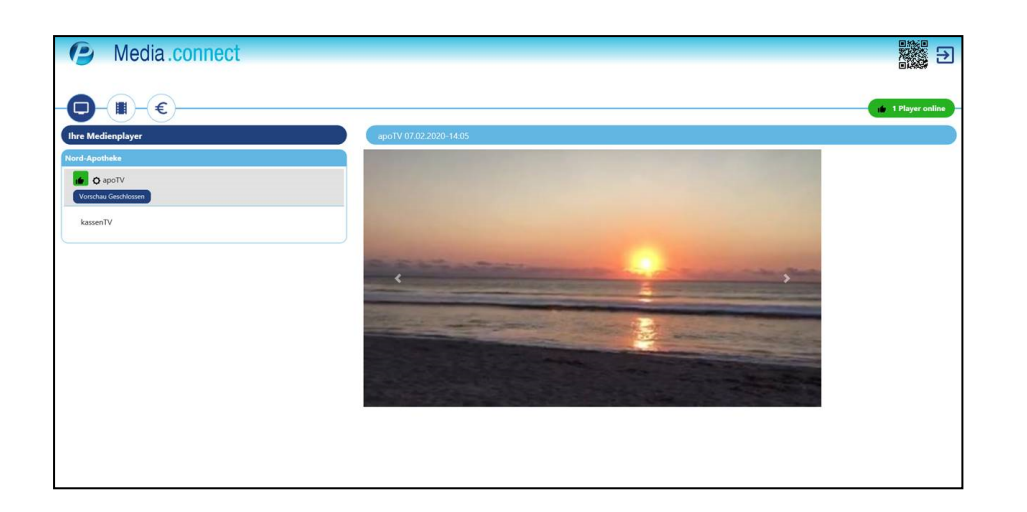

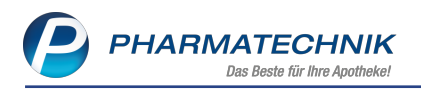

# 14 Informationen zu aktuellen Themen im Apothekenmarkt

Zahlreiche neue Herausforderungen bestimmen täglich Ihren Apothekenalltag, insbesondere auch auf dem Gebiet der gesetzlichen Regelungen.

Zu folgenden aktuellen Themen im Apothekenmarkt können Sie sich jederzeit gerne auf unserer **PHARMATECHNIK**-Homepage informieren. Sie erhalten dort die aktuellsten Informationen auf einen Blick.

## 14.1 Aktuelles zur Kassensicherungsverordnung

Informationen auf unserer Homepage, FAQs zum Download und Webseminare finden Sie auf folgender Webseite: <u>https://www.pharmatechnik.de/kassensichv/</u> Eine umfangreiche Sammlung an FAQs finden Sie auf folgender Webseite: <u>htt</u>ps://www.pharmatechnik.de/service/ixos-onlinehilfe-support/ixos-faq

# 14.2 Regelungen zum Rahmenvertrag ab 01.07.2019 sowie 1. und 2. Änderungsvereinbarung

Seit dem 01. Juli 2019 gelten die Neuregelungen im Rahmenvertrag über die Arzneimittelversorgung nach § 129 Absatz 2 SGB V zwischen dem GKV-Spitzenverband (Spitzenverband Bund der Krankenkassen) und dem DAV (Deutscher Apothekerverband e. V.). Diese wurden seitdem um weitere Änderungsvereinbarungen ergänzt. Informationen dazu finden Sie unter folgenden Links:

- <u>https://www.abda.de/fileadmin/assets/Vertraege/Rahmenvertrag-Arz-neimittelversorgung-Paragraf-129-Abs-2-SGB-V-idF-2019-01-01.pdf</u>
- Rahmenvertrag über die Arzneimittelversorgung nach § 129 Absatz 2 SGB V in der Fassung der zweiten Änderungsvereinbarung vom 15. Dezember 2019

Die Regelungen im Rahmenvertrag sollen u.a. helfen, den Apothekenalltag zu vereinfachen und möglichst retax-sicher zu gestalten.

Ab dem 01.07.2019 werden Sie mit IXOS bei der Abgabe von Artikeln automatisch konform zu den Regelungen unterstützt.

FAQs finden Sie auf unserer **PHARMATECHNIK**-Homepage unter folgendem Link: https://www.pharmatechnik.de/service/ixos-onlinehilfe-support/ixos-faq/rahmenvertragsaenderungen/

## 14.3 Aktuelles zur Kassennachschau

Informationen auf unserer Homepage finden Sie hier.

## 14.4 Aktuelles zur Datenschutzgrundverordnung (DSGVO)

Informationen auf unserer Homepage finden Sie hier.

#### 14.5 Aktuelles zu securPharm

Informationen auf unserer Homepage finden Sie auf folgender Webseite:

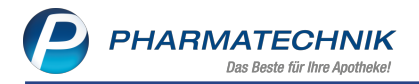

http://www.pharmatechnik.de/securpharm.

Eine umfangreiche Sammlung an FAQs finden Sie zum Download unter folgendem Link: https://www.pharmatechnik.de/service/ixos-onlinehilfe-support/ixos-faq.

Zu diesen und vielen anderen Themen können Sie sich auch gerne auf unserem Web-Portal in der Rubrik **IXOS FAQ** informieren.

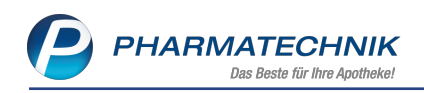

# 15 Unterstützung beim Arbeiten mit IXOS

### IXOS.eCall: Online-Support für IXOS

Wenn Sie Wünsche oder Fragen zur Funktionsweise von IXOS haben, dann können Sie direkt aus dem Modul **Notes**, Kategorie **Nachrichten** mit der Funktion **IXOS.eCall** den *PHARMATECHNIK*-Online-Support kontaktieren. Damit ist ein reibungsloser Ablauf in der Apotheke ohne Wartezeit am Telefon sowie ein effektiver Ablauf in der *PHARMATECHNIK*-Hotline gewährleistet.

#### Web-Portal des Online-Supports: www.pharmatechnik.de/online-support

Sie erhalten Hilfestellungen und Informationen, damit Ihr Anliegen schnellstmöglich geklärt werden kann. Sie finden hier die Kontaktdaten der **Hotline**, Formulare für **Supportanfragen**, **F**requently **A**sked **Q**uestions, die **IXOS-Onlinehilfe**, **Support-Dokumente**, den **Release-Plan**, Informationen zu **Produktschulungen** sowie ein Bestellformular für **Verbrauchsmaterialien**. Das Web-Portal des **Online-Supports** können Sie jederzeit entweder unter **www.pharmatechnik.de/online-support** oder aus dem Menü **Büro** über den Eintrag **@ Online-Support** oder per Fax an die **08151 / 55 09 296** erreichen.

#### Service-Hotline: 08151 / 55 09 295

Als **IXOS**-Anwender erreichen Sie die Service-Hotline unter der Rufnummer **08151 / 55 09 295**. Damit Sie die Rufnummer jederzeit griffbereit haben, wird diese auf dem IXOS Desktop links oben - unter dem Namen Ihrer Apotheke - angezeigt.

## Schnelle Hilfe - einfach das Hilfe-Icon oder 'Onlinehilfe - Alt+F1' wählen

Die **IXOS** Onlinehilfe liefert Ihnen Beschreibungen und Informationen für alle neuen sowie häufig verwendeten Funktionen.

Wenn Sie sich z.B. beim Arbeiten nicht sicher sind, wie der aktuelle Vorgang weiter bearbeitet werden soll, wählen Sie das Hilfe-Icon 2 am rechten Rand der Navigationsleiste bzw. 2 rechts in der Titelleiste von Fenstern oder **Onlinehilfe - Alt+F1**.

Die Onlinehilfe öffnet sich in einem neuen Fenster.

Sie erhalten dann automatisch Informationen zur laufenden Anwendung. In den meisten Fällen sind diese kontextsensitiv, d.h. sie beziehen sich direkt auf die Funktion, die Sie gerade verwenden.

## Informationen zu den Neuerungen der aktuellen Version abrufen

Sie können sich in der Onlinehilfe schnell über die neuesten Funktionen der aktuellen Version informieren. Rufen Sie zunächst mit **Onlinehilfe - Alt+F1** die Onlinehilfe auf. Klicken Sie dann im Inhaltsverzeichnis links auf das Buch **Das ist neu**.

Das Hilfethema mit den aktuellen Neuerungen öffnet sich.

Sie haben hier folgende Möglichkeiten:

- Versionsbeschreibung aufrufen.
- Direkt zu den ausführlichen Beschreibungen der wichtigsten Neuerungen springen.
- **Versions-Historie** aufrufen. Hier finden Sie die Neuerungen der letzten Versionen und können direkt auf deren Beschreibungen zugreifen.